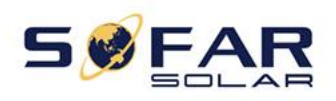

# Bruksanvisning

## Integrerad växelriktare för energilagring Modell: HYD 5K~20KTL-3PH

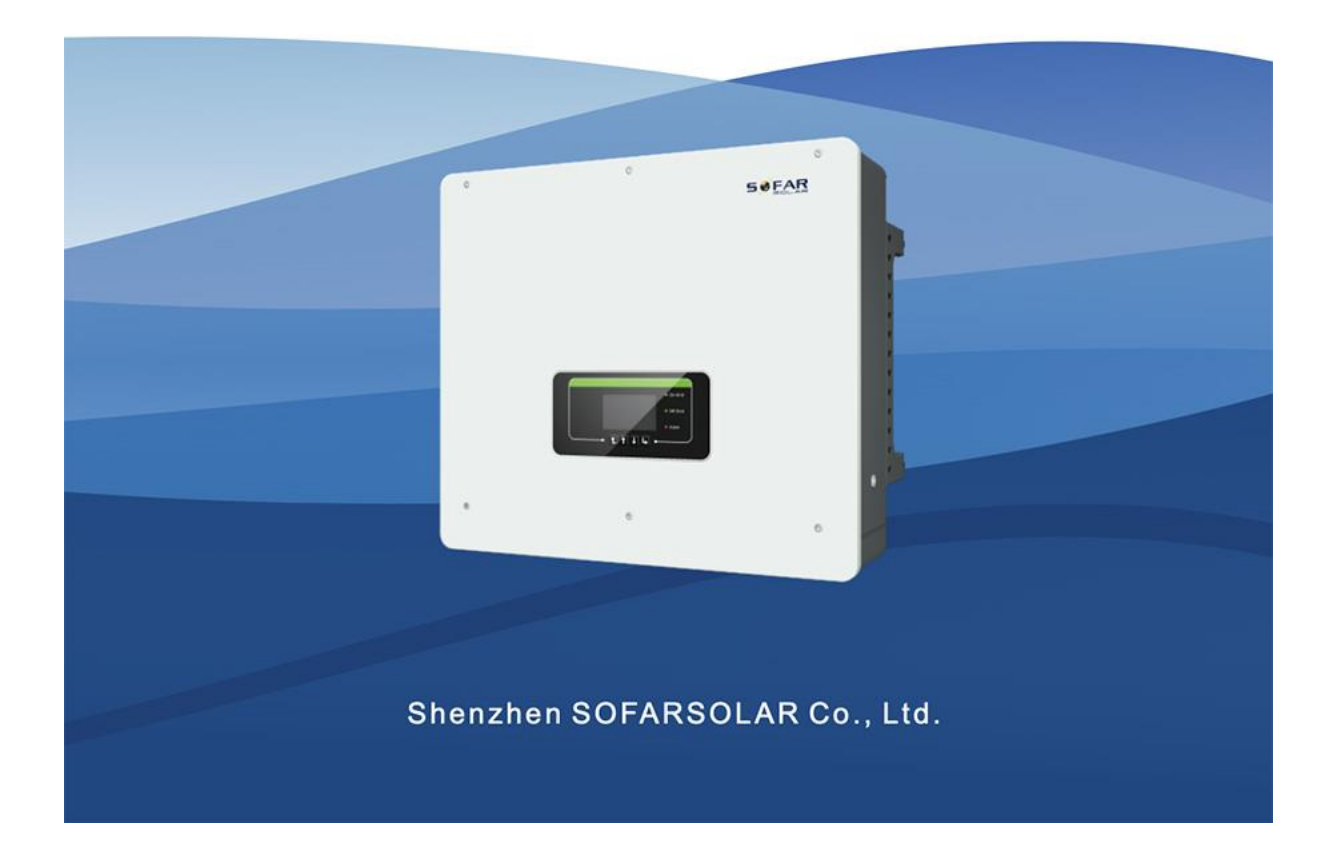

## Innehåll

| För     | ORD                     |                                                                                               | 4                |
|---------|-------------------------|-----------------------------------------------------------------------------------------------|------------------|
| 1.      | Grui                    | NDLÄGGANDE SÄKERHETSINFORMATION                                                               | 6                |
| 1       | 1.1.                    | Säkerhetsråd                                                                                  | 6                |
| 1       | 1.2.                    | Symboler och märken                                                                           | 8                |
| 2.      | Prod                    | DUKTEGENSKAPER                                                                                | 9                |
| 2       | 2.1.                    | Produktinformation                                                                            | 9                |
| 2       | 2.2.                    | Enhetens mått                                                                                 | 10               |
| 2       | 2.3.                    | Funktionsegenskaper                                                                           | 10               |
| 2       | 2.4.                    | Elschema                                                                                      | 11               |
| 3.      | ANV                     | ÄNDNINGSLÄGEN                                                                                 | 12               |
| Э       | 3.1.                    | Typiskt enerailaarinassystem                                                                  |                  |
| Э       | 3.2.                    | System utan anslutnina av solceller                                                           |                  |
| Э       | 3.3.                    | System utan batteri                                                                           |                  |
| 3       | 3.4.                    | Back-up -läge (utan nät)                                                                      | 14               |
| 3       | 3.5.                    | System med flera växelriktare                                                                 |                  |
| 3       | 3.6.                    | AC eftermonteringssystem                                                                      |                  |
| 3       | 3.7.                    | Back-up obalanserat utlopp                                                                    |                  |
| 3       | 3.8.                    | On-arid obalanserat utlopp                                                                    |                  |
| 3       | 3.9.                    | System utan mätare och CT                                                                     |                  |
| 4       | INST                    |                                                                                               | 20               |
| 4       | 1.1.                    | Installationsprocessen                                                                        |                  |
| 4       | 1 2                     | Kontrollera före installation                                                                 | 21               |
| 4       | 13                      | Produkt översikt                                                                              | 21               |
|         | г.э.<br>1 Д             | Verktva                                                                                       | 23               |
|         | r. <del>4</del> .<br>15 | Installationsmiliö                                                                            | 23<br>24         |
|         | 16                      | Fastställande av installationsnositionen                                                      | 24<br>74         |
| -       | r.u.<br>17              | Fluttning av HVD 5-20KTI-32H                                                                  | 24<br>25         |
| -       | r.7.<br>1 Q             | Installation av HVD 5-20KTL-3PH                                                               | 25<br>26         |
| 5       | F. O.                   |                                                                                               | 20<br>20         |
| J.      | 5 1                     | Kaholinstruktioner                                                                            | 20<br>20         |
| 5       | 5.2                     | Anslutning av DCND-kablar                                                                     | 2 <i>5</i><br>20 |
| 5       | 5.2                     | Ratterianslutning & colcellcanslutning                                                        | 20<br>20         |
| 5       | 5.5.<br>5 A             | Anclutning av AC lact                                                                         |                  |
| 5       | ).4.<br>                | Ansiatining av Ac-last                                                                        |                  |
| 5       | 5.5.<br>. c             | Ac-nuturisiutining                                                                            |                  |
| 5       |                         | Externit Kommunikationsmotod                                                                  | دد<br>۱۰         |
| 6       |                         |                                                                                               |                  |
| 0.      |                         | Jen Ten genter                                                                                | 45               |
| 6       | ).1.<br>5 )             | Tungenter                                                                                     | 45<br>лл         |
| 7       | ).Z.<br>Ann/i           |                                                                                               | 44<br>۸ ۸        |
| /.<br>_ |                         | ANDNING (DRIFTSATTNING                                                                        |                  |
| -       | /.1.<br>7 2             |                                                                                               |                  |
|         | /.Z.                    | Forsta gangen (VIKTIGT!)                                                                      |                  |
| ~ ′     | /.3.<br>//              |                                                                                               |                  |
| δ.      | KABL                    | AR, INSTALLATION OCH DRIFTSATTNING AV VAXELRIKTAREN SOM PASSAR AMASSTORE GTX3000-BATTERIPAKET |                  |
| 2       | 3.1.                    | Endast ett batteripaket ar anslutet till vaxeiriktaren                                        |                  |
| 5       | 3.1.1.                  | Endast ett batteripaket ar anslutet till vaxelriktarens batteriingangskanal 1                 |                  |
| 8       | s.2.                    | i va batteripaket ar anslutna till vaxelriktaren                                              |                  |
| 8       | 5.3.                    | Fyra batteripaket ar anslutna till vaxelriktaren                                              |                  |
| 3       | 3.4.                    | Atta batteripaket är anslutna till växelriktaren                                              |                  |
| 9.      | FELS                    | DKNING                                                                                        | 78               |
| 10.     | T                       | EKNISK INFORMATION                                                                            | 86               |
| 11.     | K                       | VALITETSFORSAKRAN                                                                             | 92               |

#### Meddelande

Den här handboken innehåller viktiga säkerhetsinstruktioner som måste följas vid installation och underhåll av utrustningen.

#### Spara dessa instruktioner!

Denna manual måste betraktas som en integrerad del av utrustningen. Manualen måste alltid följa med utrustningen, även när den överförs till en annan användare eller ett annat område.

#### Deklaration om upphovsrätt

Upphovsrätten till denna handbok tillhör Shenzhen SOFARSOLAR Co., Ltd. Inget företag och ingen individ får plagiera, delvis kopiera eller kopiera den helt och hållet (inklusive programvara, etc.), och ingen reproduktion eller distribution av den i någon form eller på något sätt är tillåten. Alla rättigheter förbehålls.

SOFARSOLAR förbehåller sig rätten till slutlig tolkning. Denna handbok kan komma att ändras i enlighet med användarens eller kundens feedback. Kontrollera vår webbplats på

http://www.sofarsolar.com för den senaste versionen.

Den aktuella versionen har uppdaterats 20220304.

## Förord

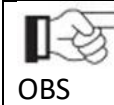

Om du har några frågor eller problem när du läser följande information, vänligen kontakta Shenzhen SOFARSOLAR Co. Ltd.

#### Förord

Läs produkthandboken noggrant innan du installerar, använder eller underhåller produkten. Den här handboken innehåller viktiga säkerhets- och installationsanvisningar som måste följas vid installation och underhåll av utrustningen.

#### Utsträckning

Denna produktmanual beskriver installation, elektriska anslutningar, driftsättning, underhåll och felsökning av HYD 5-20KTL-3PH-växelriktarna:

HYD 5KTL-3PH HYD 6KTL-3PH HYD 8KTL-3PH \*HYD 10KTL-3PH-A HYD 15KTL-3PH HYD 20KTL-3PH

Förvara den här handboken på ett ställe där den alltid är tillgänglig.

#### Målgrupp

Denna handbok är avsedd för skolad elteknisk personal som ansvarar för installation och driftsättning av växelriktare i solcellssystem samt för operatörer av solcellsanläggningar.

#### Symboler som används

Denna handbok ger information om säker drift och använder symboler för att säkerställa personoch egendomsskydd samt för att kunna använda växelriktaren effektivt. Du måste förstå denna viktiga information för att undvika personskador och egendomsförluster. Läs följande symboler som används i denna handbok noggrant.

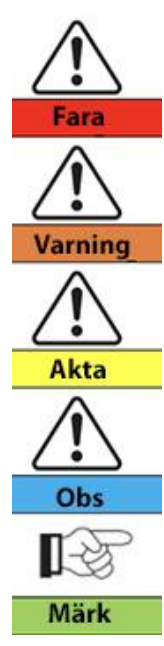

"Fara" innebär att det finns en farlig situation som om den inte undviks, kan leda till dödsfall eller skada.

"Varning" betyder att det finns en måttligt farlig situation som om den inte undviks, kan leda till dödsfall eller skada.

"Akta" anger att det finns en lindrigt farlig situation som om den inte undviks, kan leda till måttlig eller lindrig personskada.

"Obs" anger en potentiell risk som om den inte undviks, kan leda till att utrustningen inte fungerar som den ska eller till egendomsskador.

"Märk" är ytterligare information i handboken, som framhäver och kompletterar innehållet, och kan också ge tips eller tricks för att optimera användningen av produkten som kan hjälpa dig att lösa ett problem eller spara tid.

## 1. Grundläggande säkerhetsinformation

## 1.1. Säkerhetsråd

Läs och förstå instruktionerna i den här handboken och bekanta dig vid relevanta säkerhetssymboler i det här kapitlet, och börja sedan installera och felsöka utrustningen. Enligt nationella och statliga krav måste du innan du ansluter till elnätet få tillstånd från det lokala elbolaget, anslutningen kan endast utföras av kvalificerad personal.

Kontakta närmaste auktoriserade servicecenter om underhåll eller reparation behövs. Kontakta din återförsäljare för att få information om närmaste auktoriserade servicecenter. Reparera INTE apparaten själv, det kan orsaka skada eller egendomsskada.

Innan du installerar och underhåller utrustningen bör du slå DC-omkopplaren på OFF för att stänga av högspännings-DC-strömmen från solcellsfältet. Du kan också slå strömbrytaren i PV-boxen på OFF för att stänga av DC-högspänningen. När batteriet ska installeras ska du kontrollera batteriets positiva och negativa poler och stänga av batteriet. Annars kan allvarliga skador uppstå.

#### **Kvalificerad personal**

Kunden måste se till att användaren har den kompetens och utbildning som krävs för att utföra sitt arbete. Personal som ansvarar för att använda och underhålla utrustningen måste vara skicklig, medveten och kunnig för de beskrivna arbetsuppgifterna och måste kunna korrekt tolka det som beskrivs i handboken. Av säkerhetsskäl får endast en kvalificerad elektriker, som har fått utbildning och/eller har visat färdigheter och kunskaper om konstruktion och drift av denna enhet, installera denna växelriktare. Shenzhen SOFARSOLAR Co., Ltd. tar inget ansvar för förstörelse av egendom samt personskador som följd av felaktig användning.

#### Installationskrav

Installera växelriktaren enligt följande avsnitt. Fäst växelriktaren på ett lämpligt föremål med tillräcklig bärförmåga (t.ex. vägg, solcellsställ etc.) och se till att växelriktaren är vertikalt placerad. Välj en plats som är lämplig för installation av elektriska apparater. Och försäkra dig om att det finns tillräckligt med utrymme för brandsäkerhet samt praktiskt underhåll. Upprätthåll lämplig ventilation för att säkerställa tillräcklig luftcirkulation för att kyla växelriktaren.

#### Transportkrav

Om du upptäcker förpackningsproblem som kan orsaka skador på växelriktaren, eller om du upptäcker synliga skador, ska du omedelbart underrätta det ansvariga transportföretaget. Du kan fråga en installatör av solcellsutrustning eller Shenzhen SOFARSOLAR Co. Ltd. om hjälp om det behövs.

Transport av utrustningen, särskilt på väg, måste ske med lämpliga sätt och medel för att skydda komponenterna (särskilt de elektroniska komponenterna) mot våldsamma stötar, fukt, vibrationer osv.

## Etiketter på produkten

Etiketterna får INTE döljas med föremål eller främmande delar (trasor, lådor, utrustning etc.), utan måste rengöras regelbundet och hållas synliga hela tiden.

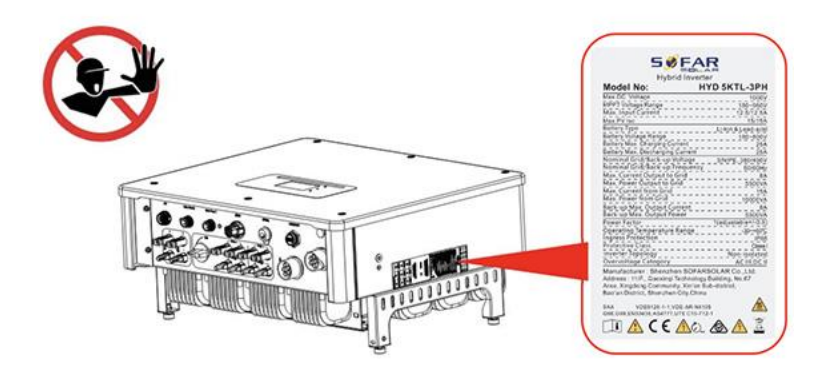

## Elanslutning

Följ alla gällande föreskrifter om olycksförebyggande när du hanterar växelriktaren.

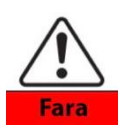

Före elanslutningar ska du använda ogenomskinligt material för att täcka solcellsmodulerna eller koppla bort likströmsomkopplaren för solcellsfältet. Exponering för sol gör att solcellsmodulerna producerar en farlig spänning!

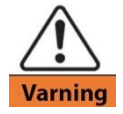

All installation får endast utföras av en professionell elektriker! Läs manualen helt och hållet och förstå relevanta frågor.

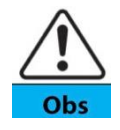

Skaffa tillstånd från den lokala elnätsoperatören, alla elanslutningar skall utföras av en professionell elektriker, sedan kan växelriktaren anslutas till elnätet.

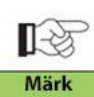

Det är förbjudet att ta bort manipuleringsskyddsetiketten eller att öppna växelriktaren. I annat fall kommer SOFARSOLAR inte att tillhandahålla garanti eller underhåll!

#### Användning

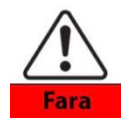

Om du rör vid elnätet eller utrustningens terminal kan det leda till elchock eller brand! Rör inte terminalen eller ledaren som är ansluten till elnätet. Uppmärksamma alla instruktioner och säkerhetsdokument som rör nätanslutning.

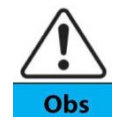

Vissa interna komponenter blir mycket varma när växelriktaren arbetar. Bär skyddshandskar! Håll barn på avstånd!

#### Underhåll och reparation

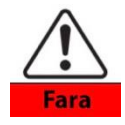

Innan du utför reparationer ska du först stänga av växelströmsbrytaren mellan växelriktaren och elnätet och sedan stänga av likströmsbrytaren. Efter att ha stängt av växelströmsbrytaren och likströmsbrytaren ska du vänta i minst 5 minuter innan du utför underhålls- eller reparationsarbeten.

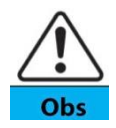

Växelriktaren borde fungera igen efter att du har tagit bort eventuella fel. Om apparaten behöver reparationer, kontakta ett lokalt auktoriserat servicecenter. Öppna inte växelriktaren utan auktorisation av Shenzhen SOFARSOLAR Co. Ltd.

#### EMC/brusnivå för växelriktaren

Elektromagnetisk kompatibilitet (EMC) innebär att en elektrisk utrustning fungerar i en given elektromagnetisk miljö utan problem eller fel och inte har någon oacceptabel inverkan på miljön. Därför är EMC en kvalitetsegenskap för elektrisk utrustning. Inbyggda brusimmuniteten: immunitet mot internt elektriskt brus. Immunitet mot externt brus: immunitet mot elektromagnetiskt brus från externa system. Brusemissionsnivå: elektromagnetiska emissioners påverkan på miljön.

### Elektromagnetisk strålning från växelriktaren kan vara skadligt för hälsan!

Vistas inte närmare än 20 cm från apparaten då växelriktaren är i drift.

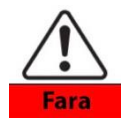

1.2.

## Symboler och märken

Varning för brännskador på grund av hett hölje! Du får endast röra skärmen och trycka på växelriktarens tangenter när den är i drift.

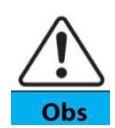

Solcellsanläggningen ska jordas i enlighet med kraven från den lokala elnätsoperatören! Vi föreslår att alla solcellsmodulramar och växelriktare är tillförlitligt jordade för att skydda solcellssystemet och personalens säkerhet.

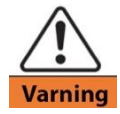

Se till att den ingående likspänningen < Max DC-spänning. Överspänning kan orsaka permanenta skador på växelriktaren eller andra förluster, som inte omfattas av garantin!

#### Symboler på växelriktaren

Det finns vissa symboler som har med säkerhet att göra på växelriktaren. Läs och förstå innehållet i symbolerna och påbörja sedan installationen.

| $\triangle$ | Denna symbol visar en farlig situation som kan leda till skador om den inte undviks.   |
|-------------|----------------------------------------------------------------------------------------|
| AD          | Det finns en restspänning i växelriktaren! Innan utrustningen öppnas bör               |
| 5min        | operatören vänta i fem minuter för att säkerställa att kondensatorn är helt            |
|             | urladdad.                                                                              |
| 4           | Försiktighet, risk för elektrisk stöt.                                                 |
|             | Försiktighet, heta ytor.                                                               |
| CE          | Överensstämmer med CE-certifieringen.                                                  |
| ( <b>]</b>  | Jordningspunkt.                                                                        |
| i           | Läs igenom denna handbok innan du installerar HYD 5-20KTL-3PH.                         |
| +-          |                                                                                        |
|             | Detta anger utrustningens skyddsgrad enligt IEC-standard 70-1 (EN 60529 juni<br>1997). |
|             | Positiv pol och negativ pol för ingångsspänningen (DC).                                |

| <u><u>†</u>†</u> | Denna sida uppåt, HYD 5-20KTL-3PH-växelriktaren måste alltid transporteras, hanteras och förvaras på ett sådant sätt att pilarna alltid pekar uppåt. |
|------------------|----------------------------------------------------------------------------------------------------|
|                  | RCM (märkning av överensstämmelse med lagstiftningen)<br>Produkten uppfyller kraven i tillämpliga australienska standarder.                          |

## 2. Produktegenskaper

## 2.1. Produktinformation

HYD 5-20KTL-3PH-växelriktaren är en trefasväxelriktare för lagring av solcellsenergi som kombinerar en nätansluten solcellsväxelriktare och batterienergilagring.

HYD 5-20KTL-3PH-växelriktaren har en mängd olika inbyggda driftlägen för att passa olika användarbehov.

HYD 5-20KTL-3PH-växelriktaren kan erbjuda en komplett lösning för perioden med stigande energikostnader som olja och kol, minskande energisubventioner för nätanslutna solcellssystem, bergsområden eller basstationer utan elnät, oavbruten strömförsörjning och efterfrågan på nödströmförsörjning.

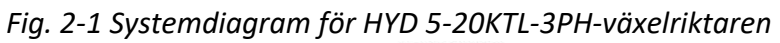

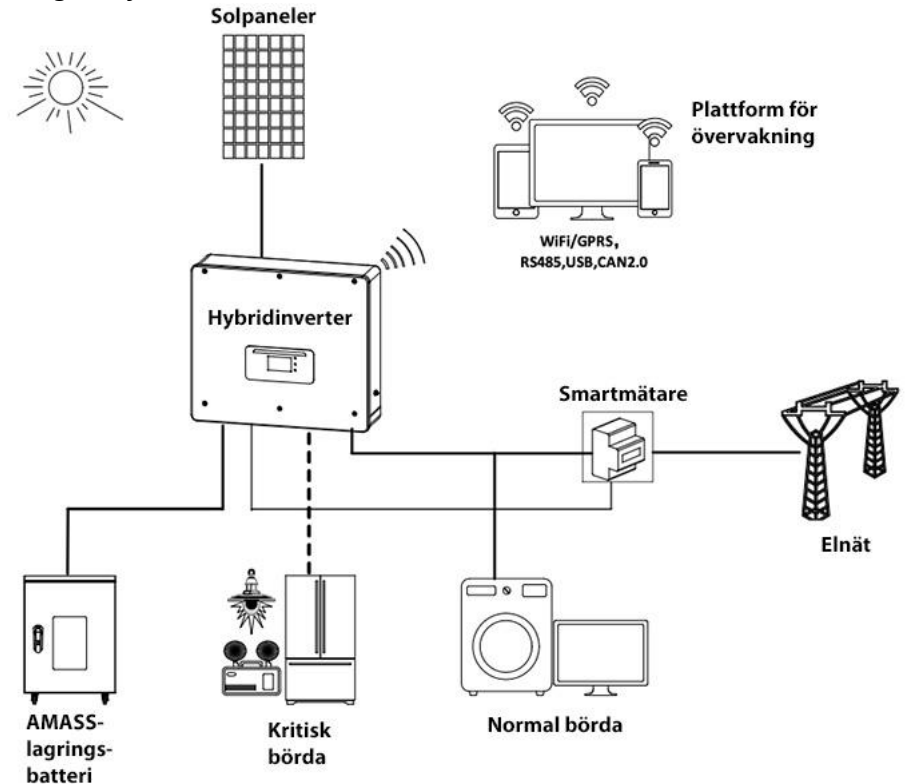

#### 2.2. Enhetens mått

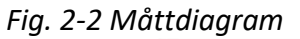

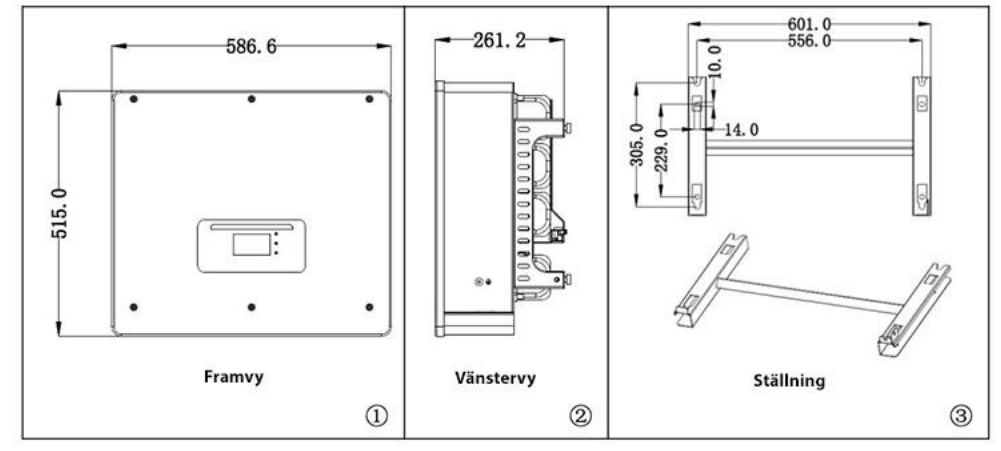

#### 2.3. Funktionsegenskaper

HYD 5-20KTL-3PH-växelriktarna för energilagring tillåter upp till 10 % överbelastning för att maximera effekten, och UPS-läget (Uninterruptible Power Supply) kan stödja induktiva laster som luftkonditioneringsapparater eller kylskåp med en automatisk omkopplingstid på mindre än 10 millisekunder.

- a. Dubbla MPP-trackers med 1,5\* DC-överbelastning.
- b. Flexibel omkoppling mellan nätanslutet läge och energilagringsläge.
- c. Max. effektivitet för laddning och urladdning av batterier 97,8 %.
- d. 2 strängar av batteriingång med högst 50A laddnings- och urladdningsström.
- e. Brett batterispänningsområde (180-800V).
- f. Off-grid-utgång kan anslutas till obalanserad belastning.
- g. AC Multi-parallellfunktion, mer flexibel systemlösning.
- h. Smart övervakning, RS485/WiFi/Bluetooth/GPRS (tillval).

#### 2.4. Elschema Fig. 2-3 Elschema

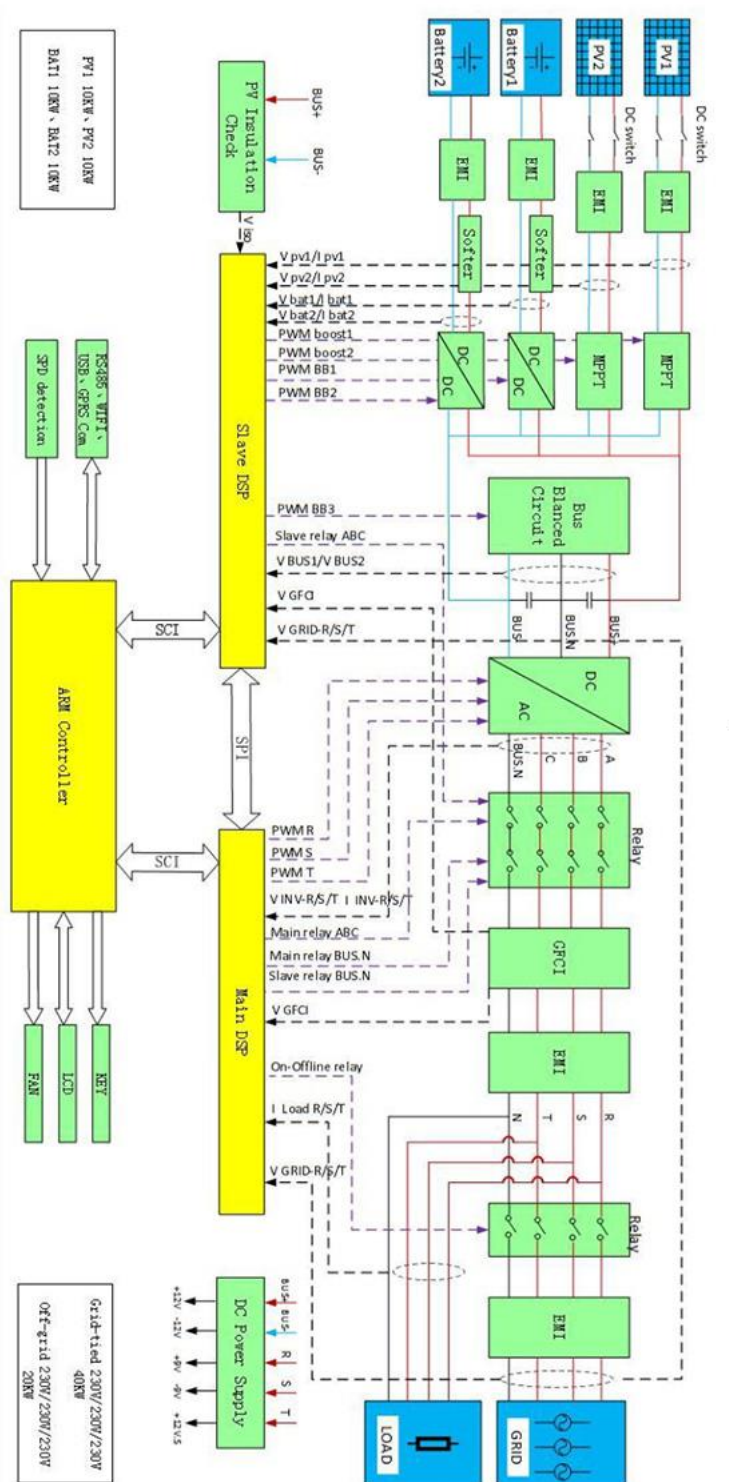

3-fas hybridväxelriktare

## 3. Användningslägen

#### 3.1. Typiskt energilagringssystem

Ett typiskt energilagringssystem. När du först utformar systemet har du redan inkluderat solceller, batterier och beräknat den belastningskapacitet som måste upprätthållas av hybridomriktaren. Detta är hela systemets utformning.

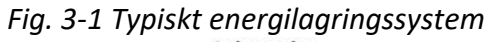

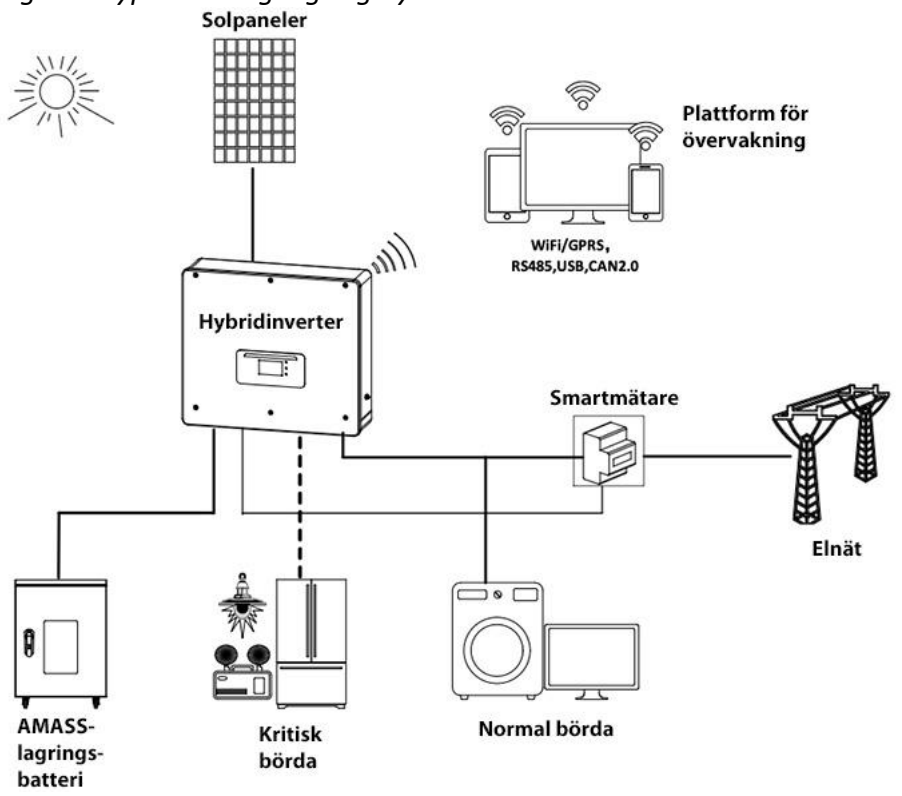

#### 3.2. System utan anslutning av solceller

1) Det finns inget utrymme för att installera solcellspaneler.

2) Du vill inte installera solceller.

3) Du vill installera solcellerna vid en senare tidpunkt.

Detta är systemkonfigurationen, och batteriet kommer att laddas av nätet.

#### Fig. 3-2 System utan anslutning av solceller

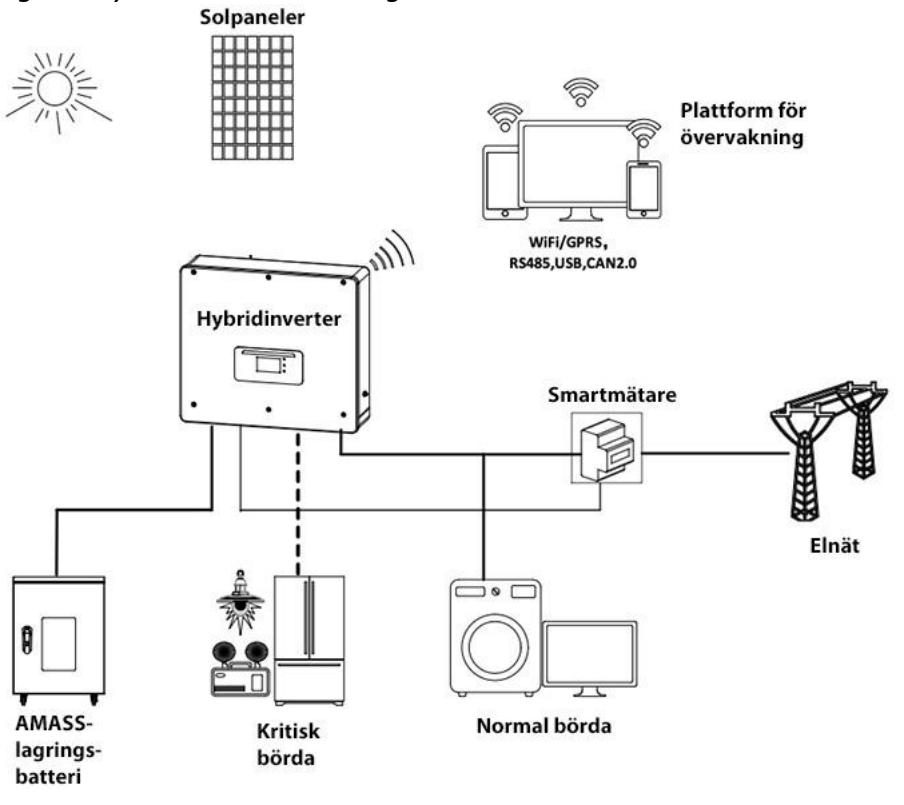

#### 3.3. System utan batteri

1) Du vill bara ha ett nätanslutet system.

2) Du kanske vill lägga till batteri i framtiden.

Detta är systemkonfigurationen. Batterifunktionen finns alltid med. Lägg till den vid behov.

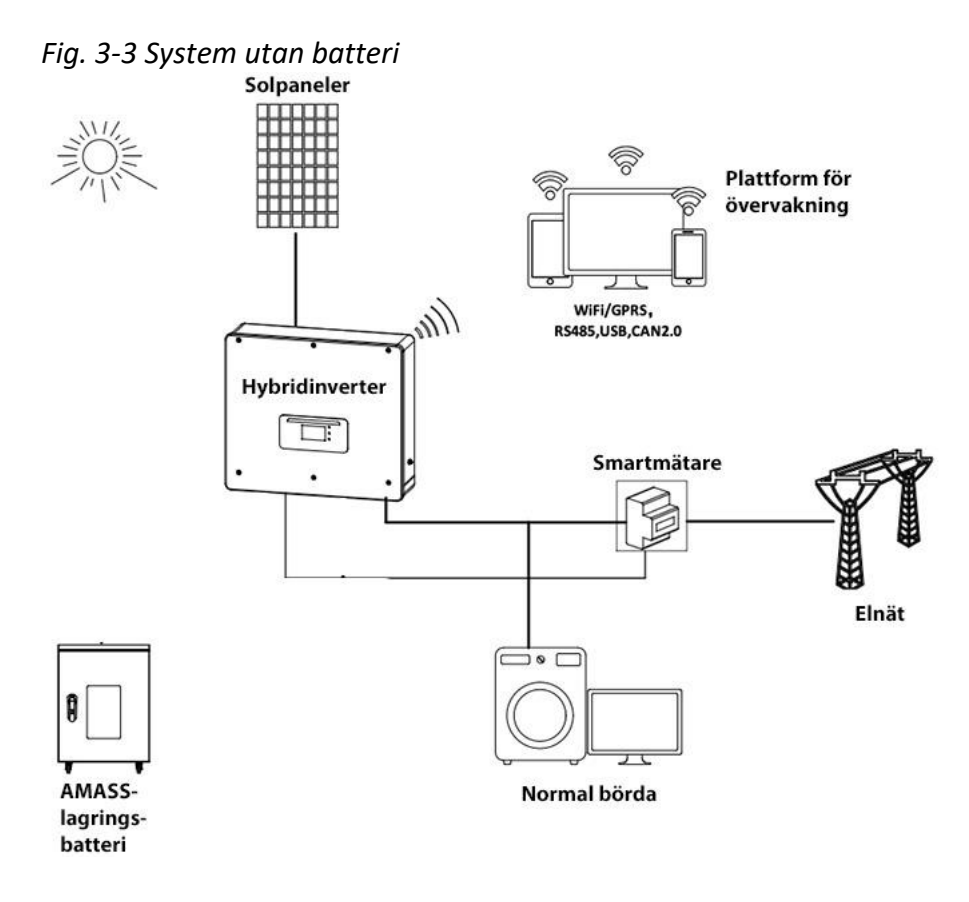

- 3.4. Back-up -läge (utan nät)
- 1) Nätet är ur funktion.

2) Du vill inte använda nätet under dyrare tidspunkter.

Detta är systemkonfigurationen. Om solcellerna är tillgängliga kommer strömmen från solcellerna, eller så upprätthåller batteriet den kritiska belastningen.

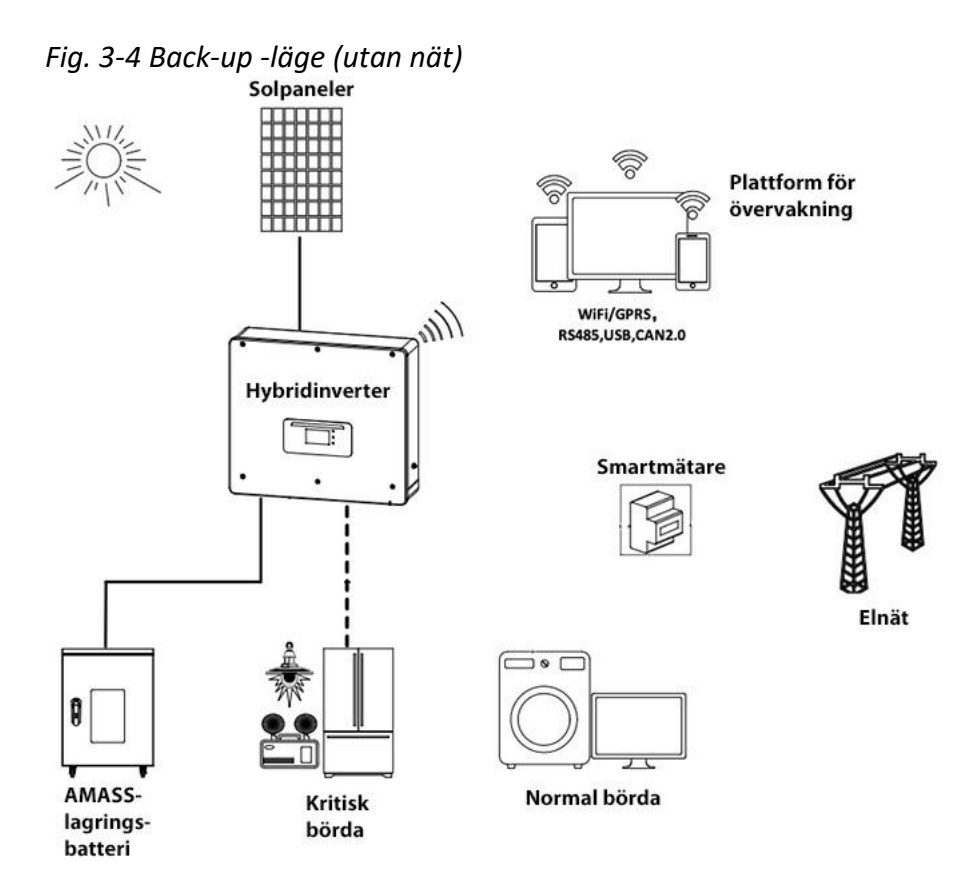

3.5. System med flera växelriktare

1) Systemets kapacitet är högre än 20 kW.

2) Det behövs en solcellspanel och tillräckligt med utrymme för att installera den.

3) Batteri behövs för nödsituationer eller topptimmar.

Ett parallellkopplingssystem för både växelströmsutgång och lastutgång är valet, maximalt stöds 10 enheter. Så systemkapaciteten kommer att sträcka sig från 5-200 kW, vilket gör det möjligt för många tillämpningsscenarier.

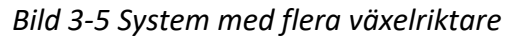

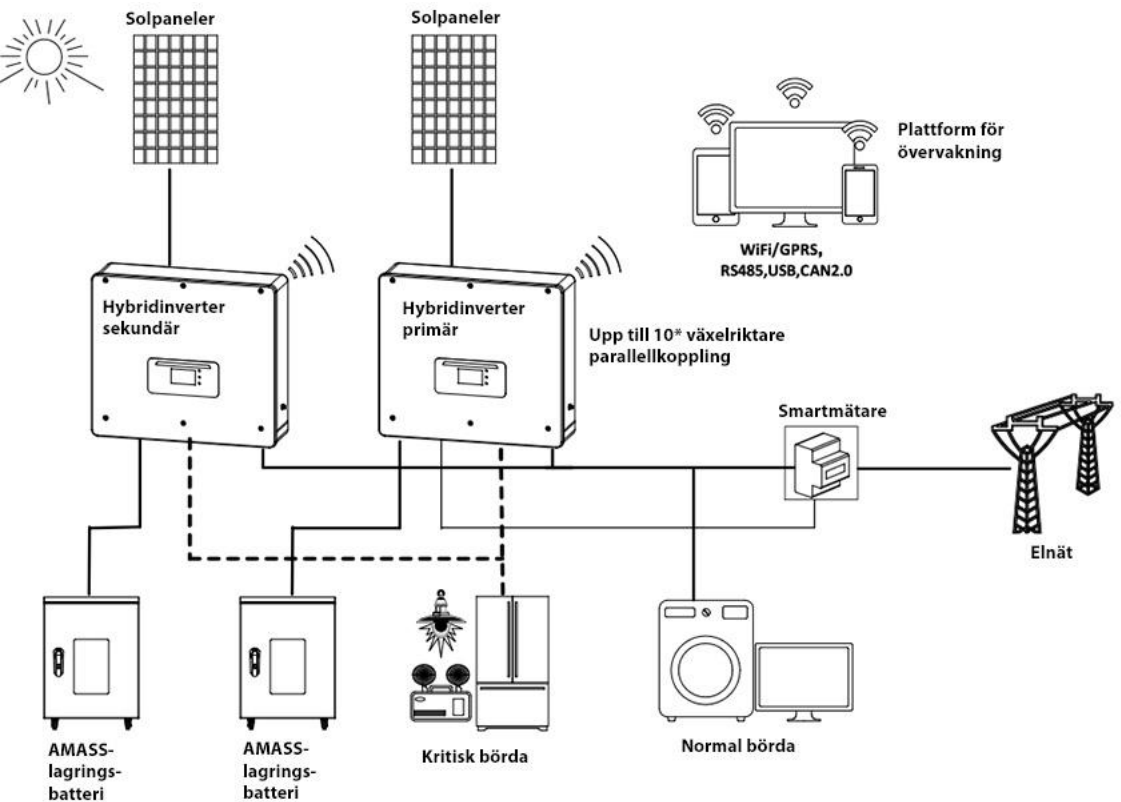

#### Obs (AC-LOAD är också parallell för parallella apparater):

1. Det rekommenderas att ledningarna för AC LOAD-utgången för alla apparater kombineras tillsammans och ansluts till LOAD genom AC-kretsbrytaren. Det rekommenderas inte att varje apparat ansluts separat till växelströmsbrytaren för att undvika att den effekt som tilldelas andra maskiner överskrider den maximalt tillåtna LOAD-effekten för en enskild växelströmsbrytare på grund av dess frånkoppling.

2. Det rekommenderas att ledningar för växelströmnätets utgång från alla maskiner kombineras tillsammans och ansluts till elnätet via växelströmsbrytaren. Det rekommenderas inte att varje maskin ansluts till AC-kretsbrytaren separat, eftersom när AC-kretsbrytaren som är ansluten till en enskild maskin kopplas bort har AC GRID-änden på denna maskin fortfarande AC-ström, detta för att undvika elektriska stötar som orsakas av operatörens felaktiga bedömning.

3. Kabellängden för AC LOAD-terminalen som är ansluten från LOAD-terminalen till varje maskin ska överensstämma med specifikationen för kabellängden, för att säkerställa att slingimpedansen är konsekvent och att strömmen av LOAD-strömmen som avleds till varje maskin är nästan lika stor.

4. När växelströmlastens totala effekt är större än 110 % av maskinens nominella effekt (t.ex. har en 20 kW-maskins AC LOAD en högsta tillåtna effekt på 22 kVA och fem parallella maskiners AC LOAD har en högsta tillåtna effekt på 110 kVA), ska lasten inte anslutas till AC LOAD utan anslutas till AC Grid.

#### 3.6. AC eftermonteringssystem

- 1) Det finns redan ett nätanslutet solcellssystem.
- 2) Det behövs mer kraftkapacitet.
- 3) Batteri behövs för nödsituationer.
- 4) Extra utrymme för solcellspanel.

Den här lösningen kan tillgodose alla behov.

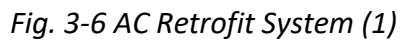

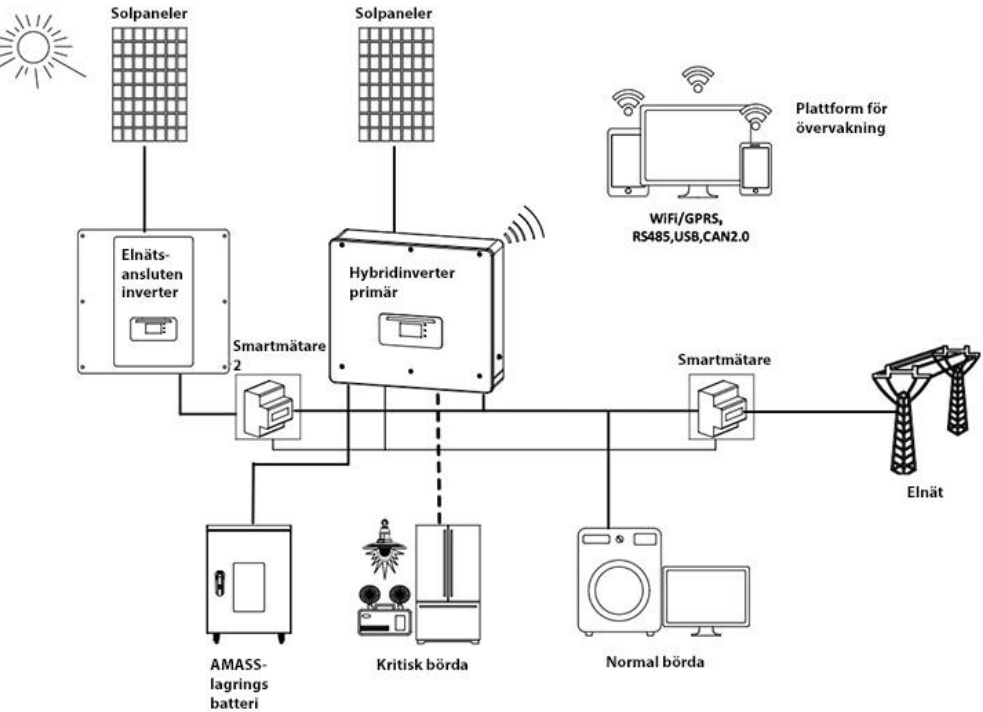

Observera:

Kommunikationsadressen för mätare 1 ska ställas in på 1. På samma sätt ska kommunikationsadressen för mätare 2 ställas in på 2.

## 3.7. Back-up obalanserat utlopp

1) Den kritiska lasten är enfasig.

2) Den kritiska lastens tre faser är lika eller obalanserade. Detta är den bästa lösningen för att tillgodose dina behov.

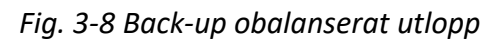

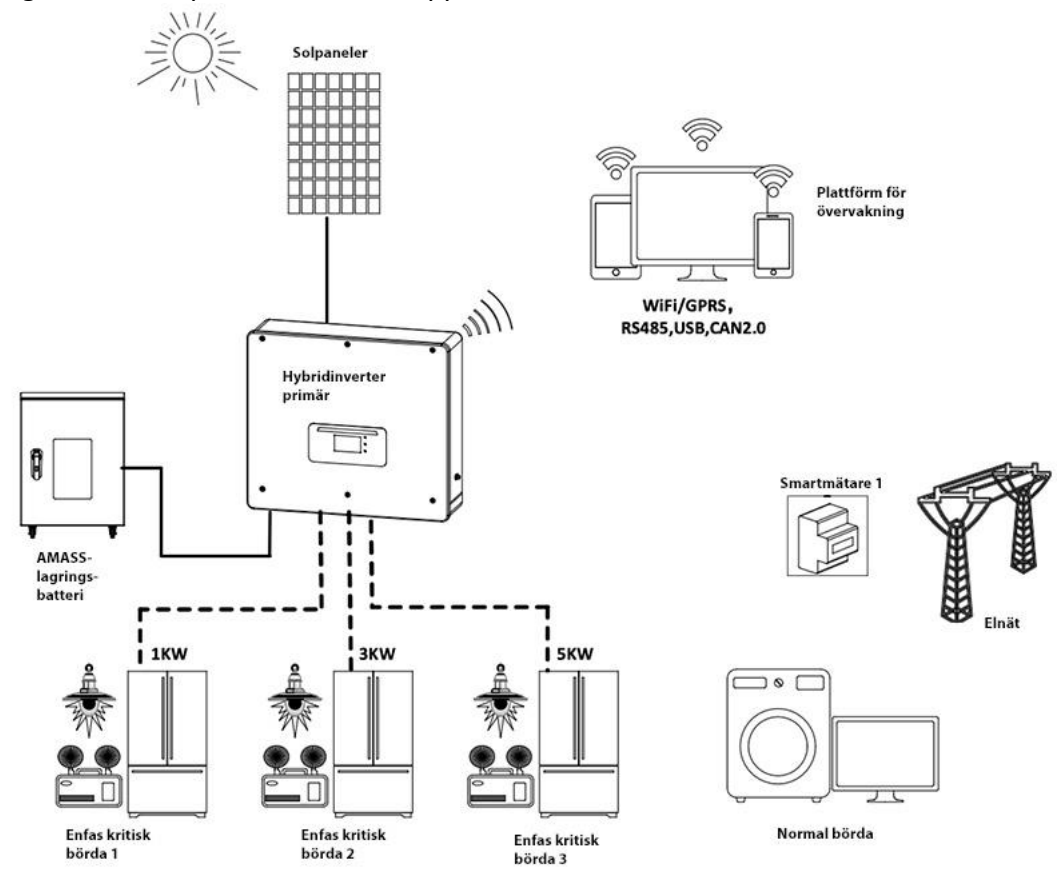

## 3.8. On-grid obalanserat utlopp

1) Den normala lasten är enfasig.

2) De tre faserna i normallasten är lika eller obalanserade. Detta är den bästa lösningen för att tillgodose dina behov.

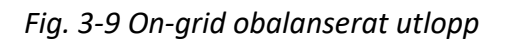

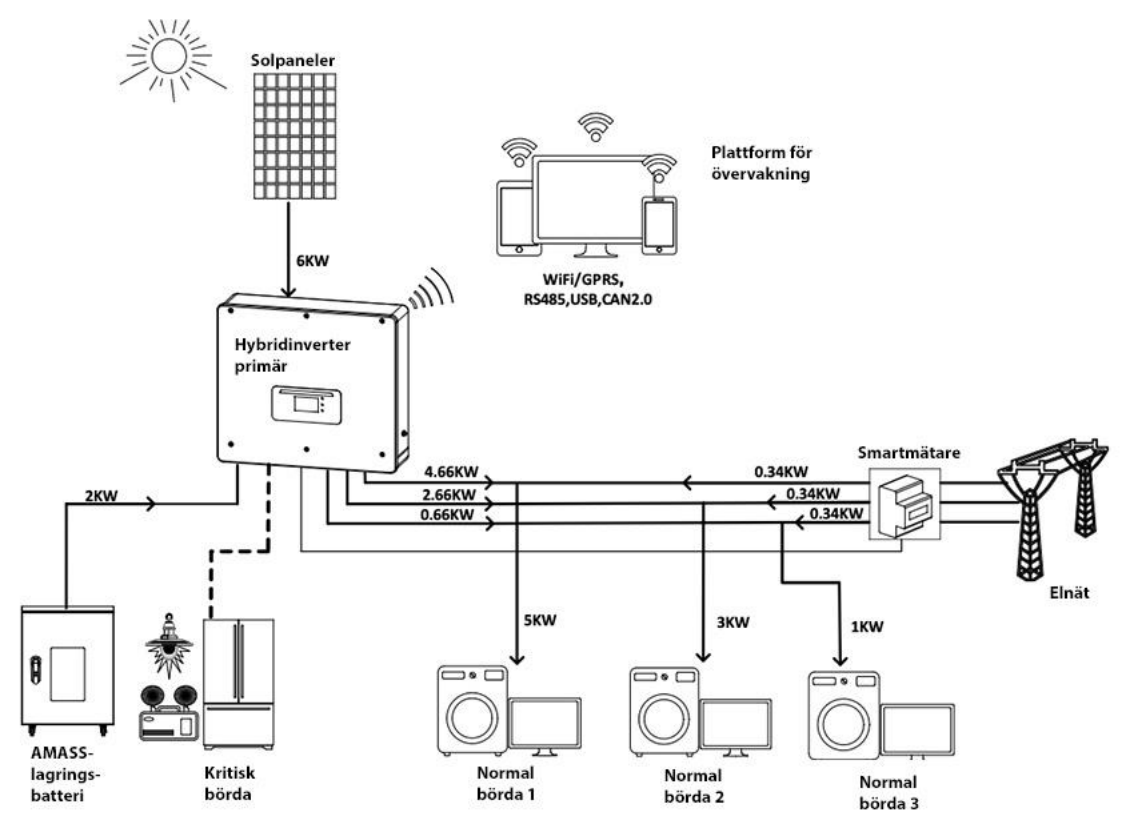

## 3.9. System utan mätare och CT

1) Dessa är onödiga med mätare och CT.

2) Lämplig för användning med en enda växelriktare.

3) Alla laster i systemet måste anslutas till AC LOAD, var försiktig så att de inte överbelastas. Detta är systemkonfigurationen.

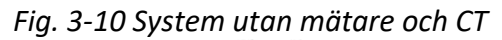

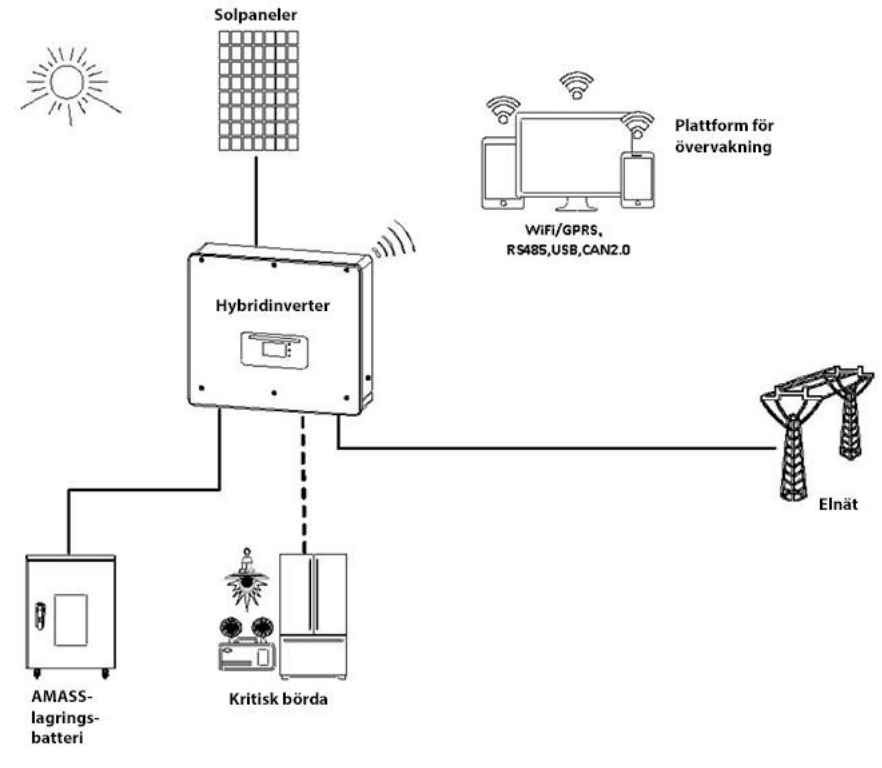

## 4. Installation

#### Installationsanmärkningar

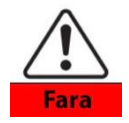

Installera INTE HYD 5-20KTL-3PH på brännbart material. Installera INTE HYD 5-20KTL-3PH i ett område som används för lagring av brandfarliga eller explosiva material.

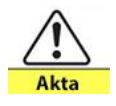

Höljet och kylflänsen är mycket varma när växelriktaren arbetar, installera därför INTE HYD 5-20KTL-3PH på platser där du kan komma i kontakt med dem oavsiktligt.

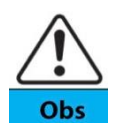

Tänk på vikten av HYD 5-20KTL-3PH när du transporterar och flyttar växelriktarna. Välj en lämplig monteringsposition och yta. Minst två personer behövs för att installera växelriktaren.

#### 4.1. Installationsprocessen

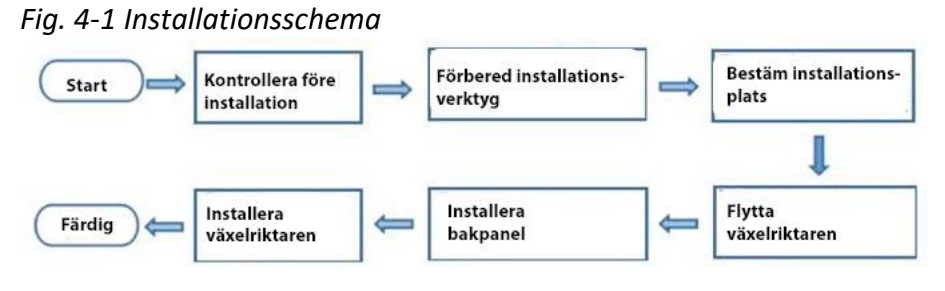

#### 4.2. Kontrollera före installation

#### Kontrollera förpackningsmaterialet

Förpackningsmaterial och komponenter kan skadas under transporten. Kontrollera därför det yttre förpackningsmaterialet innan du installerar växelriktaren. Kontrollera att det yttre förpackningsmaterialet inte är skadat, t.ex. hål och sprickor. Om någon skada upptäcks, packa inte upp HYD 5-20KTL-3PH och kontakta återförsäljaren så snart som möjligt. Du rekommenderas att ta bort förpackningsmaterialet 24 timmar innan du installerar växelriktaren HYD 5-20KTL-3PH.

#### Kontrollera leveransomfattning

Efter att ha packat upp växelriktaren, kontrollera att leveranser är intakta och kompletta. Om någon skada upptäcks eller om någon komponent saknas, kontakta återförsäljaren.

| Nr. | Bild                                                                                                    | Beskrivning                                      | Mängd |
|-----|----------------------------------------------------------------------------------------------------|--------------------------------------------------|-------|
| 1   |                                                                                                    | Växelriktare                                     | 1     |
| 2   | d d                                                                                                    | Väggfäste                                        | 1     |
| 3   |                                                                                                    | PV+ inloppsterminal                              | 4     |
| 4   |                                                                                                    | PV- inloppsterminal                              | 4     |
| 5   | 1 Alexandress of the second second se | Metallterminaler fastsatta på PV+ inloppskablar  | 4     |
| 6   | Jan Jan Jan Jan Jan Jan Jan Jan Jan Jan                                                                                                    | Metallterminaler fastsatta på PV- inloppskablar  | 4     |
| 7   | and the second second                                                                                                    | BAT- inloppsterminal                             | 2     |
| 8   |                                                                                                    | BAT+ inloppsterminal                             | 2     |
| 9   | Jan                                                                                                    | Metallterminaler fastsatta på BAT- inloppskablar | 2     |

#### Tabell 4-1 Komponenter och leveransomfattning

| 10 | e de la companya de la companya de l | Metallterminaler fastsatta på BAT+ inloppskablar                         | 2 |
|----|----------------------------------------------------------------------------------------------------|--------------------------------------------------------------------------|---|
| 11 |                                                                                                    | M6 sexkantsskruv                                                         | 2 |
| 12 | al and                                                                                                    | M8*80 expansionsbultar som används för att fästa<br>väggfästet på väggen | 4 |
| 13 |                                                                                                    | AC-nätkoppling                                                           | 1 |
| 14 |                                                                                                    | AC-koppling för last                                                     | 1 |
| 15 |                                                                                                    | Linkportskoppling                                                        | 1 |
| 16 |                                                                                                    | 8-pin terminal                                                           | 1 |
|    |                                                                                                    | Motstånd för matchande terminaler (parallellt system)                    |   |
| 17 |                                                                                                    | DRMs koppling                                                            | 1 |
| 18 |                                                                                                    | CT 6-pinkoppling                                                         | 1 |
| 19 |                                                                                                    | Trefas elenergimätare                                                    | 1 |
| 20 |                                                                                                    | Strömtransformator med delad kärna<br>AKH-0.66/K-Ф24 200A/5A             | 3 |
|    |                                                                                                    | (CT ska endast anslutas till mätaren DTSU666)                            |   |
| 21 |                                                                                                    | COM 16-pin koppling                                                      | 1 |
| 22 |                                                                                                    | Manual                                                                   | 1 |
| 23 |                                                                                                    | Garantikort                                                              | 1 |
| 24 | All and a second second | Kvalitetscertifikat                                                      | 1 |
| 25 |                                                                                                    | Inspektionsrapport                                                       | 1 |
| 26 |                                                                                                    | M4X14 skruv (endast för DC-strömbrytarlås)                               | 1 |
| 27 |                                                                                                    | NTC (5M) Vid användning av BMS-batteri, måste<br>anslutas till NTC       | 1 |

#### 4.3. Produktöversikt

HYD 5-20KTL-3PH växelriktaren är 100% inspekterad före paketering och leverans. Det är förbjudet att placera HYD 5-20KTL-3PH-växelriktaren upp och ner under leverans.

Vänligen kontrollera produkthöljet och kopplingsdelar före installation.

Fig. 4-2 Översikt över HYD 5-20KTL-3PH-växelriktaren

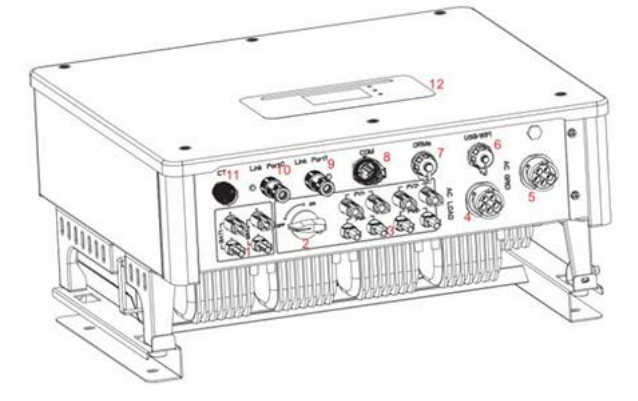

Tabell 4-2 Översikt över HYD 5-20KTL-3PH-växelriktaren

| 1 | Batteriinloppsterminaler  | 7  | DRMs        |
|---|---------------------------|----|-------------|
| 2 | DC-ställare               | 8  | СОМ         |
| 3 | PV-inloppsterminaler      | 9  | Link port 1 |
| 4 | Anslutningsport för last  | 10 | Link port 0 |
| 5 | Anslutningsport för elnät | 11 | СТ          |
| 6 | USB/WiFi                  | 12 | LCD         |

#### 4.4. Verktyg

Förbered de verktyg som behövs för installation och elanslutningar.

| Nr. | Verktyg                                                                                                    | Modell                     | Funktion                                |
|-----|----------------------------------------------------------------------------------------------------|----------------------------|-----------------------------------------|
| 1   | and the second second s | Slagborrmaskin,            | För att borra hål i väggen              |
|     | 27                                                                                                    | rekommenderad borrdiameter |                                         |
|     | 1                                                                                                    | 8mm                        |                                         |
| 2   |                                                                                                    | Skruvmejsel                | Kabeldradning                           |
| 3   |                                                                                                    | Phillipsskruvmejsel        | Installation/lossande av AC-            |
|     |                                                                                                    |                            | terminalskruvar                         |
| 4   |                                                                                                    | Lossningsverktyg           | Lossande av PV-terminal                 |
| 5   | N                                                                                                    | Kabelskärare               | Skala kablar                            |
| 6   | $\gg$                                                                                                    | 6mm insexnyckel            | För att vrida skruven vid anslutning av |
|     |                                                                                                    |                            | växelriktaren till väggfäste            |
| 7   |                                                                                                    | Krimpningsverktyg          | För att krimpa elkablar                 |

| 8  |        | Multimeter                    | För att kontrollera jordning                        |  |
|----|--------|-------------------------------|-----------------------------------------------------|--|
| 9  |        | Penna                         | För att göra markeringar                            |  |
| 10 |        | Måttband För att mäta avstånd |                                                     |  |
| 11 | 0.180' | Vattenpass                    | För att säkra korrekt installation av<br>väggfästet |  |
| 12 |        | ESD-handskar                  | Användaren använder                                 |  |
| 13 |        | Skyddsglasögon                | Användaren använder                                 |  |
| 14 | Ø      | Andningsskydd                 | Användaren använder                                 |  |

## 4.5. Installationsmiljö

- a. Välj en torr, ren och städig plats som är lämplig för installation.
- b. Omgivningstemperaturområde: -25 °C ~ 60 °C.
- c. Relativ fuktighet: 0 ~ 100 % (icke-kondenserad).
- d. HYD 5-20KTL-3PH-växelriktaren ska installeras på en väl ventilerad plats.
- e. Inga brandfarliga eller explosiva material i närheten av HYD 5-20KTL-3PH-växelriktaren.
- f. AC-överspänningskategorin för HYD 5-20KTL-3PH-växelriktaren är kategori II.
- g. Maximal höjd: 4000 m.
- h. Föroreningsgrad: fyra.

## 4.6. Fastställande av installationspositionen

Bestäm ett lämpligt läge för installation av HYD 5-20KTL-3PH-växelriktaren. Följ följande krav när du bestämmer installationspositionen.

Fig. 4-3 Installationsposition för HYD 5-20KTL-3PH-växelriktaren.

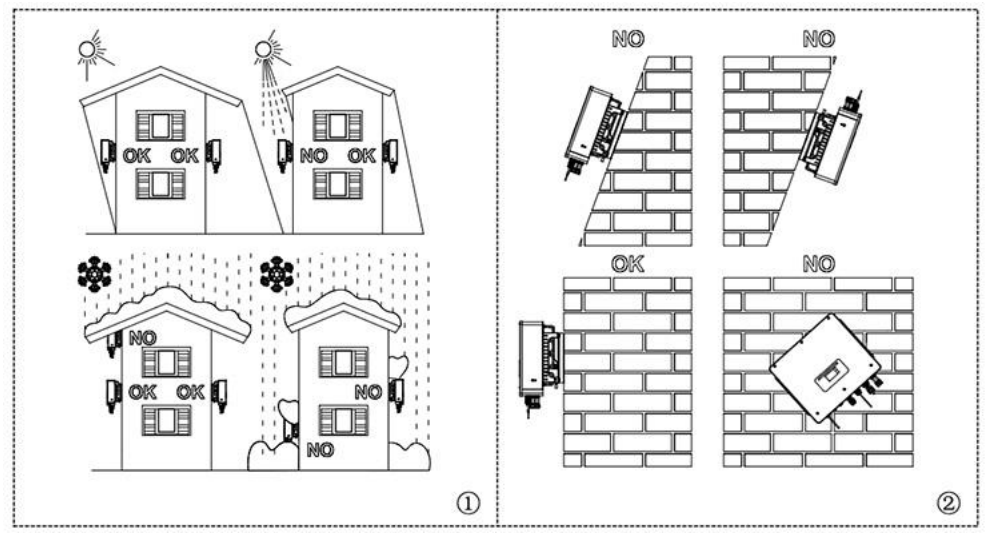

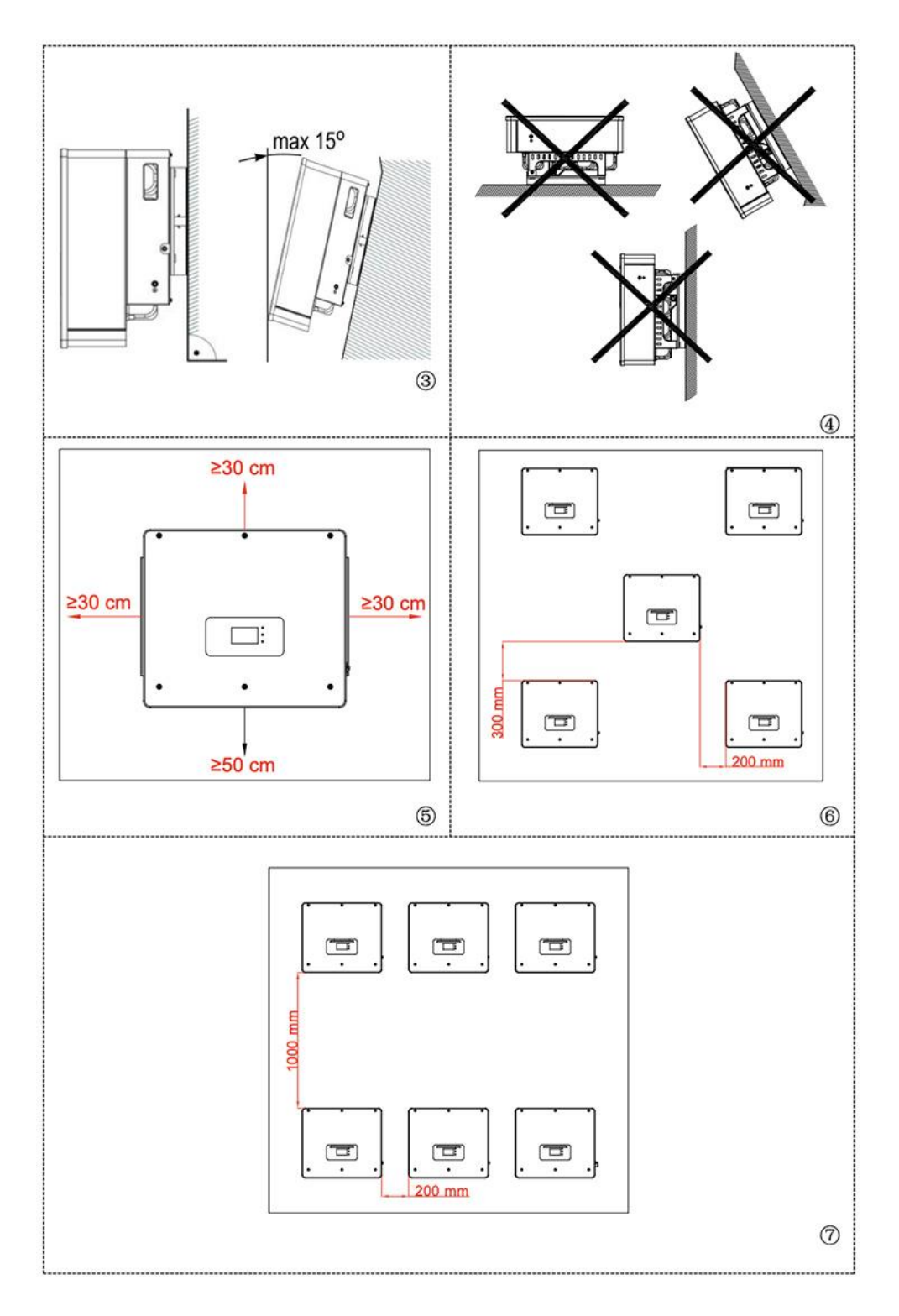

## 4.7. Flyttning av HYD 5-20KTL-3PH

**Steg 1.** Öppna förpackningen, för in händerna i slitsarna på växelriktarens båda sidor och håll i handtagen, enligt bild 4-4.

#### Fig. 4-4 Flyttning av växelriktaren

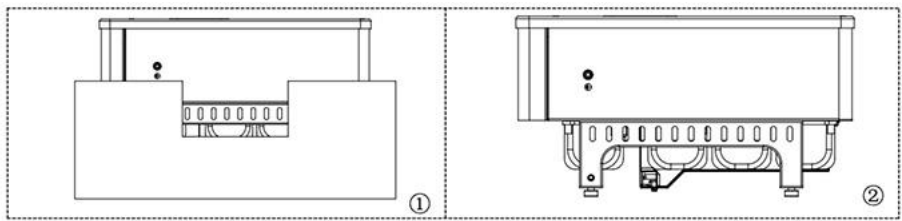

Steg 2. Lyft växelriktaren från förpackningen och flytta den till installationsplatsen.

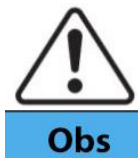

För att förhindra skador på enheten och personskador ska du hålla balansen när du flyttar växelriktaren eftersom den är tung.

Ställ inte växelriktaren med ledningsanslutningarna i kontakt med golvet eftersom ström- och signalportarna inte är konstruerade för att bära växelriktarens vikt.

Placera växelriktaren horisontellt. När du placerar växelriktaren på golvet, lägg skumgummi eller papper under växelriktaren för att skydda dess skal.

## 4.8. Installation av HYD 5-20KTL-3PH

**Steg 1**. Bestäm positionerna för borrhålen, se till att hålens position är jämn, markera dem sedan med en markeringspenna, använd slagborrmaskinen för att borra hål i väggen. Håll slagborrmaskinen vinkelrätt mot väggen, skaka inte när du borrar, för att inte skada väggen. Om felet i hålet är för stort måste du omplacera.

**Steg 2.** Sätt in M8\*80 expansionsbulten vertikalt i hålet och var uppmärksam på expansionsbultens insättningsdjup (ska vara tillräckligt djupt).

**Steg 3.** Justera väggfästet med hålens position, fäst väggfästet på väggen genom att dra åt expansionsbulten och muttrarna.

**Steg 4.** Häng först växelriktaren på väggfästet och fäst sedan växelriktaren och väggfästet med M6 insexskruvar.

**Steg 5.** För att förhindra stöld kan användaren tillsätta ett lämpligt litet lås för att låsa växelriktaren och väggfästet (tillval).

Fig. 4-5 Montering av HYD 5-20KTL-3PH

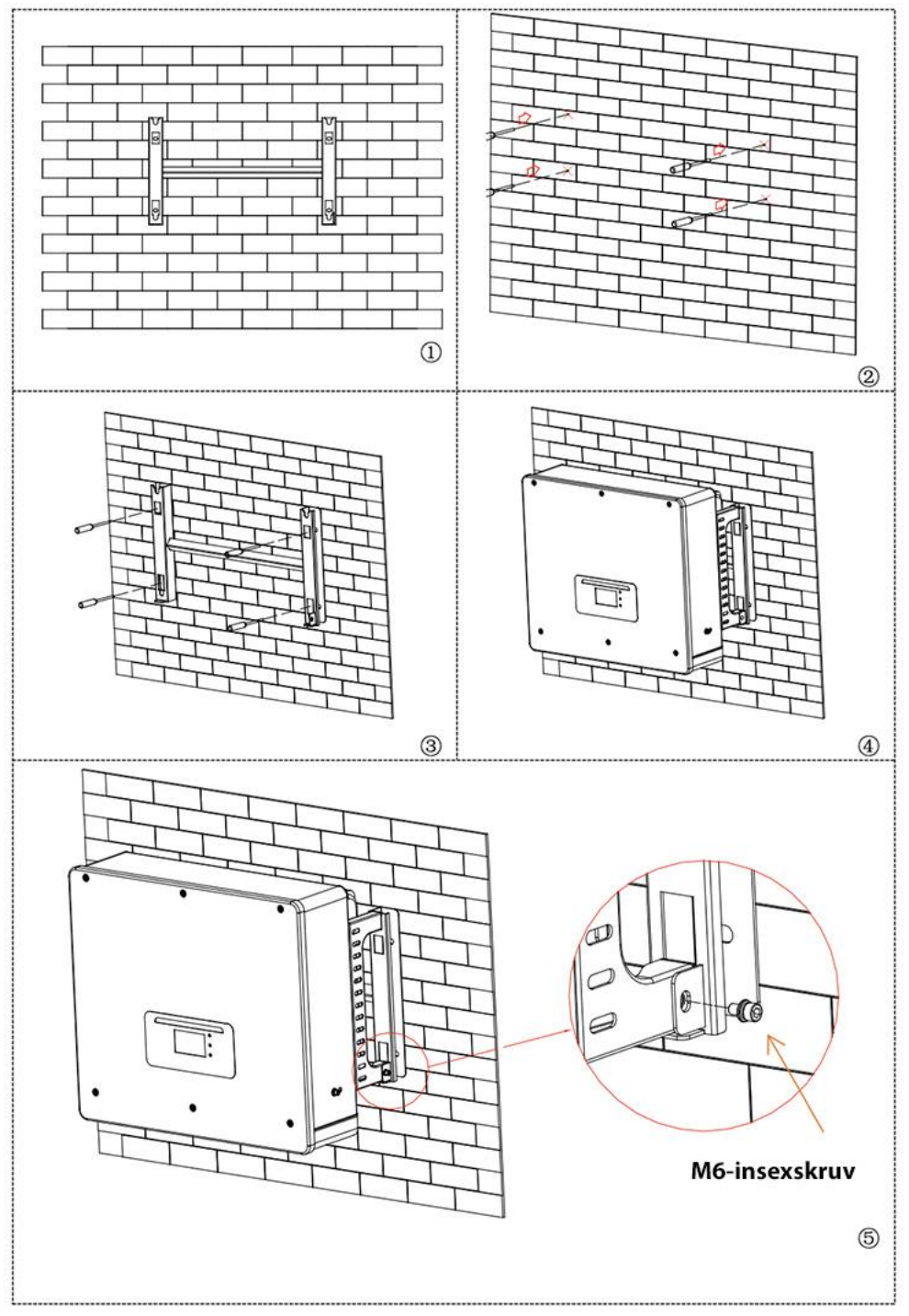

## 5. Elanslutningar

Innan du utför elektriska anslutningar ska du se till att DC-omkopplaren är på OFF. Eftersom den lagrade elektriska laddningen finns kvar i kondensatorer när likströmsbrytaren är avstängd, är det nödvändigt att vänta i minst 5 minuter för att kondensatorerna ska bli elektriskt urladdade. HYD 5-20KTL-3PH-växelriktaren är avsedd att användas i solcellssystem med batterilagring. Om den inte används på avsett sätt kan det skydd som utrustningen ger försämras.

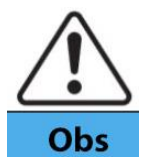

Installation och underhåll av växelriktaren måste utföras av en professionell elektriker. Bär gummihandskar och skyddskläder (skyddsglasögon och arbetsskor) när du arbetar med högspänningssystem som inverter- och batterisystem.

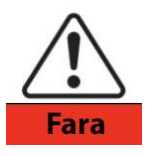

Solcellsmoduler genererar elektrisk energi när de utsätts för solljus och kan skapa risk för elektriska stötar. Täck därför PV-modulerna med ett ogenomskinligt överdrag innan du ansluter kabeln för likströmsinlopp.

Märk

För HYD 5-20KTL-3PH måste öppenkretsspänningen (Voc) för modulgrupper som är kopplade i serie vara ≤ 1000 V.

De anslutna solcellsmodulerna måste vara A-klassificerade enligt IEC61730.

| Modell           | Isc PV (absolut maximum) | Max utlopp,        |
|------------------|--------------------------|--------------------|
|                  |                          | överspänningsskydd |
| HYD 5KTL-3PH     |                          | 8A*3               |
| HYD 6KTL-3PH     | 15A/15A                  | 10A*3              |
| HYD 8KTL-3PH     |                          | 13A*3              |
| HYD 10KTL-3PH    |                          | 16A*3              |
| *HYD 10KTL-3PH-A | 30A/30A                  | 16A*3              |
| HYD 15KTL-3PH    |                          | 24A*3              |
| HYD 20KTL-3PH    |                          | 32A*3              |

#### Tabell 5-1 Relevanta strömparametrar för varje modell

**OBS**: DVC är den spänning i en krets som uppstår kontinuerligt mellan två spänningsförande delar i värsta nominella drifttillståndet när apparaten används på avsett sätt.

|  | Tabell 5-2 Den | avgörande | spänningsklassen | (DVC) |
|--|----------------|-----------|------------------|-------|
|--|----------------|-----------|------------------|-------|

| Gränssnitt               | DVC  |
|--------------------------|------|
| PV-inloppsport           | DVCC |
| Port för nätanslutning   | DVCC |
| Ingångsport för batteri  | DVCC |
| Anslutningsport för last | DVCC |
| USB/WiFi-gränssnitt      | DVCA |
| COM-gränssnitt           | DVCA |
| CT-gränssnitt            | DVCA |
| DRMs                     | DVCA |
| Länkport 0 & länkport 1  | DVCA |

## 5.1. Kabelinstruktioner

| Komponent             | Beskrivnin                                                                                     | g                                  | Rekommenderad<br>kabeltyp                    | Rekommenderade<br>kabelspecifikationer      |
|-----------------------|------------------------------------------------------------------------------------------------|------------------------------------|----------------------------------------------|---------------------------------------------|
| + +<br>BAT1 BAT2<br>O | +: Anslut den positiv<br>elektroden av litium<br>-: Anslut den negativ<br>elektroden av litium | /a<br>batteriet<br>/a<br>batteriet | Multi-core<br>kopparkabel för<br>utomhusbruk | Ledarens tvärsnitt 4-6<br>mm <sup>2</sup>   |
|                       | +: Anslut den positiv<br>elektroden av solcel<br>-: Anslut den negativ<br>elektroden av solcel | va<br>len<br>va<br>len             | Solcellskabel för<br>utomhusbruk             | Ledarens tvärsnitt 4-6<br>mm <sup>2</sup>   |
| + 0 T                 | +: Anslut den positiv<br>elektroden av solcel<br>-: Anslut den negativ<br>elektroden av solcel | va<br>len<br>va<br>len             | Solcellskabel för<br>utomhusbruk             | Ledarens tvärsnitt 4-6<br>mm <sup>2</sup>   |
|                       | Last                                                                                           | L1<br>L2<br>L3<br>N<br>PE          | Multi-core<br>kopparkabel för<br>utomhusbruk | Ledarens tvärsnitt 6-<br>10 mm <sup>2</sup> |
| 0.00                  | AC                                                                                             | L1<br>L2<br>L3<br>N<br>PE          | Multi-core<br>kopparkabel för<br>utomhusbruk | Ledarens tvärsnitt 6-<br>10 mm <sup>2</sup> |

Obs: L1, L2 och L3 här motsvarar R, S och T i manualen.

## 5.2. Anslutning av PGND-kablar

Anslut växelriktaren till jordningselektroden med hjälp av PGND-kablar avsedda för jordning.

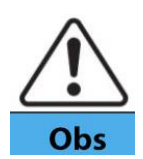

Växelriktaren är transformatorlös, vilket innebär att den positiva polen och den negativa polen i solcellsanläggningen INTE är jordade. Annars kommer det att orsaka fel på växelriktaren. I solcellssystemet ska alla icke strömförande metalldelar (t.ex: solcellsmodulramen, solcellsstället och växelriktaren) vara anslutna till jord.

PGND-kablarna är förberedda (≥ 4mm<sup>2</sup> utomhusströmkablar rekommenderas för jordningsändamål), kabelns färg ska vara gulgrön.

#### Förfarande:

**Steg 1**. Avlägsna isoleringsskiktet till en lämplig längd med hjälp av en kabelskärare, enligt bild 5-1. **Steg 2**. För in de exponerade trådarna i OT-terminalen och krimpa dem med hjälp av ett krimpningsverktyg, enligt fig. 5-1.

**Steg 3**. Installera den krimpade OT-terminalen, den platta brickan med hjälp av M6 sexkantsskruv och dra åt skruven till ett vridmoment på 3Nm med hjälp av en insexnyckel.

Anmärkning 1: L3 är längden mellan jordkabelns isoleringsskikt och den krimpade delen. L4 är avståndet mellan den krimpade delen och de trådar som sticker ut från den krimpade delen.
Anmärkning 2: Det hålrum som bildas efter att ha pressat ledarens krimpningsremsa ska omsluta kärntrådarna helt och hållet. Trådarna ska ha nära kontakt med terminalen.

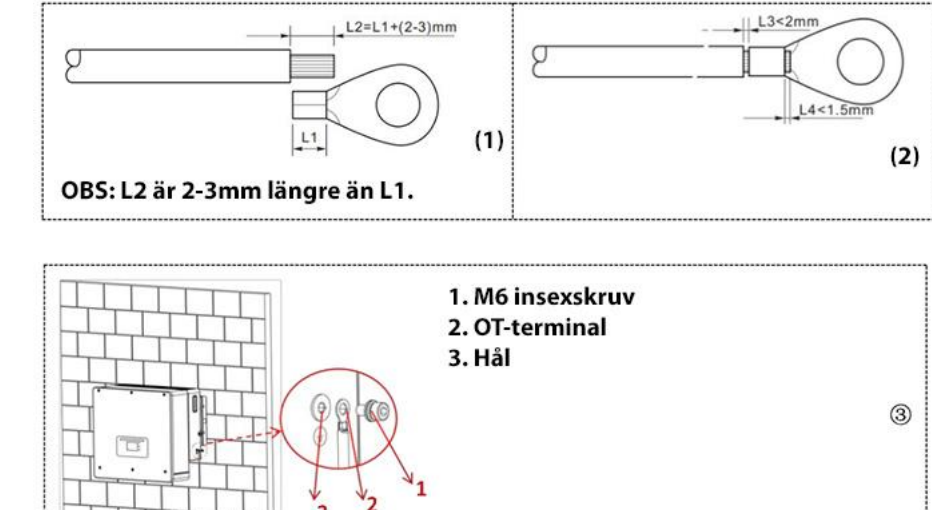

Fig. 5-1 Anslutning av PGND-kabeln

#### 5.3. Batterianslutning & solcellsanslutning

Anslutningssättet för batterianslutning och solcellsanslutning är detsamma, endast terminalspecifikationerna skiljer sig åt. Färgen på batteriterminalen är blå och färgen på solcellsterminalen är svart. Vänligen observera detta när du sätter in terminalen i maskinsidan.

#### Förfarande:

**Steg 1**. Välj lämplig kabeltyp och specifikationer enligt tabell 5-3. Avlägsna kabelkopplingarna från de positiva och negativa kontakterna. (Det rekommenderas att positiv och negativ skiljs åt genom olika färger).

**Steg 2**. Avlägsna isoleringsskiktet till en lämplig längd från de positiva och negativa kablarna med hjälp av en kabelskärare enligt bild 5-2 (1).

**Steg 3**. Sätt in de avskalade positiva och negativa kablarna i de positiva respektive negativa metallterminalerna och krimpa dem med hjälp av ett krimpningsverktyg. Se till att kablarna pressas tills de inte kan dras ut med en kraft som är mindre än 400 N, enligt bild 5-2 (2) (3).

**Steg 4**. Sätt in de krimpade kablarna i motsvarande höljen tills du hör ett "klick"-ljud. Kablarna snäpper in på plats.

**Steg 5**. Sätt tillbaka kabelkopplingarna på positiva och negativa kontakterna och vrid dem mot isoleringshöljet.

**Steg 6**. Sätt in de positiva och negativa kontakterna i motsvarande batteri & PV-terminaler på växelriktaren tills du hör ett "klick"-ljud, enligt bild 5-2 (6).

För att ta bort de positiva och negativa kontakterna från växelriktaren sätter du in ett lossningsverktyg i bajonetten och trycker på verktyget med lämplig styrka, enligt fig. 5-2 (7).

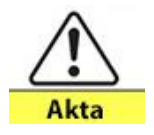

Innan du tar bort de positiva och negativa kontakterna ska du se till att DC-ställaren är på OFF.

Fig. 5-2 Anslut batteri och solceller

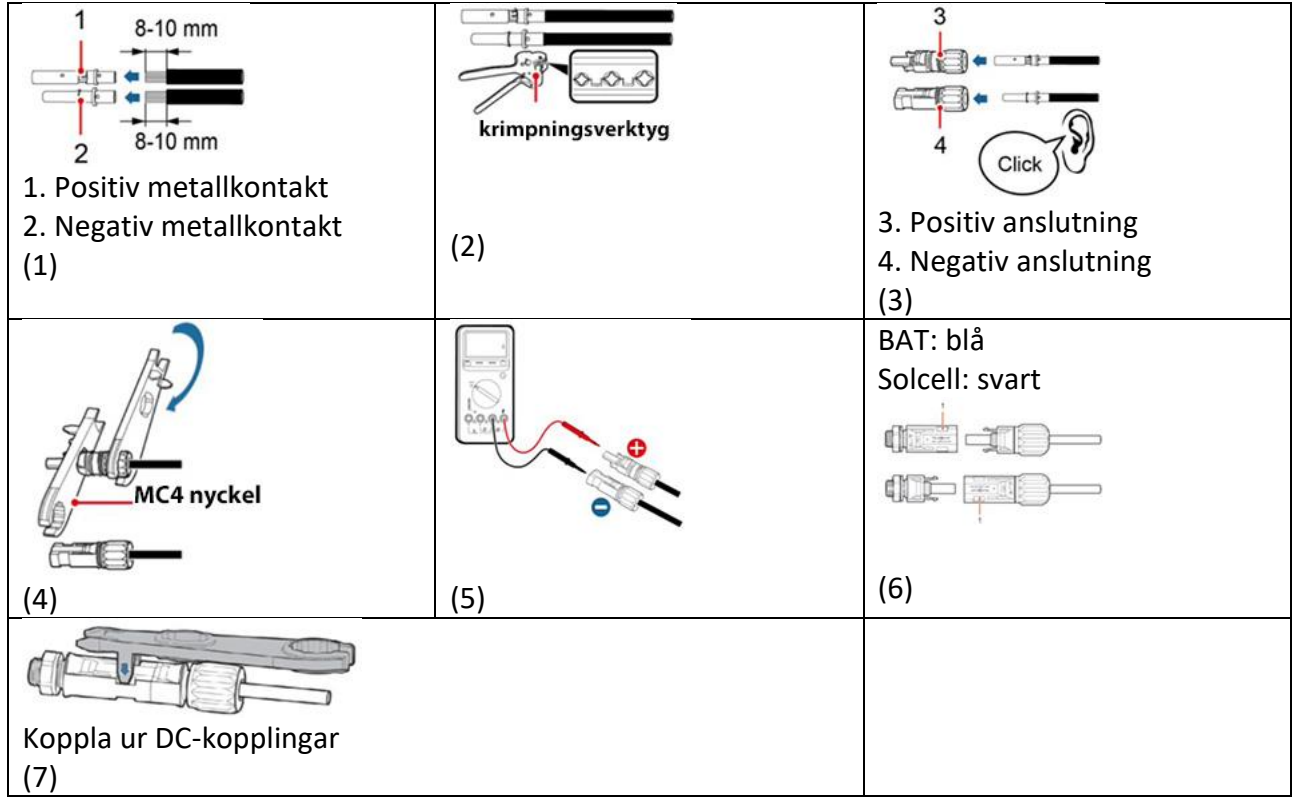

## 5.4. Anslutning av AC-last

Hitta rätt AC-load -terminal enligt etiketten på terminalutrustningen.

## Förfarande:

**Steg 1**. Välj lämplig kabeltyp och specifikation enligt tabell 5-3. Kabeln ska vara skalad, och den specifika skalningslängden visas i figur 5-3 (1).

Steg 2. För kabeln genom terminalen enligt bild 5-3 (2).

**Steg 3**. Anslut kabeln till terminalen enligt identifieringen på terminalen, enligt bild 5-3 (3) (4).

Steg 4. Anslut terminalen till maskinporten och vrid klämman medurs.

#### Fig. 5-3 Anslutning av AC-last

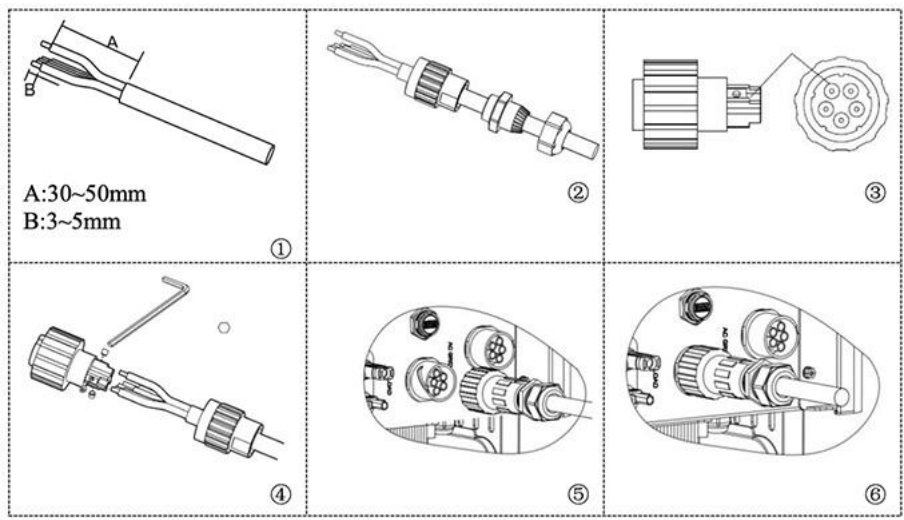

#### 5.5. AC-nätanslutning

Hitta rätt AC-grid -terminal enligt etiketten för terminalutrustning.

#### Förfarande:

**Steg 1**. Välj lämplig kabeltyp och specifikation enligt tabell 5-3. Kabeln ska vara skalad, och den specifika skalningslängden visas i fig. 5-4 (1).

**Steg 2**. För kabeln genom terminalen enligt bild 5-4 (2).

Steg 3. Anslut kabeln till terminalen enligt identifieringen på terminalen, enligt bild 5-4 (3) (4).

Steg 4. Anslut terminalen till maskinporten och vrid klämman medurs.

Fig. 5-4 AC-nätanslutning

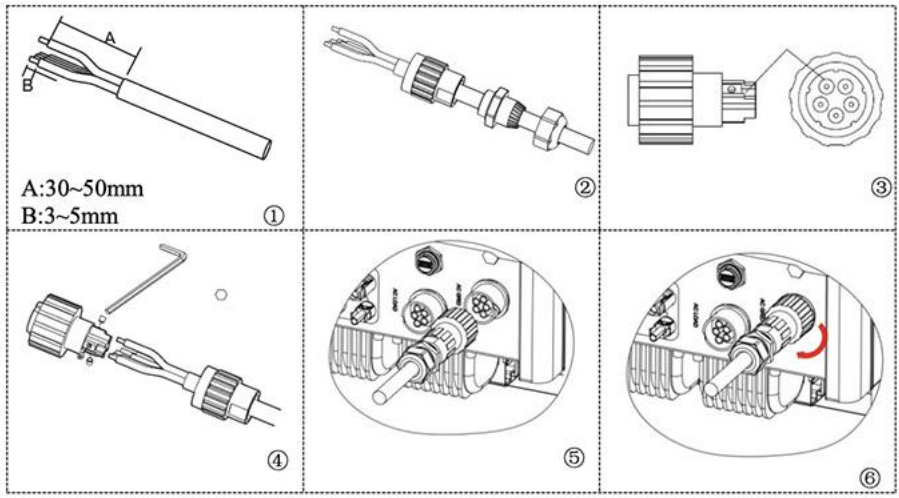

#### 5.6. Externt kommunikationsgränssnitt

#### 5.6.1. USB/WIFI-kommunikationsgränssnitt

#### Fig. 5-5 USB/WiFi-kommunikationsgränssnitt

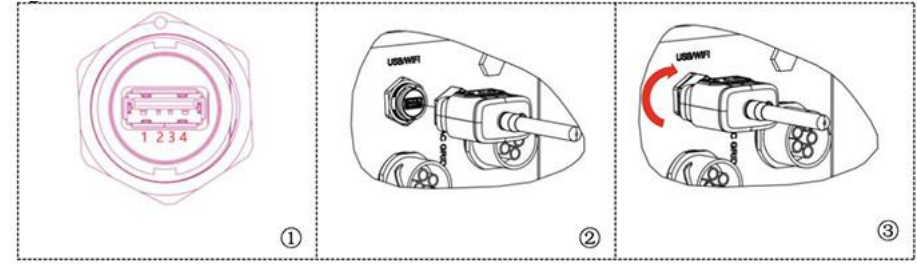

#### Tabell 5-4 Beskrivning av gränssnitt

| USB-                     | USB: åtkomst till USB- | Används för uppgradering av   |
|--------------------------|------------------------|-------------------------------|
| kommunikationsgränssnitt | flashskiva             | växelriktarens fasta          |
|                          |                        | programvara och               |
|                          |                        | dataregistrering              |
|                          | WiFi: WiFi-            | Används för att ansluta WiFi- |
|                          | datainsamlingsåtkomst  | datainsamlaren                |

#### 5.6.2. DRMs gränssnitt - Logikgränssnitt

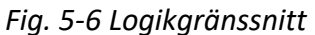

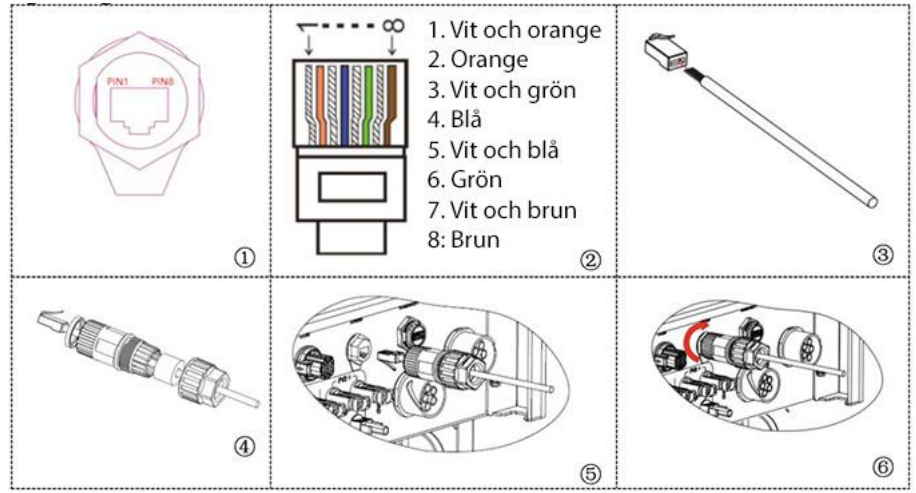

#### Förfarande:

Steg 1. Tryck på trådterminalerna i färgsekvens.

**Steg 2**. För kabelterminalen genom kabelgenomföringen, sätt in kommunikationskabeln i RJ45-kontakten.

Logikgränssnittets pin-definitioner och kretsanslutningar är följande:

Logikgränssnittets pin definieras enligt olika standardkrav.

(a) Logikgränssnitt för AS/NZS 4777.2:2015, även känt som växelriktarens svarskravlägen (DRMs).

Växelriktaren kommer att upptäcka och initiera ett svar på alla stödda svarskravkommandon inom 2 sekunder. Växelriktaren fortsätter att reagera medan läget fortsätter att vara aktiverat.

| Pin-nr. | Färg           | Funktion                    |
|---------|----------------|-----------------------------|
| 1       | Vit och orange | DRM1/5                      |
| 2       | Orange         | DRM2/6                      |
| 3       | Vit oh grön    | DRM3/7                      |
| 4       | Blå            | DRM4/8                      |
| 5       | Vit och blå    | DRM0                        |
| 6       | Grön           | RefGen                      |
| 7       | Vit och brun   | Pin 7 och Pin 8 kort intern |
| 8       | Brun           |                             |

Tabell 5-5 Funktionsbeskrivning av DRM-terminalen

(b) Logikgränssnittet för VDE-AR-N 4105:2018-11 är till för att styra och/eller begränsa växelriktarens uteffekt.

Växelriktaren kan anslutas till en RRCR (Radio Ripple Control Receiver) för att dynamiskt begränsa uteffekten för alla växelriktare i anläggningen.

#### Fig. 5-7 Anslutning av växelriktaren till RRCR

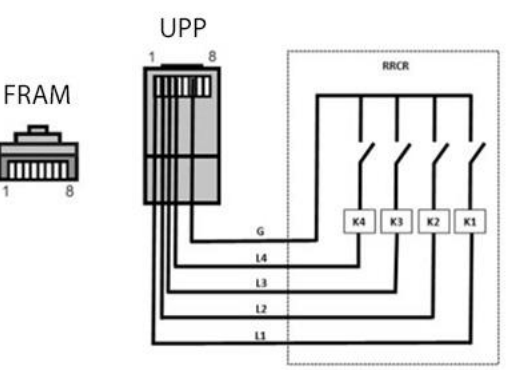

| Tabell 5-6 Funktionsbeskrivning | av terminalen |
|---------------------------------|---------------|
|---------------------------------|---------------|

| Pin-nr. | Pin-namn | Beskrivning          | Ansluten till (RRCR) |
|---------|----------|----------------------|----------------------|
| 1       | L1       | Reläkontakt 1 inlopp | K1 – Relä 1 utlopp   |
| 2       | L2       | Reläkontakt 2 inlopp | K2 – Relä 2 utlopp   |
| 3       | L3       | Reläkontakt 3 inlopp | K3 – Relä 3 utlopp   |
| 4       | L4       | Reläkontakt 4 inlopp | K4 – Relä 4 utlopp   |
| 5       | NC       | Inte ansluten        | Inte ansluten        |
| 6       | G        | Jord                 | Reläer gemensam nod  |
| 7       | NC       | Inte ansluten        | Inte ansluten        |
| 8       | NC       | Inte ansluten        | Inte ansluten        |

Tabell 5-7 Växelriktaren är förkonfigurerad till följande RRCR-effektnivåer, stängd 1, öppen 0

| L1 | L2 | L3 | L4 | Aktiv effekt | Cos (ф) |
|----|----|----|----|--------------|---------|
| 1  | 0  | 0  | 0  | 0%           | 1       |
| 0  | 1  | 0  | 0  | 30%          | 1       |
| 0  | 0  | 1  | 0  | 60%          | 1       |
| 0  | 0  | 0  | 1  | 100%         | 1       |

(c) Logikgränssnittet för EN50549-1:2019 ska avbryta aktiv effektutgång inom fem sekunder efter det att ett kommando tagits emot vid inloppsgränssnittet.

#### Fig. 5-8 Anslutning av växelriktaren till RRCR

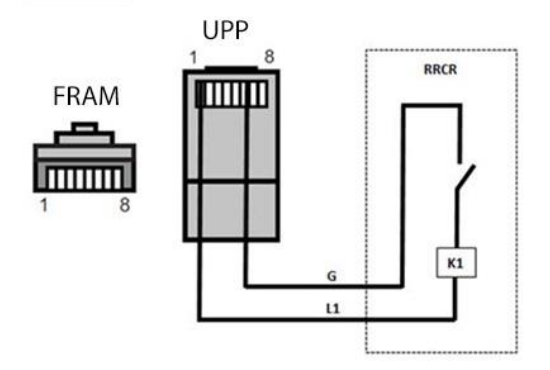

| Tabell 5-8 | Funktions   | beskrivnin | a av | terminalen |
|------------|-------------|------------|------|------------|
|            | i unikcions | 0001000000 | 100  | cerminaten |

| Pin-nr. | Pin-namn | Beskrivning          | Ansluten till (RRCR) |
|---------|----------|----------------------|----------------------|
| 1       | L1       | Reläkontakt 1 inlopp | K1 – Relä 1 utlopp   |
| 2       | NC       | Inte ansluten        | Inte ansluten        |
| 3       | NC       | Inte ansluten        | Inte ansluten        |
| 4       | NC       | Inte ansluten        | Inte ansluten        |
| 5       | NC       | Inte ansluten        | Inte ansluten        |
| 6       | G        | Jord                 | K1 – Relä 1 utlopp   |
| 7       | NC       | Inte ansluten        | Inte ansluten        |
| 8       | NC       | Inte ansluten        | Inte ansluten        |

Tabell 5-9 Växelriktaren är förkonfigurerad till följande RRCR-effektnivåer, stängd 1, öppen 0

| L1 | Aktiv effekt | Effektminskningsgrad | Cos (φ) |
|----|--------------|----------------------|---------|
| 1  | 0%           | <5 sekunder          | 1       |
| 0  | 100%         | /                    | 1       |

## 5.6.3. COM-multifunktionellt kommunikationsgränssnitt

## Fig. 5-8 COM-gränssnitt

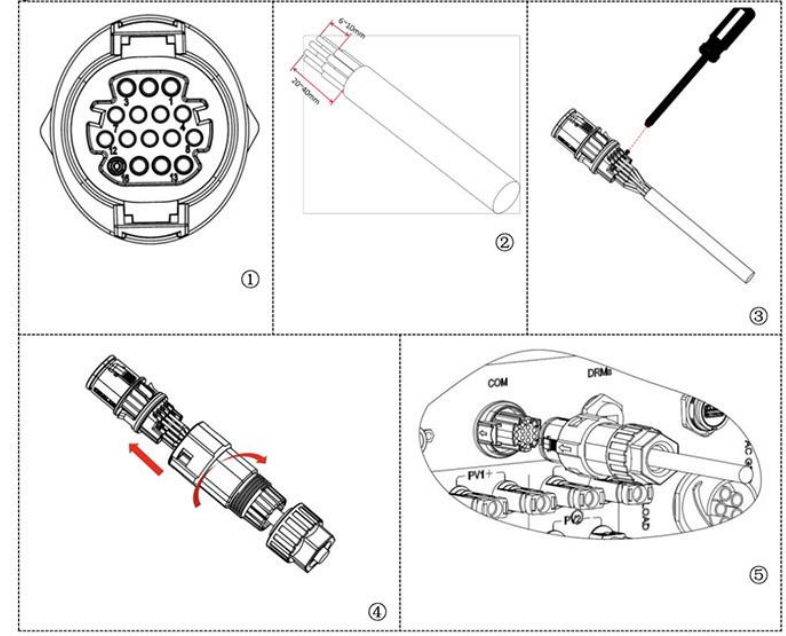

Se följande figur för RS485-anslutning när du behöver använda RS485 som en kaskad för övervakning mellan växelriktare.

Fig. 5-9 RS485-anslutning (en enda växelriktare)

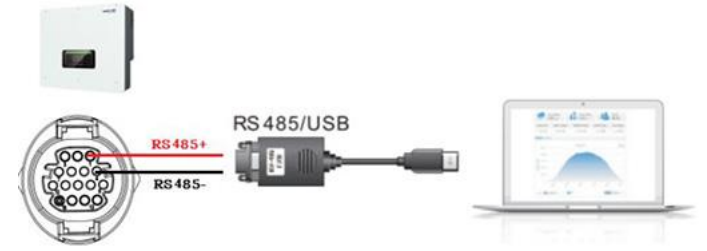

Fig. 5-10 RS485-anslutning (kaskadövervakning mellan växelriktare)

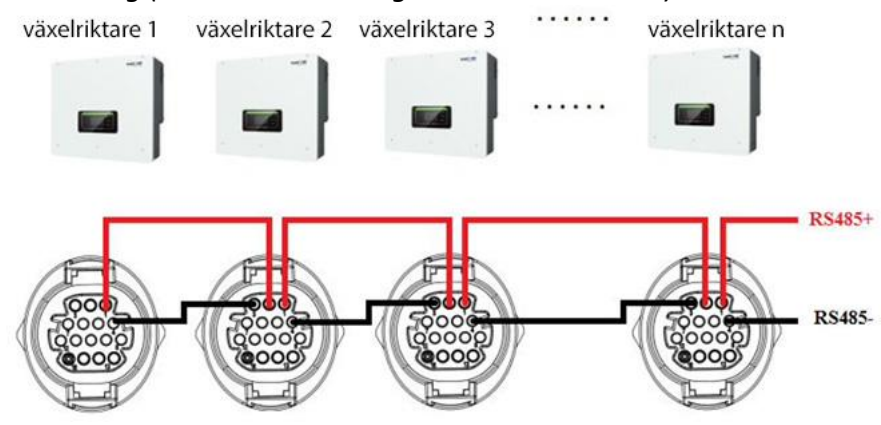

Tabell 5-10 Beskrivning av gränssnitt

| Pin | Definition | Funktion                  | Anmärkning                              |
|-----|------------|---------------------------|-----------------------------------------|
| 1   | RS485A1-1  | RS485 differentialsignal+ | Övervakning via kabel eller             |
| 2   | RS485A1-2  | RS485 differentialsignal+ | kaskadövervakning av växelriktare       |
| 3   | RS485B1-1  | RS485 differentialsignal- |                                         |
| 4   | RS485B1-2  | RS485 differentialsignal- |                                         |
| 5   | RS485A2    | RS485 differentialsignal+ | Kommunikation med elmätare              |
| 6   | RS485B2    | RS485 differentialsignal- |                                         |
| 7   | CAN0_H     | CAN high data             | Används för kommunikation med           |
| 8   | CAN0_L     | CAN low data              | litiumbatteri-BMS, växelriktaren kan    |
| 9   | GND.S      | BMS-kommunikation jord    | automatiskt identifiera batteriets BMS- |
| 10  | 485TX0+    | RS485 differentialsignal+ | kommunikation som CAN- eller RS485-     |
| 11  | 485TX0-    | RS485 differentialsignal- | kommunikation                           |
| 12  | GND.S      | Signal jord               | Intern BMS-batteritemperatursampling    |
| 13  | BAT-Temp   | Batteritemperatursampling |                                         |
| 14  | DCT1       | Torrkontakt 1             | Tillhandahåller elektrisk               |
| 15  | DCT2       | Torrkontakt 2             | omkopplingsfunktion                     |
| 16  | VCC        | Kommunikations-VCC        | 12V strömförsörjning                    |

PIN5 och PIN6 används för mätarkommunikation, elmätaren visas i fig. 5-11 (1), PIN5 och PIN6 är anslutna till 24 och 25 på elmätaren, som visas i figur 5-11 (3).

Anslutningssättet visas i figur 5-11 (2). 2, 5, 8 och 10 på elmätaren är anslutna till elnäten L1, L2, L3 och N.
Anslut strömtransformatorns positiva (röda) och negativa (svarta) ledare till 1 och 3 på elmätaren och koppla strömtransformatorn till elnätets L1-fas. På samma sätt kopplas de strömtransformatorer som är anslutna till 4 och 6 till fas L2 och de strömtransformatorer som är anslutna till 7 och 9 till fas L3.

OBS: Strömtransformatorns pil pekar mot elnätet, enligt bild 5-11 (4).

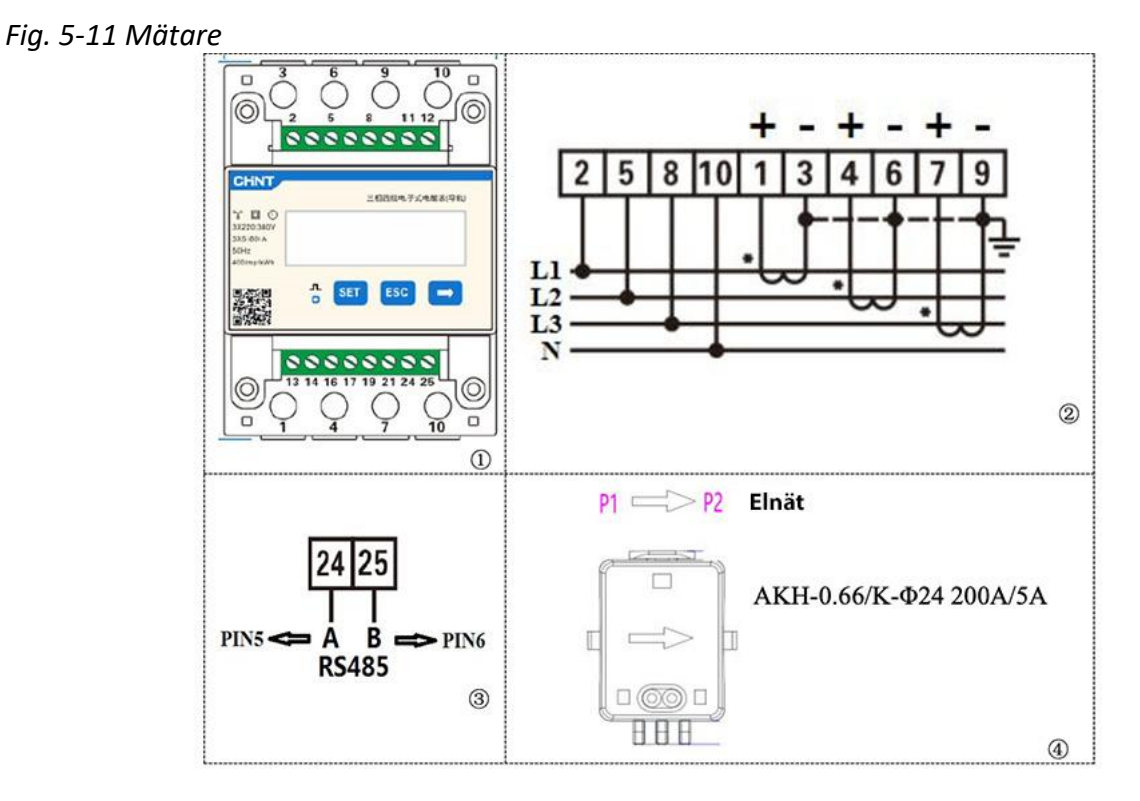

5.6.4. Linkport 0 och 1 - kommunikationsgränssnitt för kaskad Fig. 5-12 Linkport

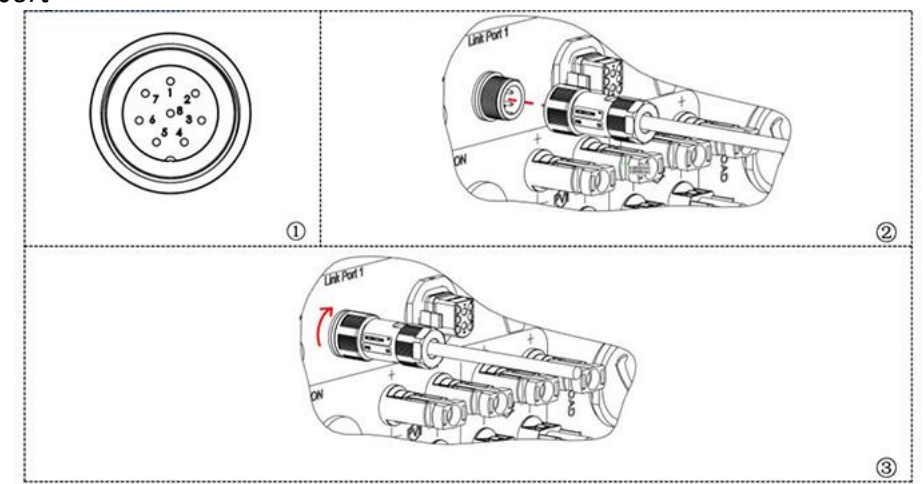

När du använder parallellsystemet, se den här manualen <7.3.2 Avancerade inställningar →7. Parallellinställningar> för inställningar och anteckningar för växelriktaren.

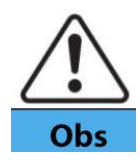

1. Den första och sista växelriktaren måste anslutas till 8-pin terminalen.

2. Arbetstillståndet för alla maskiner i det parallella maskinsystemet måste vara konsekvent.

3. Huvudströmbrytaren måste stängas av under maskinunderhåll.

#### Fig. 5-13 parallellsystem

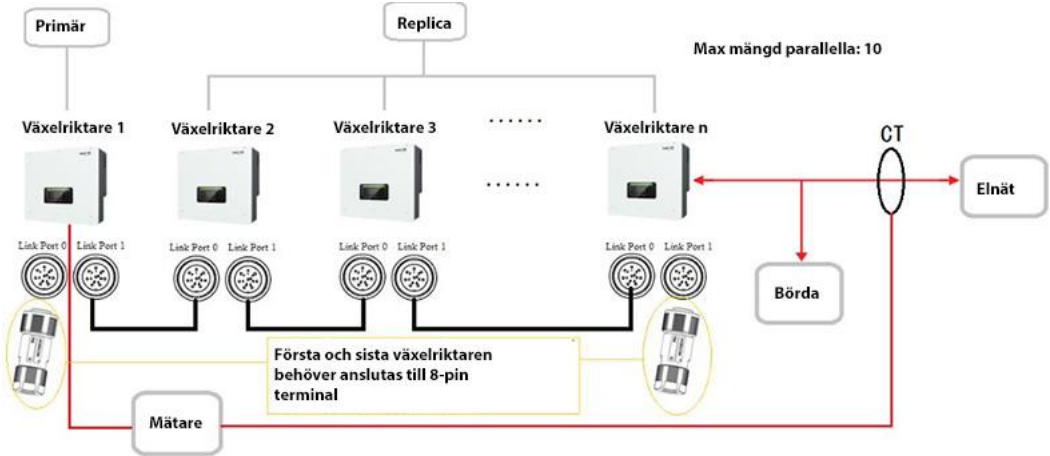

# Tabell 5-11 Beskrivning av gränssnitt

| PIN | Definition | Funktion                   | Anmärkning              |
|-----|------------|----------------------------|-------------------------|
| 1   | IN SYNO    | Synkroniseringssignal 0    |                         |
| 2   | CANL       | Can low data               |                         |
| 3   | SYN_GND0   | Synkroniseringssignal GND0 | Den högsta nivån för    |
| 4   | CANH       | CAN high data              | synkroniseringssignalen |
| 5   | IN_SYN1    | Synkroniseringssignal 1    | är 12V                  |
| 6   | SYN_GND1   | Synkroniseringssignal GND1 |                         |
| 7   | SYN_GND2   | Synkroniseringssignal GND2 |                         |
| 8   | IN_SYN2    | Synkroniseringssignal 2    |                         |

# 5.6.5. CT - Gränssnitt för extern strömsensor

# Tabell 5-12 Beskrivning av gränssnittet

| PIN | Definition | Funktion                                | Anmärkning       |
|-----|------------|-----------------------------------------|------------------|
| 1   | Ict_R-     | Strömsensorn ger en negativ elektrod    | Används för att  |
| 2   | Ict_R+     | Strömsensorn ger en positiv elektrod    | ansluta en R-fas |
|     |            |                                         | strömsensor av   |
|     |            |                                         | elnätet          |
| 3   | lct_S-     | Strömsensorn ger en negativ elektrod    | Används för att  |
| 4   | lct_S+     | Strömsensorn ger ut en positiv elektrod | ansluta en S-fas |
|     |            |                                         | strömsensor av   |
|     |            |                                         | elnätet          |
| 5   | Ict_T-     | Strömsensorn ger en negativ elektrod    | Används för att  |
| 6   | Ict_T+     | Strömsensorn ger ut en positiv elektrod | ansluta en T-fas |
|     |            |                                         | strömsensor av   |
|     |            |                                         | elnätet          |

# Fig. 5-14 CT-gränssnitt

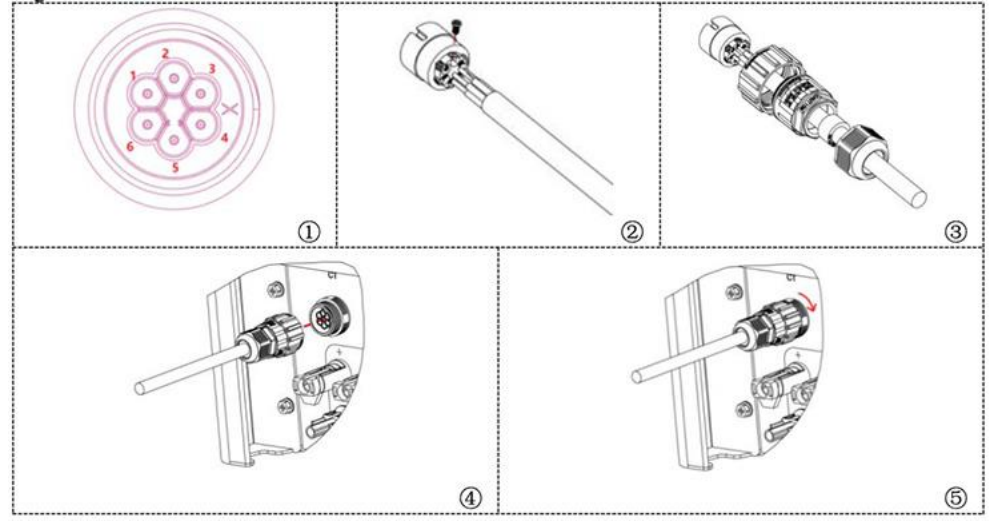

Det finns två sätt att få aktuell information om nätet: Sätt A: CT Sätt B: Mätare + CT (standard)

Systemet med ström per fas mindre än 300 A kan anslutas direkt till CT eller elmätare. Är systemet över 300 A kan endast elmätare användas.

Standard-CT i växelriktarens leverans används tillsammans med en elmätare. Om sätt A behövs ska du köpa den själv eller kontakta SOFARSOLARs tekniska supportpersonal. I sätt B kan du välja olika typer av strömtransformatorer utifrån faktiska förhållanden. Du kan ändra förhållandet mellan ström och förändring på amperemätaren för att matcha, men strömtransformatorns nominella sekundärström måste vara 5 A.

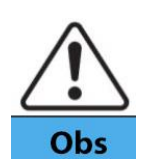

Det finns två situationer när CT installeras. Den ena är att ansluta i rätt CT-riktning. Riktningen ska hänvisa till figuren nedan, från växelriktaren till elnätet. Den andra är den slumpmässiga CT-riktningen, och sedan används CT-kalibreringsfunktionen för kalibrering. Förfaranden för CT-kalibrering hänvisar till denna handbok 7.3.2>>>8. CTkalibrering.

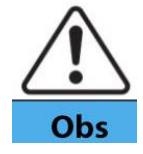

Utloppet i HYD 5-20KTL-3PH-seriens växelriktare har 4 uppsättningar reläer, som är elektriskt anslutna till utgångsänden R/S/T/N respektive för att säkerställa kontinuiteten i den elektriska anslutningen av belastningen R/S/T/N när växelriktaren är kopplad från elnätet.

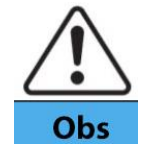

Om huvudströmbrytaren används som jordfelsskydd rekommenderas det att välja typ A skydd för RCD med en läckström på 100 mA eller mer (det är bättre att justera enligt systemets storlek).

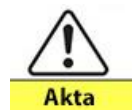

För det anslutna batteriet finns följande tre situationer. När en kortslutning uppstår inuti eller utanför maskinen kan maskinen inte skyddas effektivt. Därför måste batterianslutningen i systemet först anslutas till säkringen och sedan till maskinens inloppsterminal.

a. När batteriet är inlopp, anslut ett blybatteri.

b. Litiumbatteri utan BMS.

c. Ett inlopp ansluts till flera litiumbatterier.

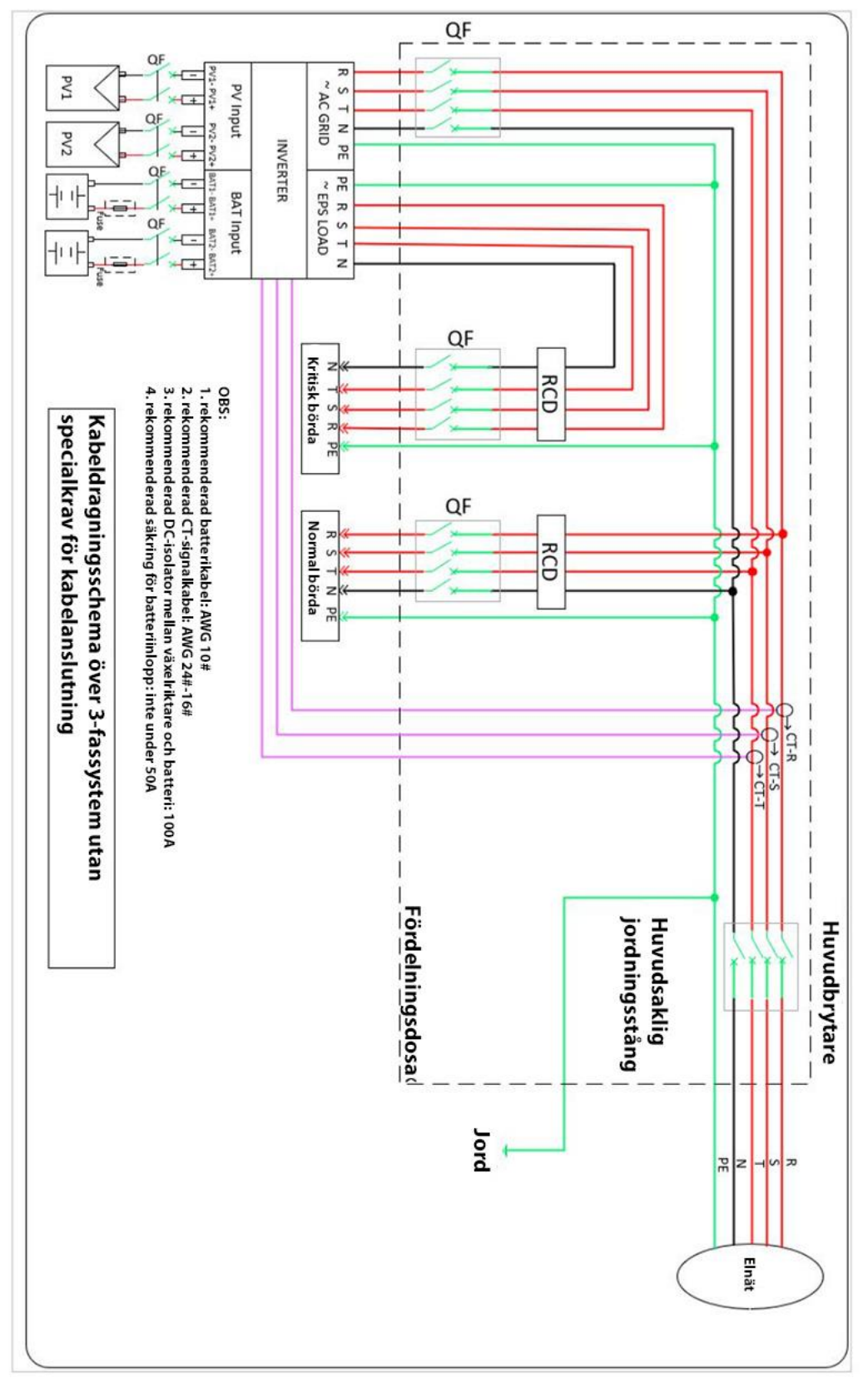

Fig. 5-15 Elektriska anslutningar (sätt A: CT)

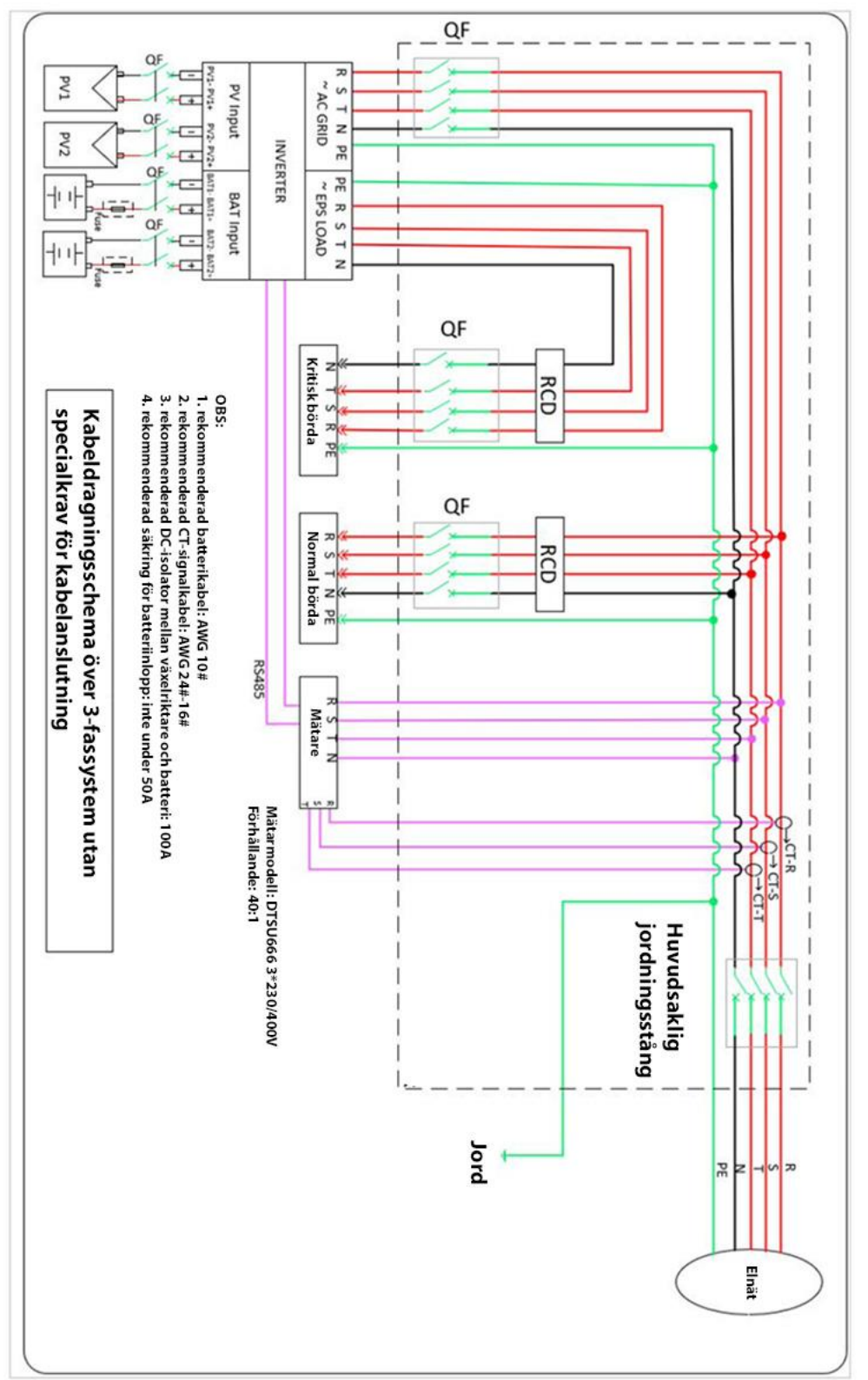

Fig. 5-16 Elektriska anslutningar (sätt B: mätare + CT)

# 5.7. Kommunikationsmetod

HYD 5-20KTL-3PH erbjuder RS485 (standard) och WiFi/GPRS (tillval) kommunikationslägen:

## A. Kommunikation med en enskild växelriktare:

#### 1. RS485

Se figuren nedan, anslut växelriktarens RS485+ och RS485- till TX+ och TX- på RS485→ USBadaptern och anslut adapterns USB-port till datorn (OBS: RS485-kommunikationskabelns längd bör vara mindre än 1000 m).

Fig. 5-17

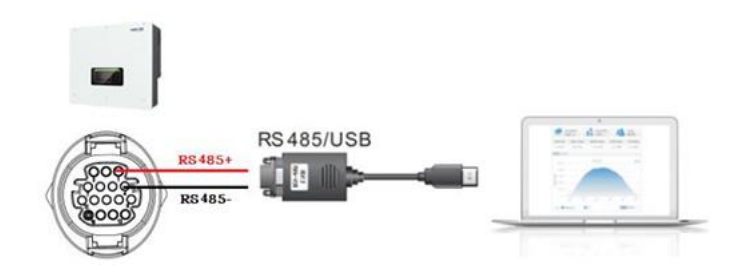

#### 2. WiFi/GPRS

Se figuren nedan.

Fig. 5-18

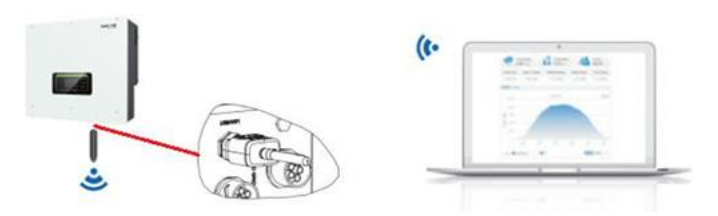

Driftsinformationen (genererad energi, varningar, driftsstatus) från växelriktaren kan överföras till datorn eller laddas upp till servern via WiFi/GPRS. Användarna kan välja att använda webben eller APP:en för övervakning och visning enligt sina behov. Man måste registrera ett konto och koppla enheten med WiFi/GPRS SN-nummer. SN-numret för WiFi/GPRS finns på förpackningslådan och WiFi/GPRS.

Webb: https://home.solarmanpv.com (Rekommenderad webbläsare: Chrome58, Firefox49, IE9 och senare versioner).

APP: Android: Gå till Android Market och sök efter "SolarMAN".

IOS: Gå till App Store och sök efter "SolarMAN".

SolarMAN-3.0-Web Bruksanvisning, vänligen besök https://doc.solarmanpv.com/web/#/7. SolarMAN-App Bruksanvisning, besök https://doc.solarmanpv.com/web/#/14.

#### B. Kommunikation mellan flera växelriktare:

#### 1. RS485

RS485-ledningar ansluts parallellt mellan växelriktarna, anslut RS485+ och RS485- på växelriktaren till TX+ och TX- på RS485→USB-adaptern; anslut adapterns USB-port till datorn.

(OBS: När flera växelriktare är anslutna via RS485-ledningar ska du ställa in kommunikationsadress för att skilja växelriktarna åt, se denna manual <7.3.1 Systeminställning  $\rightarrow$  8. Communication Addr.>)

**Obs**: En isolerad adapter måste användas, annars störs signalen.

Bild 5-19

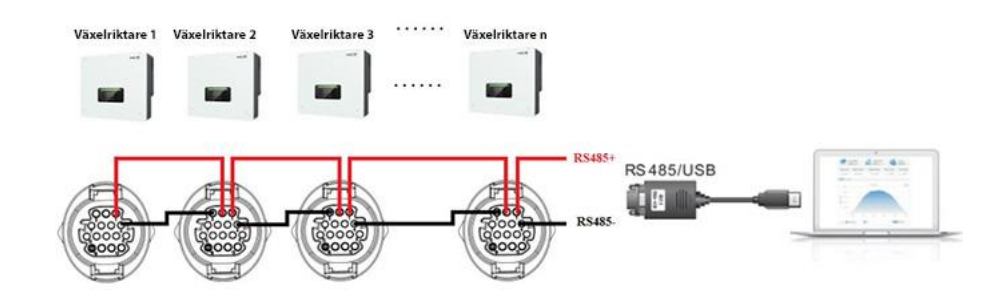

#### 2. WI-FI/GPRS

Se figuren nedan. Övervakningsläget är detsamma som för en enda enhet.

Fig. 5-20

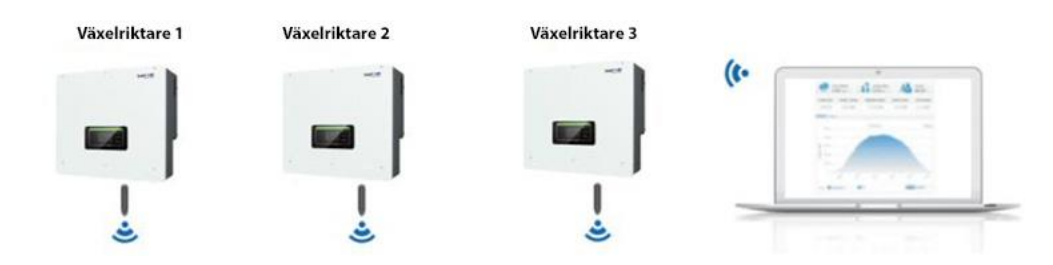

# 6. Tangenter och indikatorlampor *Fig. 6-1 Tangenter och indikatorlampor*

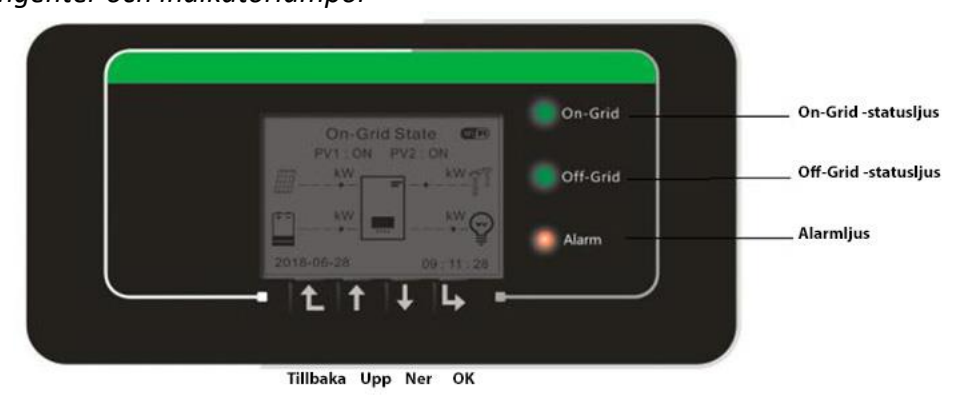

#### 6.1. Tangenter

- Tryck på "Tillbaka" för att komma till föregående meny eller till huvudgränssnittet.
- Tryck på "Upp" för att komma till det övre menyalternativet eller ange värdet plus 1.
- Tryck på "Ned" för att komma till det lägre menyalternativet eller ange värde minus 1.
- Tryck på "OK" för att välja det aktuella menyalternativet eller växla till nästa siffra.

#### 6.2. Indikatorlampor och status

| Status             | On Grid    | Off Grid   | Alarm     |
|--------------------|------------|------------|-----------|
|                    | Grönt ljus | Grönt ljus | Rött ljus |
| On-grid            | PÅ         |            |           |
| Standby (on-grid)  | Blinkar    |            |           |
| Off-grid           |            | PÅ         |           |
| Standby (off-grid) |            | Blinkar    |           |
| Alarm              |            |            | PÅ        |

# 7. Användning (driftsättning)

# 7.1. Dubbelkolla

Kontrollera följande innan du börjar använda apparaten.

- 1. Växelriktaren är ordentligt fastsatt i monteringsfästet på väggen.
- 2. Kablarna PV+/PV- är ordentligt anslutna, polaritet och spänning är korrekta.
- 3. Kablarna BAT+/BAT- är fast anslutna, polaritet och spänning är korrekta.
- 4. DC-isolatorn är korrekt ansluten mellan batteri och växelriktare, DC-isolator: OFF.
- 5. GRID / LOAD-kablar är fast / korrekt anslutna.
- 6. Växelströmsbrytaren är korrekt ansluten mellan växelriktarens GRID-port & GRID, brytare: OFF.
- 7. Växelströmbrytaren är korrekt ansluten mellan växelriktarens LOAD-port och kritisk last, brytare: OFF.
- 8. För litiumbatterier, se till att kommunikationskabeln är korrekt ansluten.
- 9. För blybatteri, se till att NTC-kabeln är korrekt ansluten.

# 7.2. Första gången (VIKTIGT!)

VIKTIGT: Följ följande procedur för att slå på växelriktaren.

- 1. Kontrollera att det inte finns någon strömgenerering i växelriktarens fas.
- 2. Slå på DC-ställaren för PV på växelriktaren.
- 3. Slå på batteriet. Slå på DC-isolatorn mellan batteriet och växelriktaren.
- 4. Slå på AC-brytaren mellan växelriktarens GRID-port och GRID.
- 5. Slå på AC-brytaren mellan växelriktarens LOAD-port och den kritiska lasten.
- 6. Växelriktaren borde börja fungera nu.

Du måste ställa in följande parametrar innan växelriktaren börjar fungera.

| Parameter                                    | Observera                                         |
|----------------------------------------------|---------------------------------------------------|
| 1. OSD-språkalternativ                       | Standardinställning är engelska.                  |
| 2. Systemets tidsinställning och bekräftande | Om du är ansluten till en värddator, t.ex. en     |
|                                              | insamlare eller en APP för mobiltelefoner,        |
|                                              | borde tiden ha kalibrerats till den lokala tiden. |
| *3. Säkerhetsparameterimportering            | I denna LCD-meny kan du välja parametrar för      |
|                                              | landets elnät, alternativt kan du använda         |
|                                              | mobil APP:en.                                     |
|                                              | 1. För att importera en landprofil behöver du     |
|                                              | använda ett USB-minne. När du sätter in ett       |
|                                              | USB-minne med en giltig fil kan du sedan välja    |
|                                              | och importera den.                                |

#### Tabell 7-1 Ställ in parametrarna

|                                | 2. För att använda Bluetooth APP:en för att<br>välja rätt landskod måste kontot vara kopplat |  |
|--------------------------------|----------------------------------------------------------------------------------------------|--|
|                                | och auktoriserat som installator.                                                            |  |
| 4. Ställ in inloppskanal       | Standardordning: BAT1, BAT2, PV1, PV2                                                        |  |
| *5. Ställ in batteriparametrar | Standardvärden kan visas enligt                                                              |  |
|                                | konfigurationen av inloppskanalen.                                                           |  |
| 6. Inställningen är färdig     |                                                                                              |  |

#### Tabell 7-2 Säkerhetstabell för olika länder

| Kod |      | Land                    | K   | od   | Land            |
|-----|------|-------------------------|-----|------|-----------------|
| 000 | 000* | Germany VDE4105         | 024 | 000  | Cyprus          |
|     | 001  | Germany BDEW            | 025 | 000  | India           |
|     | 002* | Germany VDE0126         | 026 | 000  | Philippines     |
| 001 | 000* | Italia CEI-021 Internal | 027 | 000  | New Zealand     |
|     | 001  | Italia CEI-016 Italia   | 028 | 000  | Brazil          |
|     | 002* | Italia CEI-021 external |     | 001  | Brazil LV       |
|     | 003  | Italia CEI0-21 in areti |     | 002  | Brazil 230      |
| 002 | 000  | Australia-A             |     | 003  | Brazil 254      |
|     | 008  | Australia-B             | 029 | 000* | Slovakia VSD    |
|     | 009  | Australia-C             |     | 001* | Slovakia SSE    |
| 003 | 000  | Spain RD1699            |     | 002* | Slovakia ZSD    |
| 004 | 000* | Turkey                  | 033 | 000* | Ukraine         |
| 005 | 000  | Denmark                 | 034 | 000  | Norway          |
|     | 001  | Denmark TR322           |     | 001  | Norway-LV       |
| 006 | 000* | Greece Continent        | 035 |      | Mexico LV       |
|     | 001* | Greece Island           | 038 |      | WideRange-60Hz  |
| 007 | 000* | Netherlands             | 039 | 000* | Ireland EN50438 |
| 008 | 000* | Belgium                 | 040 | 000  | Thailand PEA    |
| 009 | 000  | UK G59/G99              |     | 001  | Thailand MEA    |
|     | 001  | UK G83/G98              | 042 | 000  | LV-Range-50Hz   |
| 010 | 000  | China                   | 044 | 000  | South Africa    |
|     | 001  | China Taiwan            | 046 | 000* | Dubai DEWG      |
| 011 | 000* | France                  |     | 001  | Dubai DEWG MV   |
|     | 001  | France FAR Arrete23     | 107 | 000* | Croatia         |
| 012 | 000  | Poland                  | 108 | 000* | Lithuania       |
| 013 | 000  | Austria Tor Erzeuger    |     |      |                 |
| 014 | 000  | Japan                   |     |      |                 |
| 018 | 000  | EU EN50438              |     |      |                 |
|     | 001* | EU EN50549              |     |      |                 |
| 019 | 000  | IEC EN61727             |     |      |                 |
| 020 | 000  | Korea                   |     |      |                 |
| 021 | 000  | Sweden                  |     |      |                 |
| 022 | 000  | Europe General          |     |      |                 |

\*Obs: Den nationella säkerhetsförordningen aktiverar funktionen för lågt tryck som standard, vilket innebär att off-grid konversionstiden är längre än 20 ms.

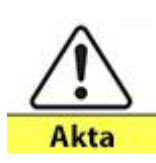

Det är mycket viktigt att se till att du har valt rätt landskod enligt de lokala myndigheternas krav.

Rådfråga en kvalificerad elektriker eller personal från elsäkerhetsmyndigheten om detta. Shenzhen SOFARSOLAR Co., Ltd. ansvarar inte för eventuella konsekvenser som uppstår till följd av felaktigt val av landskod.

\*5. Ställ in batteriparametrar. Börja med batteri 1 och arbeta dig uppåt till batteri n (ta standardkonfigurationen för ingångskanaler som exempel).

| Batterityp                                    |                                               |  |  |
|-----------------------------------------------|-----------------------------------------------|--|--|
| Typ med kommunikationsprotokoll               | Blysyra eller ingen protokolltyp              |  |  |
| 1. Batteriadress                              | 1. Batteriets kapacitet                       |  |  |
| 2. Begränsning av batteriladdningsströmmen    | 2. Batteriets nominella spänning              |  |  |
| 3. Begränsning av batteriets urladdningsström | 3. Typ av battericell                         |  |  |
| 4. Batteriets DOD                             | 4. Begränsning av batteriets laddningsström   |  |  |
|                                               | 5. Begränsning av batteriets urladdningsström |  |  |
|                                               | 6. Batteriets DOD                             |  |  |

#### Tabell 7-2 Standardvärden för andra inställningar

| Punkt                | Standardläge         |  |
|----------------------|----------------------|--|
| Energilagringsläge   | Självanvändningsläge |  |
| EPS-läge             | Avaktiverat          |  |
| Anti reflux          | Avaktiverat          |  |
| Skanning av IV-kurva | Avaktiverat          |  |
| Logikgränssnitt      | Avaktiverat          |  |

# 7.3. Meny

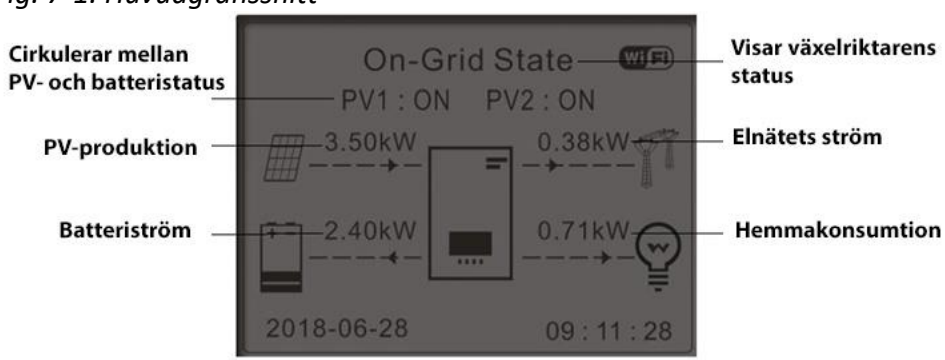

Fig. 7-1. Huvudgränssnitt

I huvudgränssnittet tryck på "ner"-knappen för att komma till sidan med parametrar för nätverk/batteri.

| Huvudgränssnitt | Ner 🗸 | Elnätets utloppsinformation |
|-----------------|-------|-----------------------------|
|                 |       | Elnät(V) R***.*V            |
|                 |       | Elnät (V) S***.*V           |
|                 |       | Elnät (V) T***.*V           |
|                 |       | AC-ström R**.*KW            |
|                 |       | AC-ström S**.*KW            |
|                 | Ner ↓ | AC-ström T**.*KW            |
|                 |       | Frekvens**.**Hz             |
|                 |       | Batteriinformation (1)      |
|                 |       | Batt1 (V)****.*V            |
|                 |       | Batt1 Curr**.**A            |
|                 |       | Batt1 Power**.*KW           |
|                 |       | Batt1 Temp*°C               |
|                 |       | Batt1 SOC**%                |
|                 |       | Batt1 SOH**%                |
|                 | Ner ↓ | Batt1 Cykler*T              |
|                 |       | Batteriinformation (2)      |
|                 |       | Batt2 (V)****.*V            |
|                 |       | Batt2 Curr**.**A            |
|                 |       | Batt2 Power**.*KW           |
|                 |       | Batt2 Temp*°C               |
|                 |       | Batt2 SOC**%                |
|                 |       | Batt2 SOH**%                |
|                 |       | Batt2 Cykler*T              |

I huvudgränssnittet tryck på "upp"-knappen för att komma till PV-parametersidan.

| Huvudgränssnitt | Upp ↑ | PV-information      |
|-----------------|-------|---------------------|
|                 |       | PV1 Spänning****.*V |
|                 |       | PV1 Ström**.**A     |
|                 |       | PV1 Effekt**.**KW   |
|                 |       | PV2 Spänning****.*V |
|                 |       | PV2 Ström**.**A     |
|                 |       | PV2 Effekt**.**KW   |
|                 |       | Inverter Temp*°C    |

I huvudgränssnittet tryck på knappen "tillbaka" för att komma till huvudmenyn. Huvudmenyn har följande sex alternativ.

| Huvudgränssnitt | Tillbaka | 1. Systeminställning          |
|-----------------|----------|-------------------------------|
|                 |          | 2. Avancerad inställning      |
|                 |          | 3. Energistatistik            |
|                 |          | 4. Systeminformation          |
|                 |          | 5. Förteckning över händelser |
|                 |          | 6. Uppdatering av programvara |

## 7.3.1. Systeminställningar

| 1. Systeminställningar | ОК | 1. Språkinställningar                    |
|------------------------|----|------------------------------------------|
|                        |    | 2. Tid                                   |
|                        |    | 3. Säkerhetsparametrar                   |
|                        |    | 4. Energilagringsläge                    |
|                        |    | 5. Automatiskt test (endast för Italien) |
|                        |    | 6. Inloppskanalkonfiguration             |
|                        |    | 7. EPS-läge                              |
|                        |    | 8. Kommunikationsadress                  |

## 1. Språkinställningar

Ställ in språk för menyerna.

| 1. Språkinställningar | ОК | 1. 中文       | ОК |
|-----------------------|----|-------------|----|
|                       |    | 2. English  |    |
|                       |    | 3. Italiano |    |
|                       |    | 4.          |    |
|                       |    |             |    |

# 2. Tid

Ställ in systemtiden för växelriktaren.

| 2. Tid | ОК | Tid                 |
|--------|----|---------------------|
|        |    | 2020-05-13 17:07:00 |

# 3. Säkerhetsparameter

Användaren kan ändra apparatens säkerhetsparameter via en USB-flash-skiva. Användaren måste i förväg skapa en ny mapp med namnet "safety" på USB-flash-skivan och kopiera den säkerhetsparameterfil som ska ändras till säkerhetsmappen.

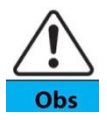

För att aktivera den här funktionen kan du kontakta vårt företags tekniska support för noggrannare information.

#### 4. Energilagringsläge

| 4. Energilagringsläge | ОК | 1. Självanvändning     | ОК |
|-----------------------|----|------------------------|----|
|                       |    | 2. Användningstidsläge |    |
|                       |    | 3. TImerläge           |    |
|                       |    | 4. Passivt läge        |    |

## Självanvändningsläge

I självanvändningsläge laddar och urladdar växelriktaren automatiskt batteriet.

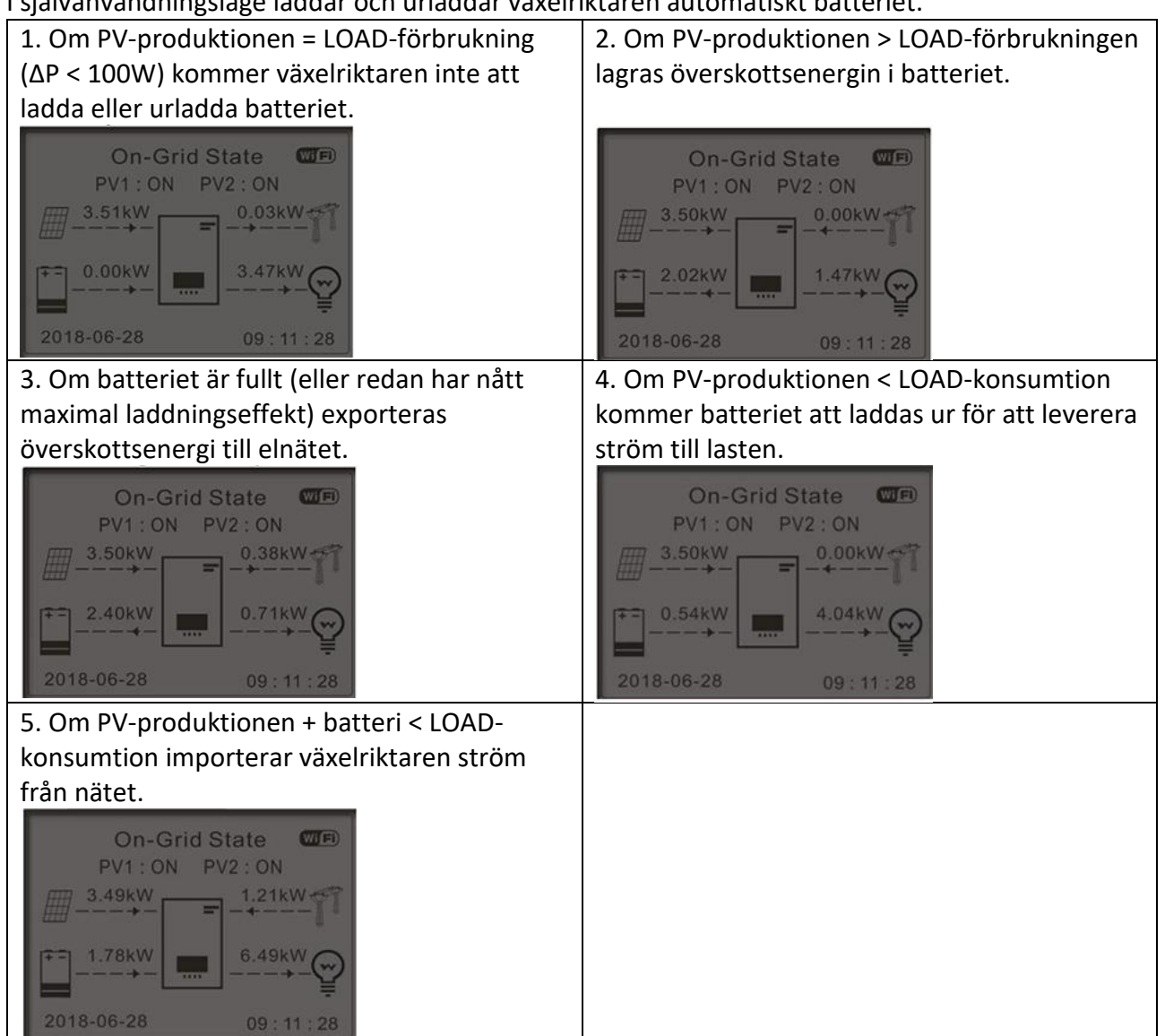

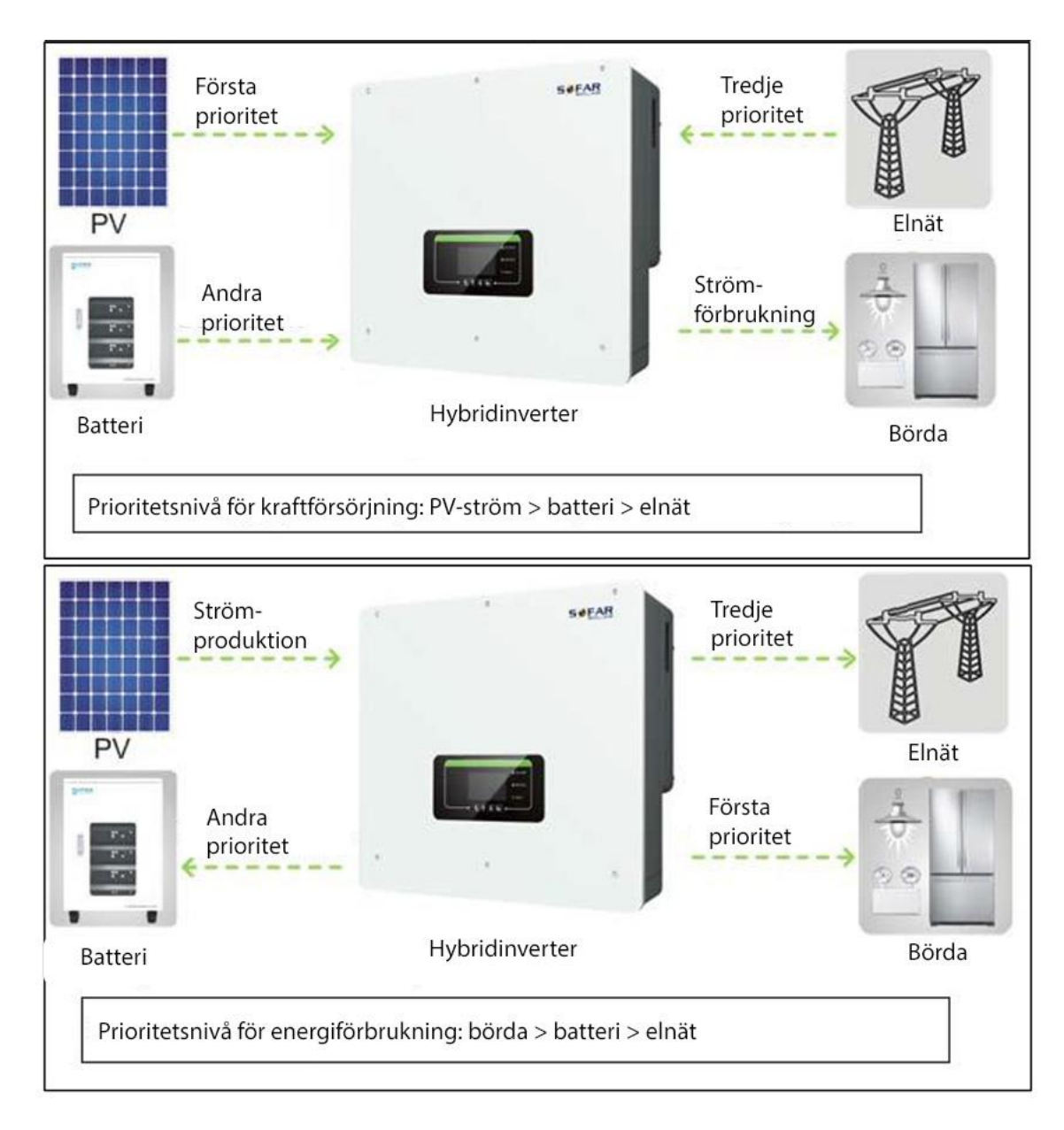

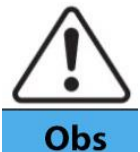

Om det inte är tillåtet att exportera ström till elnätet måste en antirefluxmätare/CT installeras och funktionen "Anti Reflux Control" aktiveras.

För detaljer hänvisa till figur 5-15 och figur 5-16 i denna handbok och till inställningsmetoden i avsnitt 7.3.2.

# Läge för användningstid

Om elen är dyrare när efterfrågan är stor (peak rate) och elen är mycket billigare när efterfrågan är liten (off-peak rate) kan du kan välja en period utan peaks för att ladda batteriet. Utanför offpeak perioden arbetar växelriktaren i självanvändningsläge.

Om din familj normalt går till arbete/skola på vardagar och stannar hemma på helgerna, är elförbrukningen i hemmet mycket högre på helgerna. Du behöver då lagra lite billig el endast under helgerna. Detta är möjligt med hjälp av vårt läge för tidsanvändning.

På sommaren, om ditt solcellssystem kan producera mer el än din elförbrukning i hemmet är, behöver du inte alls ställa in en laddningsperiod utanför rusningstid för att ladda ditt batteri på sommaren. När systemtiden är i "off-peak charge period", om batteriets SOC är lägre än det inställda SOC-värdet, ladda batteriet med den inställda "Charge"-effekten. I annat fall lagras överskotts-PV-strömmen endast när PV-strömmen är större än belastningseffekten. Du kan välja ett giltighetsdatum (normalt vinter) för tidsanvändningsläget i det här fallet. Utanför det effektiva datumet arbetar växelriktaren i självanvändningsläge.

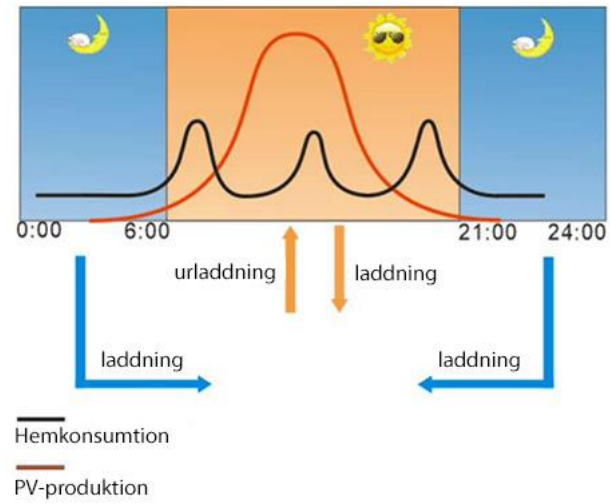

Du kan ställa in flera regler för användningstid för att uppfylla mer komplexa krav. Just nu stöder vi högst 4 regler (regel 0/1/2/3).

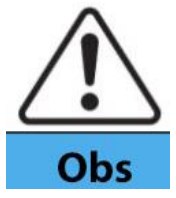

Giltighetsdatum för flera regler kan överlappa varandra. När datumen överlappar varandra, tar regeln med det mindre löpnumret först off-peak laddningen. Till exempel: Regel0 fastställer off-peak laddningsperioden från 2:00 till 5:00 den 1 januari. Om du vill ställa off-peak laddningsperioden från 1:00-1:59 till 5:01-6:00 den 1 januari, ska du fastställa off-peak laddningsperioden från 1:00-1:59 till 5:01-

6:00 den 1 januari. Off-peak laddar, resten av tiden är i självanvändningsläge.

| 2. Användningstidsläge | ОК | Ställ in läge för användningstid           |
|------------------------|----|--------------------------------------------|
|                        |    | Regler 0: Aktiverad/avaktiverad            |
|                        |    | Från 02h00 till 04h00m. SOC 070%. Laddning |
|                        |    | 01000W.                                    |
|                        |    | Effektivt datum: december 22 - mars 21     |
|                        |    | Veckodagsval: mån-sön.                     |

#### Ställ in tidsinställningsläge

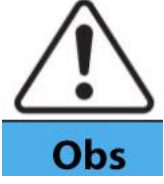

Om du ändrar värdet för en regel kan det påverka flera tidsregler. Regel 0/1/2/3. Laddnings- och urladdningsperioderna kan kopplas på separat. Flera regler kan träda i kraft samtidigt. Regeln med det mindre löpnumret utförs först. Exempelvis ställer regel0 in laddningsperioden från 2:00 till 5:00 och urladdningsperioden från 6:00 till 10:00. Regel1 ställer in laddningsperioden från

3:00 till 8:00 och urladdningsperioden från 9:00 till 11:00. Då är perioden från 2:00 till 8:00 laddningsperioden och perioden från 8:00 till 11:00 är urladdningsperioden. Enabled/Disabled indikerar att laddnings- och urladdningsfunktionerna är aktiverade eller inaktiverade. Aktiverad laddning/aktiverad urladdning anger att laddnings- och urladdningsfunktionerna är aktiverade separat.

| 3. Tidsinställningsläge | ОК | Tidsinställningsläge<br>Regel0: Aktiverad/avaktiverad<br>/Aktiverad laddning/Aktiverad urladdning |
|-------------------------|----|---------------------------------------------------------------------------------------------------|
|                         |    | Start av laddning 22h 00m<br>Slut på laddning 05h 00m                                             |
|                         |    | Laddningseffekt 02000W                                                                            |
|                         |    | Start av urladdning 14h 00m                                                                       |
|                         |    | Slut på urladdning 16h 00m                                                                        |
|                         |    | Effekt för urladdning 02500W                                                                      |

#### Passivläge

Om du vill ha mer detaljerad information kan du be att få en kopia av kommunikationsprotokollet för passivt läge från vår kundtjänst.

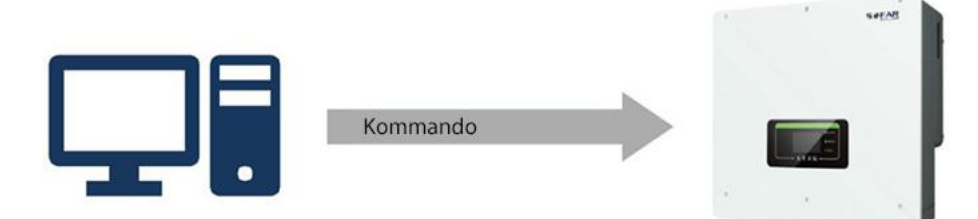

#### 5. Auto test (ENDAST för den italienska marknaden)

|              | ,  |                  |
|--------------|----|------------------|
| 5. Auto test | ОК | 1. Autotest Fast |
|              |    | 2. Autotest STD  |

#### Auto test Fast

| 1. Autotest Fast | ОК | Starta autotest   | Tryck "OK" för att starta |
|------------------|----|-------------------|---------------------------|
|                  |    | Testning 59.S1    |                           |
|                  |    | $\downarrow$      | Vänta                     |
|                  |    | Test 59.S1 OK!    |                           |
|                  |    | $\downarrow$      | Vänta                     |
|                  |    | Testning 59.S2    |                           |
|                  |    | $\downarrow$      | Vänta                     |
|                  |    | Test 59.S2 OK!    |                           |
|                  |    | ↓                 | Vänta                     |
|                  |    | Testning av 27.S1 |                           |
|                  |    | $\downarrow$      | Vänta                     |
|                  |    | Test 27.S1 OK!    |                           |
|                  |    | $\downarrow$      | Vänta                     |
|                  |    | Testning av 27.S2 |                           |
|                  |    | $\downarrow$      | Vänta                     |
|                  |    | Test 27.S2 OK!    |                           |
|                  |    | $\downarrow$      | Vänta                     |
|                  |    | Testning av 81>S1 |                           |

| $\downarrow$                              | Vänta        |
|-------------------------------------------|--------------|
| Test 81>S1 OK                             | (]           |
| 1                                         | Vänta        |
| Testning av 81                            | >\$2         |
| 1                                         | Vänta        |
| Test 81>S2 OK                             | 1            |
| $\downarrow$                              | Vänta        |
| Testning 81 <s< td=""><td>1</td></s<>     | 1            |
| $\downarrow$                              | Vänta        |
| Test 81 <s1 ok<="" td=""><td>:!</td></s1> | :!           |
| $\downarrow$                              | Vänta        |
| Testning 81 <s< td=""><td>2</td></s<>     | 2            |
| $\downarrow$                              | Vänta        |
| Test 81 <s2 ok<="" td=""><td>:!</td></s2> | :!           |
| $\downarrow$                              | Tryck "OK"   |
| Auto test OK!                             |              |
| $\downarrow$                              | Tryck "ner"  |
| 59.S1 tröskelv                            | ärde 253V    |
| 900ms                                     |              |
| $\downarrow$                              | Tryck "ner"  |
| 59.S1: 228V 9                             | 02ms         |
| $\downarrow$                              | Tryck "ner"  |
| 59.S2 tröskelv                            | ärde 264.5V  |
| 200ms                                     |              |
| $\downarrow$                              | Tryck "ner"  |
| 59.S2: 229V 20                            | D4ms         |
| $\downarrow$                              | Tryck "ner"  |
| 27.S1 tröskelv<br>1500ms                  | ärde 195.5V  |
| $\downarrow$                              | Tryck "ner"  |
| 27.S1: 228V 1                             | 508ms        |
| $\downarrow$                              | Tryck "ner"  |
| 27.S2 tröskelv                            | ärde 34.5V   |
| _200ms                                    |              |
| $\downarrow$                              | Tryck "ner"  |
| 27.S2: 227V 2                             | D5ms         |
| $\downarrow$                              | Tryck "ner"  |
| 81>.S1 tröskel                            | värde 50.5Hz |
| 100ms                                     |              |
| ↓                                         | Tryck "ner"  |
| 81>.S1 49.9Hz                             | 103ms        |

| $\downarrow$               | Tryck "ner" |
|----------------------------|-------------|
| 81>.S2 tröskelvärde 51.5Hz |             |
| 100ms                      |             |
| $\downarrow$               | Tryck "ner" |
| 81>.S2 49.9Hz 107ms        |             |
| $\downarrow$               | Tryck "ner" |
| 81<.S1 tröskelvärde 49.5Hz |             |
| 100ms                      |             |
| ↓                          | Tryck "ner" |
| 81<.S1 50.0Hz 105ms        |             |
| $\downarrow$               | Tryck "ner" |
| 81<.S2 tröskelvärde 47.5Hz |             |
| 100ms                      |             |
| $\downarrow$               | Tryck "ner" |
| 81<.S2 50.1Hz 107ms        |             |

#### Auto test STD

| 2. Autotest STD          | Tryck OK för att starta                                         |
|--------------------------|-----------------------------------------------------------------|
| Testförfarandet är detsa | mma som för Auto test Fast, men det är mycket mer tidskrävande. |

### 6. Inloppskanalkonfiguration

Om endast en batterigrupp används måste du inaktivera kanal 2.

| 6. Inloppskanalkonfiguration | OK | Inloppskanalkonfiguration |                 |        |  |
|------------------------------|----|---------------------------|-----------------|--------|--|
|                              |    | Inloppskanal 1            | Batteriinlopp 1 | Ner OK |  |
|                              |    |                           | Inaktivera      |        |  |
|                              |    | Inloppskanal 2            | Batteriinlopp 1 | Ner    |  |
|                              |    |                           | Batteriinlopp 2 |        |  |
|                              |    |                           | Inaktivera      |        |  |
|                              |    | Inloppskanal 3            | PV-inlopp 1     | Ner    |  |
|                              |    |                           | Inaktivera      |        |  |
|                              |    | Inloppskanal 4            | PV-inlopp 1     | Ner    |  |
|                              |    |                           | PV-inlopp 2     |        |  |
|                              |    |                           | Inaktivera      |        |  |

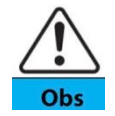

Kräver att växelriktaren är i standby-läge för att kunna konfigureras.

#### 7. EPS-läge

\* EPS-läget är inte tillgängligt när batteriet inte är anslutet.

| 7. EPS-läge | OK | 1. EPS-läges- | ОК | 1. Aktivera EPS-läge   | ОК |
|-------------|----|---------------|----|------------------------|----|
|             |    | justering     |    | 2. Deaktivera EPS-läge |    |

| <ol> <li>Om PV-produktion &gt; LOAD-konsumtion (ΔP<br/>&gt; 100W), kommer växelriktaren att ladda<br/>batteriet.</li> </ol>                             | 2) Om PV-produktion = LOAD-konsumtion,<br>kommer växelriktaren inte att ladda eller<br>urladda batteriet.                                                  |
|----------------------------------------------------------------------------------------------------|----------------------------------------------------------------------------------------------------|
| EPS State       Imp         PV1 : ON       PV2 : ON         3.50kW       0.00kW + Imp         2.02kW       1.47kW         2018-06-28       09 : 18 : 28 | EPS State       Image: Filler         PV1: ON       PV2: ON         2.51kW       0.00kW         0.00kW       0.2.47kW         2.018-06-28       09: 18: 28 |
| 3) Om PV-produktion < LOAD-konsumtion (ΔP                                                                                                    | 4) Om PV-produktion är normal, men LOAD-                                                                                                    |
| > 100W), kommer växelriktaren att ladda                                                                                                    | konsumtionen=0, lagras överskottsenergin i                                                                                                    |
| batteriet.                                                                                                    | batteriet.                                                                                                    |
| EPS State<br>PV1 : ON PV2 : ON<br>2.10kW<br>0.00kW<br>2.60kW<br>2.60kW                                                                                  | EPS State<br>PV1: ON PV2: ON<br>2.52kW<br>2.47kW<br>2.47kW<br>0.00kW<br>0.00kW<br>0.00kW<br>0.00kW                                                         |

#### 8. Kommunikationsadress

| 8. Kommunikationsadress |  | 1. Kommunikationsadress | ОК |
|-------------------------|--|-------------------------|----|
|                         |  | 2. Baud-frekvens        | ОК |

# 7.3.2. Avancerade inställningar

| 2. Avancerade inställningar | OK | Input 0001                     |  |
|-----------------------------|----|--------------------------------|--|
|                             |    | 1. Batteriparameter            |  |
|                             |    | 2. Batteri aktivt              |  |
|                             |    | 3. Antireflux                  |  |
|                             |    | 4. IV Curve Scan               |  |
|                             |    | 5. Kontroll av logikgränssnitt |  |
|                             |    | 6. Fabriksåterställning        |  |
|                             |    | 7. Parallellinställning        |  |
|                             |    | 8. Återställning av Bluetooth  |  |
|                             |    | 9. Kalibrering av CT           |  |
|                             |    | 10. Slå på och stänga av       |  |
|                             |    |                                |  |

#### 1. Batteriparameter

| 1. Batteriparameter | OK | Batteriparameter 1 | OK |
|---------------------|----|--------------------|----|
|                     |    | Batteriparameter 2 | OK |

## A. Inre BMS

| 1. Batteriparameter | ОК | 1. Typ av batteri       | 5. Max laddning (A)   |    |
|---------------------|----|-------------------------|-----------------------|----|
|                     |    | 2. Batterikapacitet     | 6. Max urladdning (A) |    |
|                     |    | 3. Nominal Bat-spänning | 7.* Urladdningsdjup   |    |
|                     |    | 4. Typ av battericell   | 8. Spara              | ОК |

#### **B. PYLON/SOFAR**

| 1. Batteriparameter | ОК | 1. Typ av batteri     | 5. Urladdningsdjup            |    |
|---------------------|----|-----------------------|-------------------------------|----|
|                     |    | 2. Batteriadress      | 6. Ställ tvingad laddningstid |    |
|                     |    | 3. Max laddning (A)   | 7. Spara                      | ОК |
|                     |    | 4. Max urladdning (A) |                               |    |

| 2. Batteriadress | Batteriadress 1 | 00           |
|------------------|-----------------|--------------|
|                  | Batteriadress 2 | Används inte |
|                  | Batteriadress 3 | Används inte |
|                  | Batteriadress 4 | Används inte |

#### Urladdningsdjup

Exempel: Om urladdningsdjup = 50 % och EPS-urladdningsdjup = 80 % och EPS-säkerhetsbuffert = 20 %.

Medan nätet är anslutet: växelriktaren kommer inte att ladda ur batteriet när dess SOC är mindre än 50 %.

Vid strömavbrott: Växelriktaren kommer att arbeta i EPS-läge (när EPS-läget är aktiverat), batteriet kommer att fortsätta att laddas ur tills batteriets SOC är mindre än 20 % och växelriktaren kommer att stänga av EPS-utloppet; när solcellerna laddar batteriet till SOC över 40 %, slår växelriktaren på EPS-utloppet.

| 7. Urladdningsdjup | OK | Urladdningsdjup      |
|--------------------|----|----------------------|
|                    |    | 50%                  |
|                    |    | EPS urladdningsdjup  |
|                    |    | 80%                  |
|                    |    | EPS säkerhetsbuffert |
|                    |    | 20%                  |

#### 2. Batteriet aktivt

| 2. Batteriet aktivt | ОК | Automatisk | Aktiverad   |    |
|---------------------|----|------------|-------------|----|
|                     |    | aktivering | Inaktiverad |    |
|                     |    | Tvingad    |             |    |
|                     |    | aktivering |             | ОК |

Den här funktionen erbjuder olika sätt att aktivera batteriet efter att det varit vilande. När den automatiska aktiveringsbrytaren är inaktiverad, när inloppet och utloppet uppfyller villkoren för batteriaktivering, kommer växelriktaren inte att aktivera batteriet automatiskt, det är nödvändigt att ställa in den obligatoriska aktiverings-LCD:n för att växelriktaren ska kunna aktivera batteriet. När den automatiska aktiveringsbrytaren aktiverar kan växelriktaren automatiskt aktivera batteriet när inloppet och utloppet uppfyller villkoren för aktivering av batteriet. När manuella klickinställningar tvingar fram aktivering, kommer växelriktaren att tvinga aktivering av vilande batterier.

# 3. Anti reflux

Användaren kan aktivera "Anti Reflux Control" för att begränsa den maximala exporteffekten till nätet. Refluxeffekten är den önskade maximala exporteffekten till nätet. Se punkt 5.6.5 för anslutning av systemet vid användning av Anti Reflux-funktionen.

| 3. Anti reflux | ОК | 1. Anti reflux- |    | Aktivera    |
|----------------|----|-----------------|----|-------------|
|                |    | läge            | ОК | Anti Reflux |
|                |    |                 |    | Trefasgräns |
|                |    | 2. Refluxkraft  | ОК | ***KW       |

#### 4. Skanning av IV-kurva

Användaren kan aktivera "IV Curve Scan" (MPPT scan) för att få växelriktaren att hitta den globala maxeffektpunkten för att leverera maximal effekt från en delvis skuggad solcellsgrupp.

| Användaren kan ange skanningsperiod eller få växelriktaren att utföra en skanning dire | ekt. |
|----------------------------------------------------------------------------------------|------|
|----------------------------------------------------------------------------------------|------|

| 4. Skanning av | ОК | 1. Scan Control | ОК | Aktivera   |
|----------------|----|-----------------|----|------------|
| IV-kurva       |    |                 |    | Inaktivera |
|                |    | 2. Scan Period  | ОК | ***min     |
|                |    | 3. Force Scan   | ОК |            |

#### 5. Kontroll av logikgränssnitt

Aktivera eller inaktivera logikgränssnitt. Se den här handboken 5.6.2, anslutning av logikgränssnitt för detaljer.

| 5. Kontroll av  | ОК | Aktivera   | ОК |
|-----------------|----|------------|----|
| logikgränssnitt |    | Inaktivera | ОК |

#### 6. Fabriksinställningar

| 6. Fabriksinställningar | ОК | 1. Radera energidata | ОК |
|-------------------------|----|----------------------|----|
|                         |    | 2. Radera aktivitet  | ОК |

#### Töm växelriktaren på den totala elproduktionen.

| 1. Töm energidata | ОК | Radera | ОК |
|-------------------|----|--------|----|
|                   |    | Avbryt |    |

#### Töm de aktiviteter som registrerats i växelriktaren.

|                  | 0  |                |    |
|------------------|----|----------------|----|
| 2. Töm händelser | ОК | Töm händelser? | ОК |
|                  |    |                |    |

#### 7. Parallellinställningar

Se <5.6.6.4 Link Port 0&1-Cascade communication interface> för anslutningsmetoden för det parallella systemet.

| 7. Parallellinställningar | ОК | 1. Parallell kontroll       |
|---------------------------|----|-----------------------------|
|                           |    | 2. Parallell primär-replika |
|                           |    | 3. Parallelladress          |
|                           |    | 4. Spara                    |

1. Parallellkontroll: Aktivera eller inaktivera parallella funktioner. Både master och slav måste aktivera denna funktion.

2. Parallel Primary-Replica: Ställ in primär- och replikafunktionen. Välj en växelriktare som Primary och ställ in de andra som Replica.

3. Parallelladress: Ställ in den parallella adressen. Varje växelriktare måste ställa in en parallell adress, och den parallella adressen i ett parallellt system kan inte upprepas.

(OBS: Den parallella adressen skiljer sig från den kommunikationsadress som används för övervakning).

4. Spara: Spara när inställningen är klar.

# 8. Bluetooth Reset

| 8. Bluetooth Reset | ОК | Bekräfta! | ОК | Lyckad |
|--------------------|----|-----------|----|--------|

9. Kalibrering av CT

För att kalibrera CTs riktning och fas ska batteriet laddas eller urladdas när du använder den här funktionen.

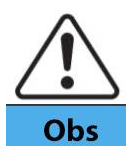

A. Inloppet måste vara anslutet till batteriet och utloppet måste vara ansluten till nätet för normal kalibrering, annars misslyckas kalibreringen.

B. Vid obalanserad belastning kommer kalibreringen att misslyckas. Det

rekommenderas att man stänger av belastningen när man utför kalibrering av CT.

| 9. CT-kalibrering                                                            | OK | Kalibrering | Lyckades/misslyckades |  |
|------------------------------------------------------------------------------|----|-------------|-----------------------|--|
| Kontrollera om batteriet laddas eller urladdas när kalibreringen misslyckas. |    |             |                       |  |

10. ON/OFF

| 10. ON/OFF | ОК | Knäpp på | ОК |
|------------|----|----------|----|
|            |    | Knäpp av | ОК |

Funktion: Växelriktaren kan styras av växelriktarens omkopplare via denna meny, så att växelriktaren kan stängas av, växelriktaren kan sluta arbeta och övergå till standby-tillstånd, och växelriktaren kan gå till normalt utloppstillstånd. Denna funktion kan effektivt och säkert styra växelriktarens omkopplare och underlätta installation och underhåll.

#### 11. Obalanserat stöd

Standardvärdet är hindrad.

Användningsscenarier: När systemet är anslutet till trefasig obalanserad last eller enfasig last, ger växelriktaren effekt till lasten, och den återstående tvåfasiga eller trefasiga obalanserade utgången införlivas i elnätet. Detta försämrar nätets kvalitet, och solcellsströmproduktionen används inte på bästa sätt.

Kunden kan ställa in aktiveringen för att slå på stödet för trefasig obalans, och växelriktaren kan upptäcka och identifiera den trefasiga strömobalansen vid de gemensamma anslutningspunkterna för nätet i systemet genom mätaren eller CT. Den obalanserade trefasströmmen ges ut på lämpligt sätt för att kompensera strömobalansen vid den allmänna anslutningspunkten, så att strömmen vid den allmänna anslutningspunkten i elnätet alltid hålls i dynamisk balans. Det kan effektivt förbättra kvaliteten på elnätet och öka användarnas nytta.

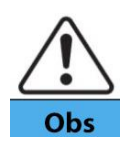

Kräver att växelriktaren är i standby-läge för att kunna konfigureras.

# 7.3.3. Energistatistik

| 3. Energistatistik | ОК    | Idag             |
|--------------------|-------|------------------|
|                    |       | PV***KWH         |
|                    |       | Last***KWH       |
|                    |       | Export***KWH     |
|                    |       | Import***KWH     |
|                    |       | Laddning***KWH   |
|                    |       | Urladdning***KWH |
|                    | Nor   | Månad            |
|                    | iner  | PV***KWH         |
|                    |       | Last***KWH       |
|                    |       | Export***KWH     |
|                    |       | Import***KWH     |
|                    |       | Laddning***KWH   |
|                    |       | Urladdning***KWH |
|                    | Ner ↓ | År               |
|                    |       | PV***KWH         |
|                    |       | Last***KWH       |
|                    |       | Export***KWH     |
|                    |       | Import***KWH     |
|                    |       | Laddning***KWH   |
|                    |       | Urladdning***KWH |
|                    | Nor ↓ | Livstid          |
|                    | inei  | PV***KWH         |
|                    |       | Last***KWH       |
|                    |       | Export***KWH     |
|                    |       | Import***KWH     |
|                    |       | Laddning***KWH   |
|                    |       | Urladdning***KWH |

# 7.3.4. Systeminformation

| 4. Systeminformation | ОК | 1. Info om växelriktaren    |
|----------------------|----|-----------------------------|
|                      |    | 2. Information om batteriet |
|                      |    | 3. Säkerhetsparametrar      |

| 1. Växelriktarinformation | ОК  | Växelriktarinfo (1)    |
|---------------------------|-----|------------------------|
|                           |     | Produktens serienummer |
|                           |     | Programvaruversion     |
|                           |     | Version av huvud-DSP   |
|                           |     | Slave DSP version      |
|                           |     | Växelriktarinfo (2)    |
|                           | Ner | Hårdvaruversion        |
|                           |     | Effektnivå             |
|                           |     | Land                   |
|                           |     | Växelriktarinfo (3)    |
|                           | Ner | Inloppskanal 1         |

|       | Inloppskanal 2          |
|-------|-------------------------|
|       | Inloppskanal 3          |
|       | Inloppskanal 4          |
|       | Växelriktarinfo (4)     |
| Ner   | Energilagringsläge      |
|       | RS485-adress            |
|       | EPS-läge                |
|       | IV Curve Scan           |
| Nor + | Växelriktarinfo (5)     |
| iner  | Logikränssnitt kontroll |
|       | Inställning av PF-tid   |
|       | Inställning av QV-tid   |
|       | Effektfaktor            |
| Nor ↓ | Växelriktarinfo (6)     |
| iner  | Anti Reflux             |
|       | Isolationsmotstånd      |

| 2. Batteriinformation | ОК    | Batteri 1/2 info (1)      |  |
|-----------------------|-------|---------------------------|--|
|                       |       | Typ av batteri            |  |
|                       |       | Batterikapacitet          |  |
|                       |       | Över (V) skydd            |  |
|                       |       | Urladdningsdjup           |  |
|                       | Ner ↓ | Växelriktare 1/2 Info (2) |  |
|                       |       | Max laddning (A)          |  |
|                       |       | Max laddning (V)          |  |
|                       |       | Max urladdning (A)        |  |
|                       |       | Minsta urladdning (V)     |  |
|                       | Ner ↓ | Växelriktare 1/2 Info (3) |  |
|                       |       | Låg (V) skydd             |  |
|                       |       | Nominell spänning         |  |

| 3. Säkerhetsparametrar | ОК    | Säkerhetsparam. (1) |  |
|------------------------|-------|---------------------|--|
|                        |       | OVP 1               |  |
|                        |       | OVP 2               |  |
|                        |       | UVP 1               |  |
|                        |       | UVP 2               |  |
|                        | Ner ↓ | Säkerhetparam. (2)  |  |
|                        |       | OFP 1               |  |
|                        |       | OFP 2               |  |
|                        |       | UFP 1               |  |
|                        |       | UFP 2               |  |
|                        | Ner ↓ | Säkerhetsparam. (3) |  |
|                        |       | OVP 10mins          |  |

# 7.3.5. Händelselista

Händelselista används för att visa realtidshändelser, inklusive det totala antalet händelser och varje specifikt ID-nummer och tidpunkt för händelsen. Användaren kan gå in i Event Listgränssnittet via huvudgränssnittet för att kontrollera detaljerna i realtidshändelseregistreringarna. Händelserna listas efter tidpunkt och de senaste händelserna listas längst fram.

| 5. Händelselista | ОК | 1. Aktuell händelselista   | ОК | IDO42 Iso Fault  |
|------------------|----|----------------------------|----|------------------|
|                  |    | 2. Historisk händelselista |    |                  |
| 2. Historisk     | ОК | 1. ID001 2020-4-3 14:11:45 | ОК | 1. ID001 GridOVP |
| händelselista    |    | 2. ID005 2020-4-3 11:26:38 |    | 2. ID005 GFCI    |

#### 7.3.6. Uppdatering av programvara

HYD 5-20KTL-3PH-växelriktare erbjuder uppdatering av programvara via USB-minne för att maximera växelriktarens prestanda och undvika fel i växelriktarens drift som orsakas av programvarufel.

Steg 1 Sätt in USB-flashminnet i datorn.

**Steg 2** SOFARSOLAR skickar programkod till den användare som behöver uppdatera. **Steg 3** När användaren har fått filen, vänligen dekomprimera filen och spara den i mappen "firmware" på USB-flash-enheten.

Steg 4 Sätt in USB-minnet i USB/Wifi-gränssnittet.

**Steg 5** Slå sedan på DC-brytaren.

#### Steg 6

| 6. Uppdatering av | OK | Ange lösenord | OK ange 01715       |
|-------------------|----|---------------|---------------------|
| programvara       |    |               | Börja uppdateringen |
|                   |    |               | Uppdatering av DSP1 |
|                   |    |               | Uppdatering av DSP2 |
|                   |    |               | Uppdatering av ARM  |

**Steg 7** Om följande fel uppstår, uppdatera igen. Om detta fortsätter många gånger, kontakta teknisk support för att få hjälp.

| USB Fault       | MDSP File Error  | SDSP File Error  |
|-----------------|------------------|------------------|
| ARM File Error  | Update DSP1 Fail | Update DSP2 Fail |
| Update ARM Fail |                  |                  |

**Steg 8** När uppdateringen är klar stäng av DC-brytaren, vänta tills LCD-skärmen släcks, återställ sedan WiFi-anslutningen och slå sedan på likströmsbrytaren och växelströmsbrytaren igen, så att växelriktaren går in i drifttillstånd. Användaren kan kontrollera den aktuella programvaruversionen i System Info.>>Soft Version.

# 8. Kablar, installation och driftsättning av växelriktaren som passar AMASSTORE GTX3000-batteripaket

Växelriktaren har två batteriingångskanaler, och varje batteriingångskanal kan ansluta upp till fyra batteripaket parallellt.

AMASSTORE GTX3000-batteripaket kan automatiskt generera olika batteriadresser i tur och ordning beroende på kommunikationskaskadförhållandet mellan batteripaketen.

# 8.1. Endast ett batteripaket är anslutet till växelriktaren

# 8.1.1. Endast ett batteripaket är anslutet till växelriktarens batteriingångskanal 1

Kabeldragning och installation av batteripaketet och växelriktaren visas i figur 8-1.

Observera: Det finns bara ett GTX3000-batteripaket och batteriadressen genereras automatiskt som 0. Batteripaketet måste anslutas till CAN-matchningsmotståndet.

När installationen och kabeldragningen är klar sätts växelriktaren på.

På LCD-displayen konfigurerar du först ingångskanalen och sedan batteriparametrarna.

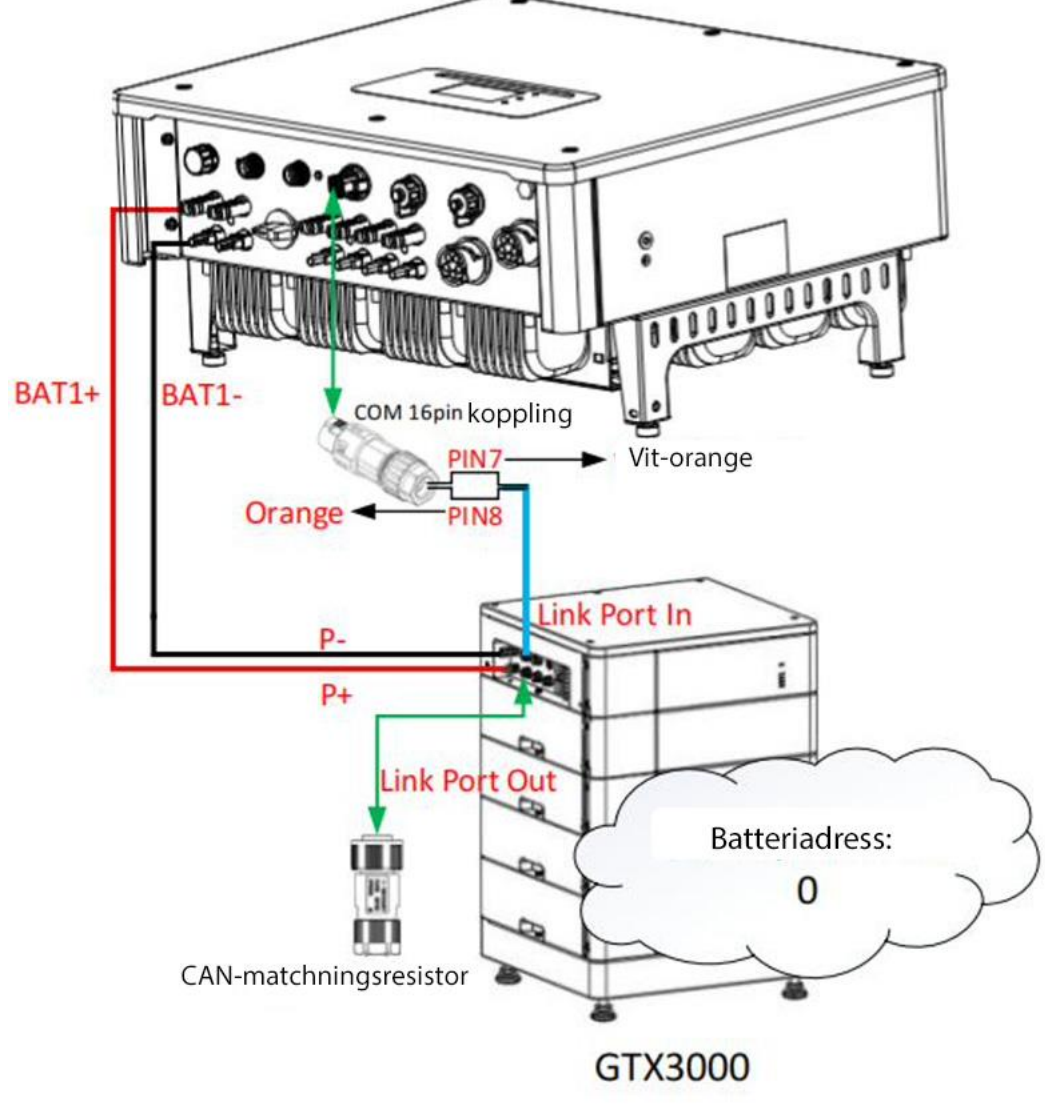

Fig. 8-1 Kabeldragningar och installation av batteripaketet och växelriktaren

#### 1. Konfiguration av inloppskanaler

#### Systeminställningar

Konfigurering av inloppskanaler

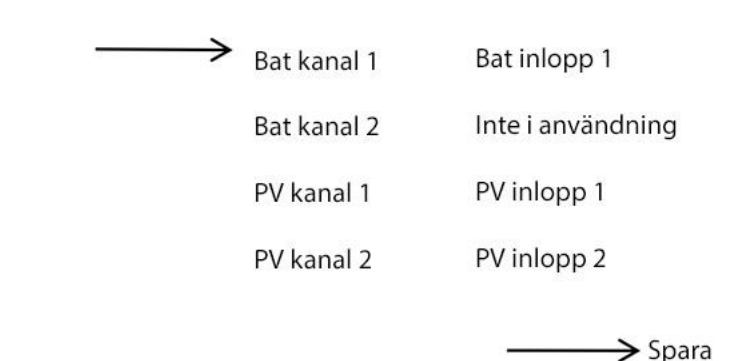

Obs: Batteriinloppskanal 2 är inte ansluten till batteriet, det är bäst att konfigurera den så att den inte används, eller så kan den konfigureras som batteriingång 2. Ställ in PV-ingångskanal enligt den faktiska användningen.

2. Konfiguration av batteriparametrar

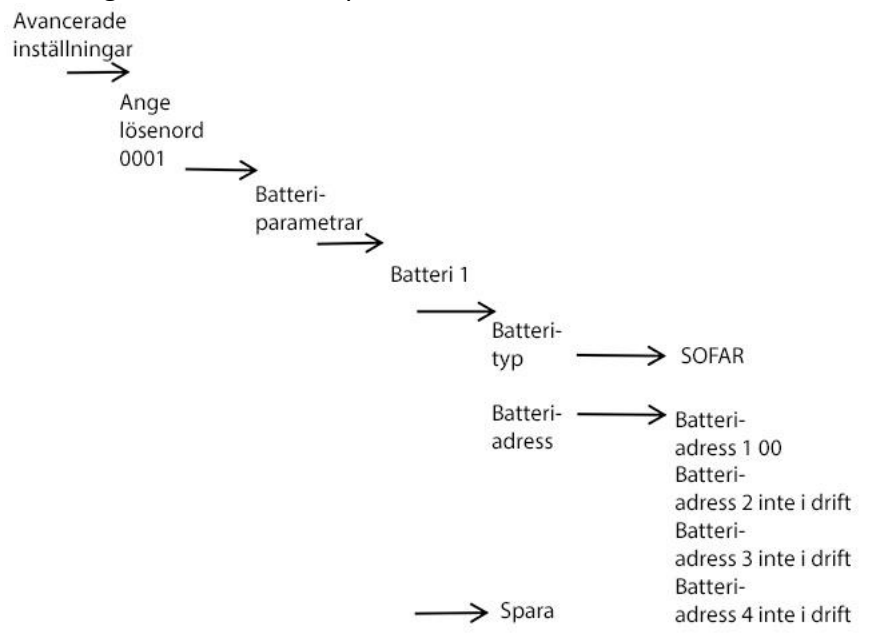

Obs: En batteriingångskanal i växelriktaren kan ansluta upp till fyra batteripaket som är parallellt anslutna.

Varje batteripaket motsvarar en batteriadress, och varje batteriadress kan konfigureras från 00 till 15 eller som inte i drift.

Konfigurera andra parametrar för batteriet enligt den faktiska användningen.

#### 8.1.2. Endast ett batteripaket är anslutet till växelriktarens batteriinloppskanal 2

Kabeldragning och installation av batteripaketet och växelriktaren visas i figur 8-2. Observera: Det finns bara ett GTX3000-batteripaket och batteriadressen genereras automatiskt som 0. Batteripaketet måste anslutas till CAN-matchningsmotståndet.

När installationen och kabeldragningen är klar sätts växelriktaren på.

På LCD-displayen konfigurerar du först ingångskanalen och sedan batteriparametrarna.

#### 1. Konfiguration av inloppskanal

| Systeminställningar     |                                 |             |              |  |
|-------------------------|---------------------------------|-------------|--------------|--|
| → Konfiguration av inlo | Konfiguration av inloppskanaler |             |              |  |
|                         | $\rightarrow$                   | Bat kanal 1 | Bat inlopp 1 |  |
|                         |                                 | Bat kanal 2 | Bat inlopp 2 |  |
|                         |                                 | PV kanal 1  | PV inlopp 1  |  |
|                         |                                 | PV kanal 2  | PV inlopp 2  |  |
|                         |                                 |             | > Spara      |  |

Observera: Batteriinloppskanal 1 är inte ansluten till batteripaketet, men måste konfigureras som batteriinlopp 1, och batteriinloppskanal 2 måste konfigureras som batteriinlopp 2. Ställ in PV-inloppskanalen i enlighet med den faktiska användningen.

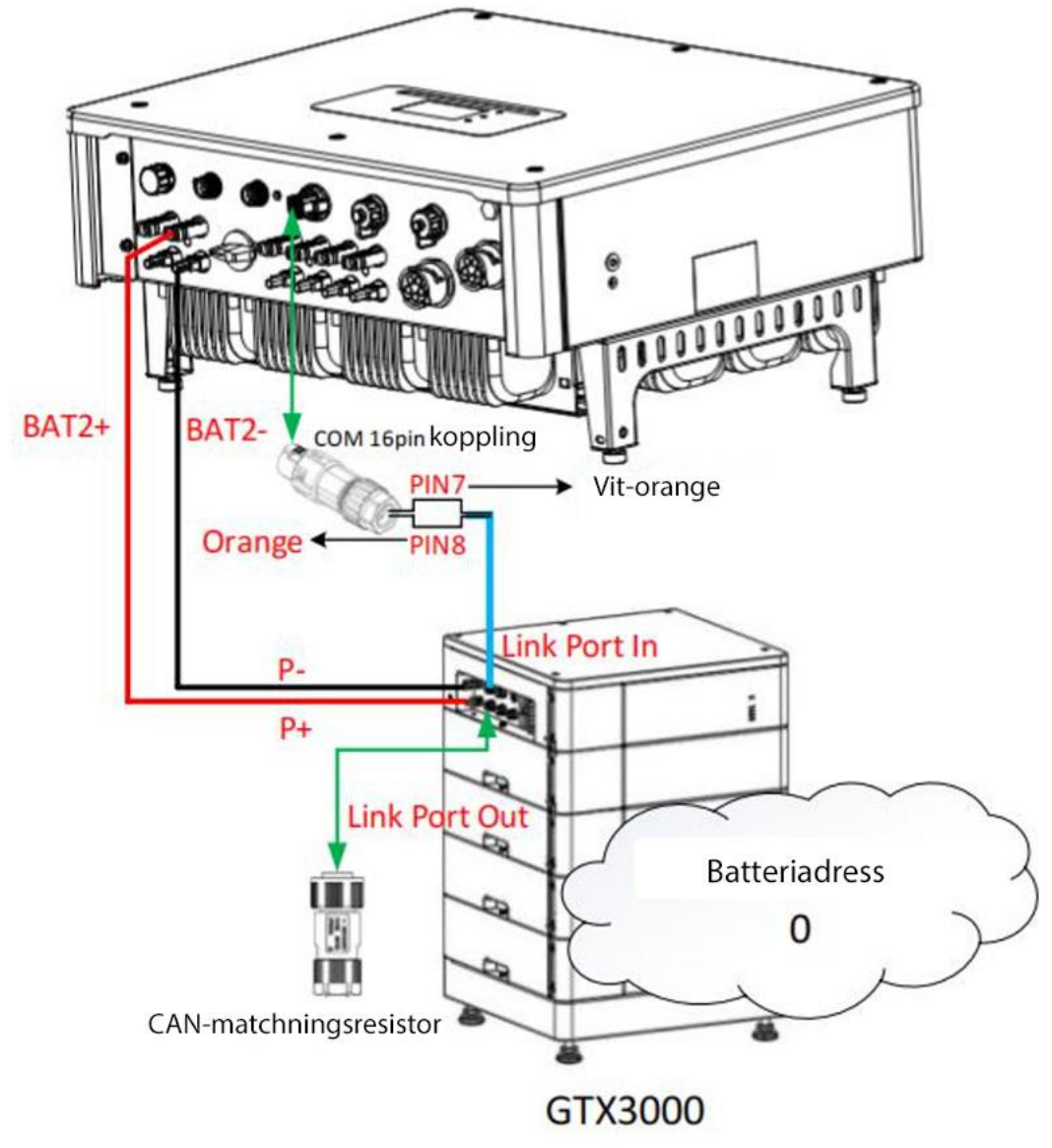

Fig. 8-2 Kabeldragning och installation av batteripaketet och växelriktaren

#### 2. Konfiguration av batteriparametrar

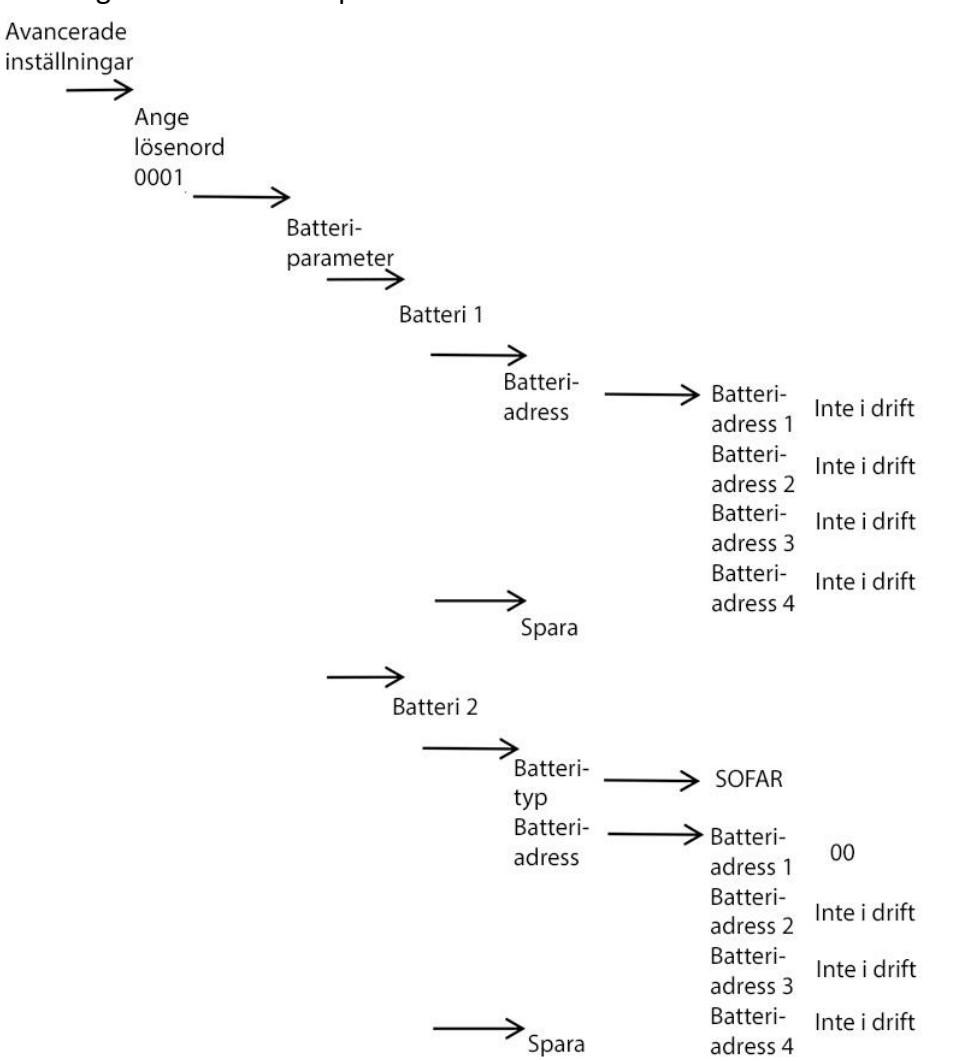

Obs: En batteriinloppskanal i växelriktaren kan ansluta upp till fyra parallellt anslutna batteripaket. Varje batteripaket motsvarar en batteriadress, och varje batteriadress kan konfigureras från 00 till 15 eller som inte i drift.

Konfigurera andra parametrar för batteriet enligt den faktiska användningen.

# 8.1.3. Endast ett batteripaket är anslutet till både batteriinloppskanal 1 och batteriinloppskanal 2 på växelriktaren

Kabeldragning och installation av batteripaketet och växelriktaren visas i figur 8-3. Observera: Det finns bara ett GTX3000-batteripaket och batteriadressen genereras automatiskt som 0. Batteripaketet måste anslutas till CAN-matchningsmotståndet.

När installationen och kabeldragningen är klar sätts växelriktaren på.

På LCD-displayen konfigurerar du först inloppskanalen och sedan batteriparametrarna.

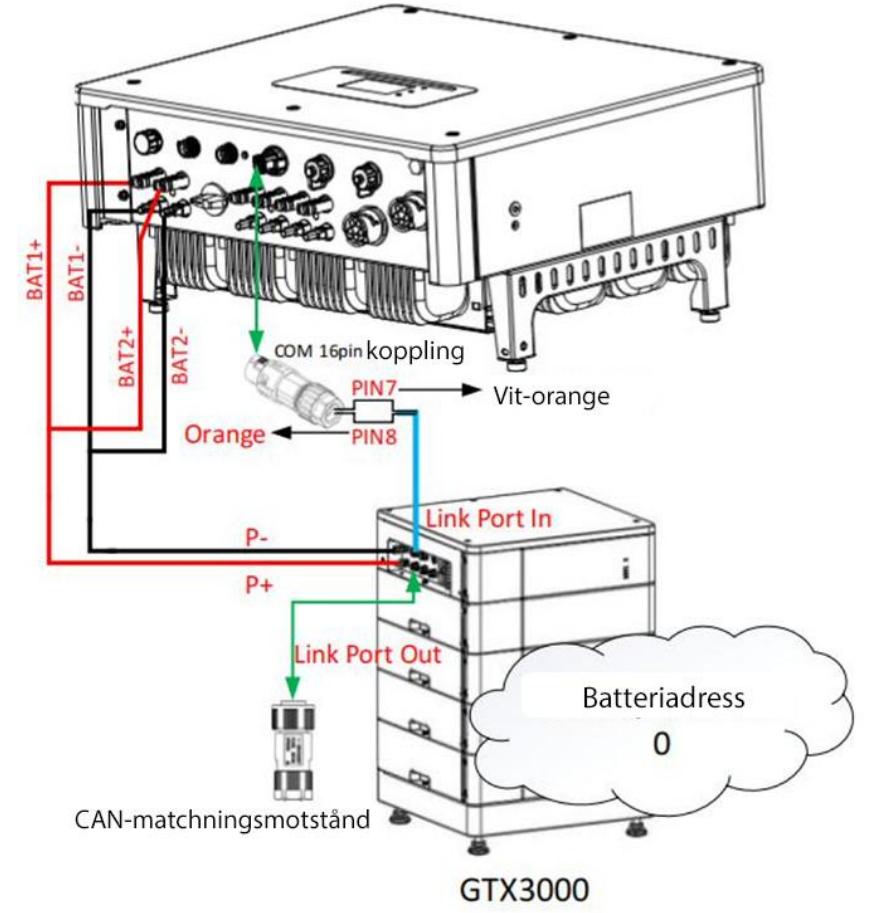

Fig. 8-3 Kabeldragning och installation av batteripaketet och växelriktaren

#### 1. Konfiguration av inloppskanaler

Systeminställningar

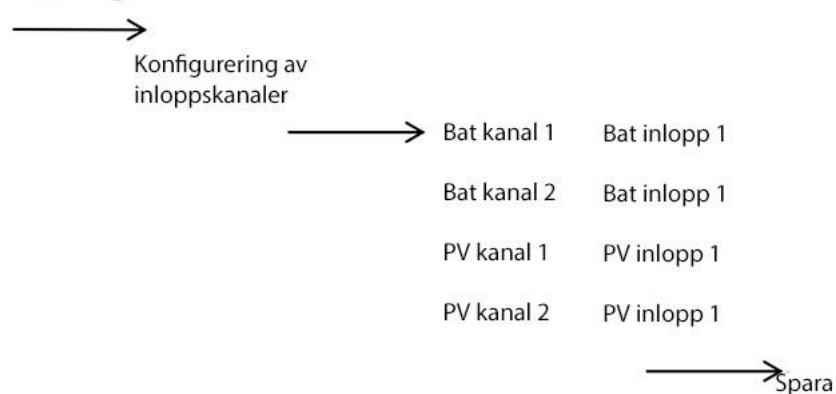

Obs: Batteriinloppskanal 2 måste konfigureras som batteriinlopp 1. Ställ in PV-inloppskanalen i enlighet med den faktiska användningen.

#### 2. Konfiguration av batteriparametrar

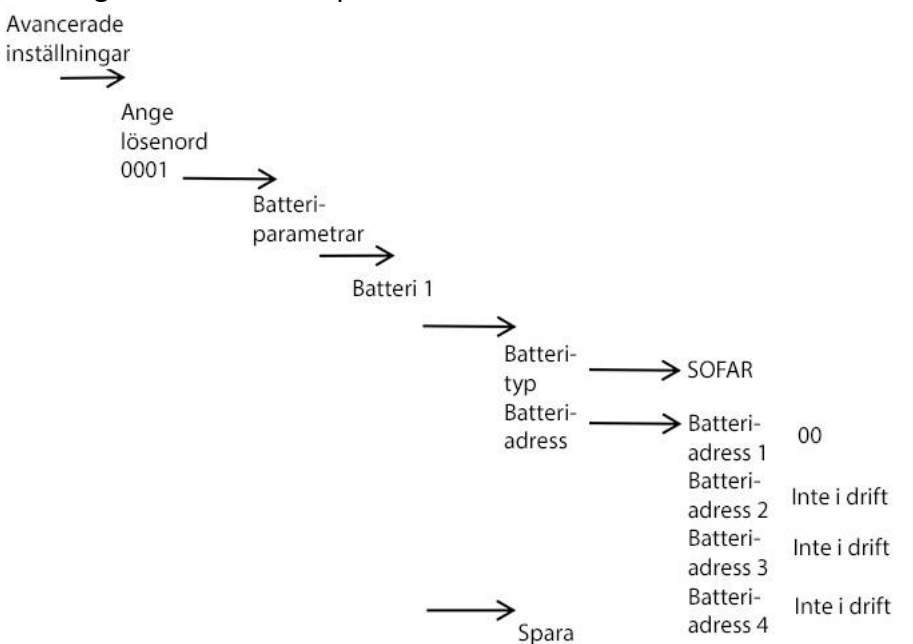

Obs: En batteriinloppskanal i växelriktaren kan ansluta upp till fyra parallellt anslutna batteripaket. Varje batteripaket motsvarar en batteriadress, och varje batteriadress kan konfigureras från 00 till 15 eller som inte i drift.

Konfigurera andra parametrar för batteriet enligt den faktiska användningen.

- 8.2. Två batteripaket är anslutna till växelriktaren
- 8.2.1. Två batteripaket som är anslutna till växelriktarens batteriinloppskanal 1 respektive batteriinloppskanal 2

Kabeldragning och installation av batteripaketet och växelriktaren visas i figur 8-4.

Anmärkning: Bland de två batteripaketen kommer det batteripaket (batteripaket 1 enligt bilden) vars Link Port In är ansluten till växelriktaren via kommunikationskabeln att automatiskt generera batteriadressen som 0. Om Link Port In är ansluten till Link Port Out på ett annat batteripaket via kommunikationskabeln kommer batteripaketet (batteripaket 2 enligt bilden) automatiskt att generera batteriadressen som 1. Link Port Out på batteripaket 2 måste anslutas till CAN-matchningsmotståndet.

När installationen och kabeldragningen är klar sätts växelriktaren på.

På LCD-displayen konfigurerar du först ingångskanalen och sedan batteriparametrarna.

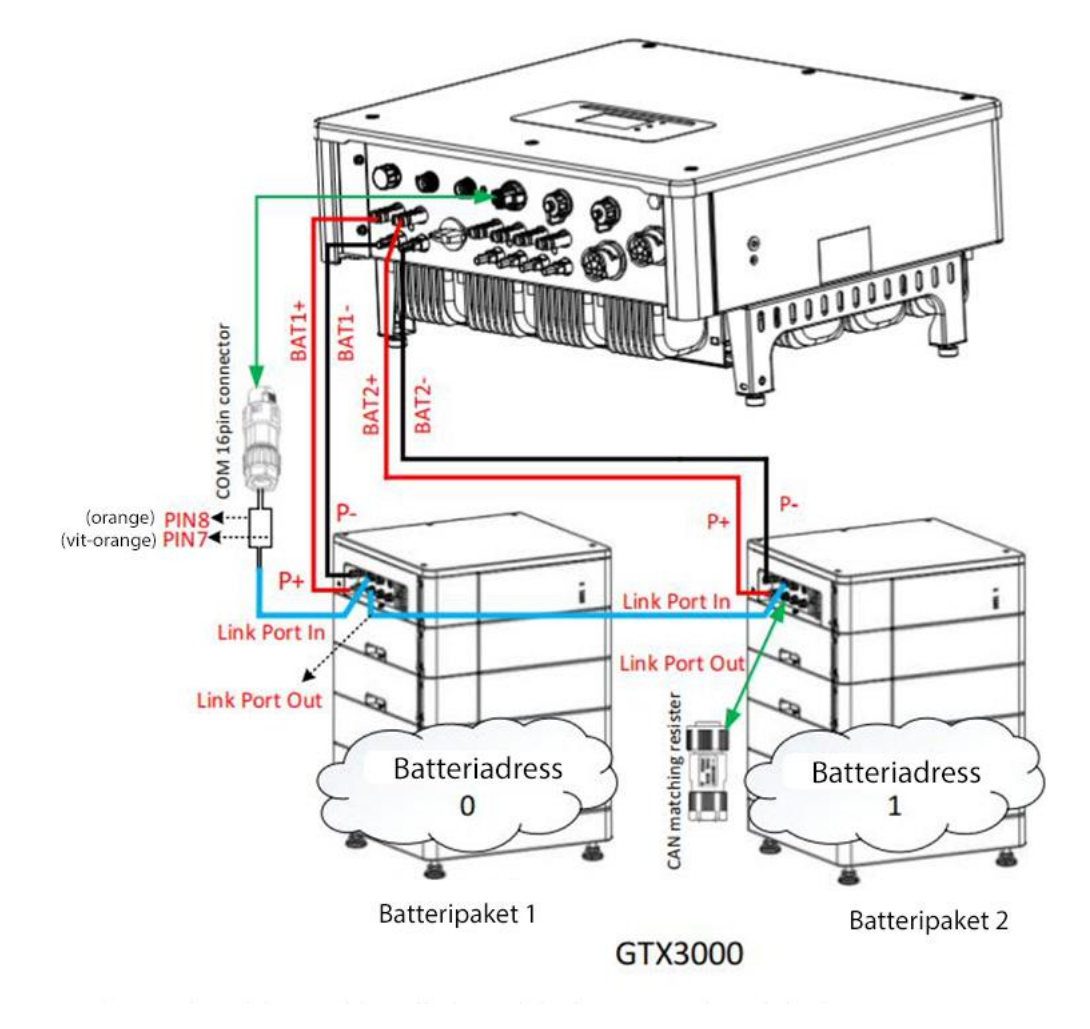

Fig. 8-4 Kabeldragning och installation av batteripaketet och växelriktaren

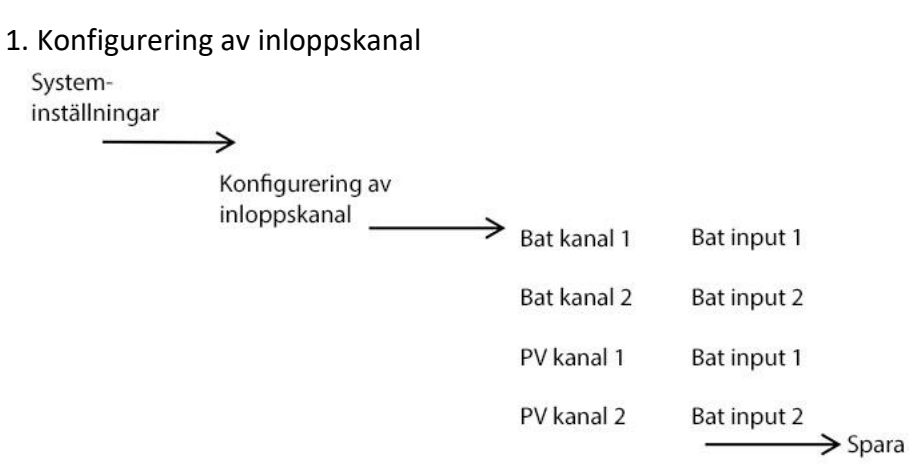

Obs: Om de två batteripaketen inte är parallellt anslutna till varandra utan är anslutna till växelriktarens två batteriinloppskanaler, måste konfigurationen av ingångskanalerna ställas in i oberoende läge, batteriinlopp 1 och batteriinlopp 2.

Ställ in PV-inloppskanalen i enlighet med den faktiska användningen.

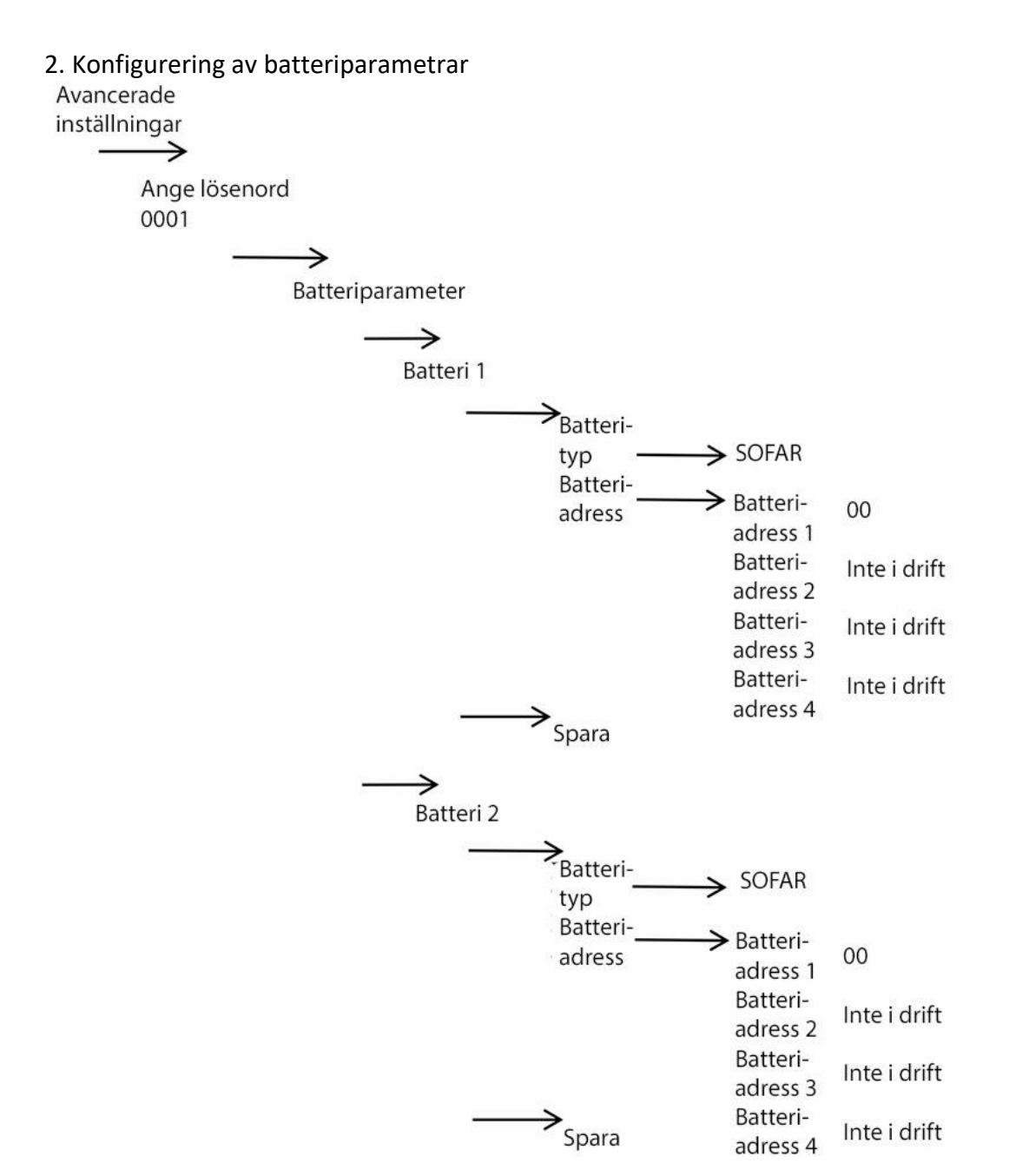

Obs: En batteriinloppskanal i växelriktaren kan ansluta upp till fyra parallellt anslutna batteripaket. Varje batteripaket motsvarar en batteriadress, och varje batteriadress kan konfigureras från 00 till 15 eller som inte i drift.

Batteriinloppskanal 1 är ansluten till batteripaket 1, så batteriadressen är 0. Batteriinloppskanal 2 är ansluten till batteripaket 2, så batteriadressen är 1. Konfigurera andra parametrar för batteriet i enlighet med den faktiska användningen.

# 8.2.2. Två batteripaket som är parallellt anslutna till varandra och sedan anslutna tillsammans till växelriktarens batteriinloppskanal 1 och batteriinloppskanal 2

Kabeldragningen och installationen av batteripaketet och växelriktaren visas i figur 8-5.

Obs: Bland de två batteripaketen kommer det batteripaket (batteripaket 1 som visas) vars Link Port In är ansluten till växelriktaren via kommunikationskabeln automatiskt att generera batteriadressen 0. Om Link Port In är ansluten till Link Port Out för ett annat batteripaket via kommunikationskabeln, kommer batteripaketet (batteripaket 2 som visas) automatiskt att generera batteriadressen 1.

Link Port Out på batteripaket 2 måste anslutas till CAN-matchningsmotståndet.

När installationen och kabeldragningen är klar sätts växelriktaren på.

På LCD-displayen konfigureras först ingångskanalen och sedan batteriparametrarna.

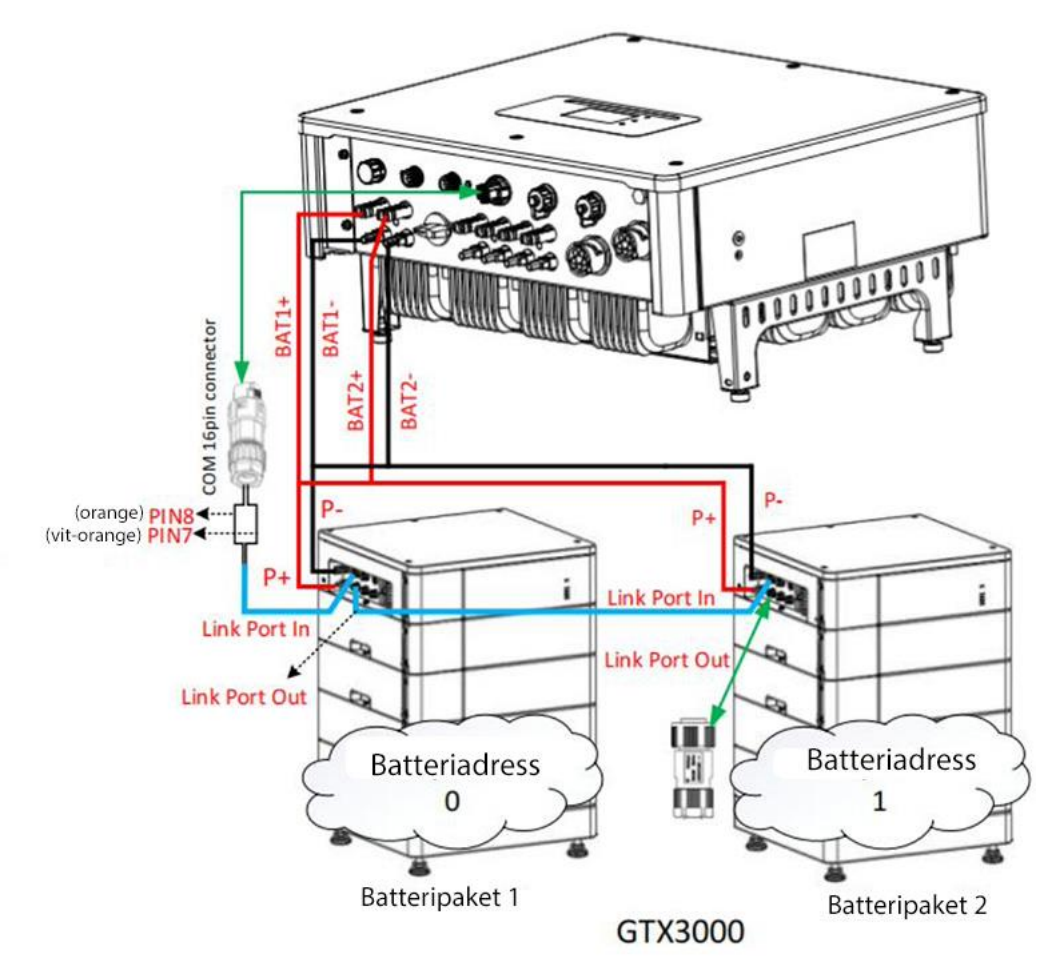

Fig. 8-5 Kabeldragning och installation av batteripaketet och växelriktaren

#### 1. Konfiguration av inloppskanal

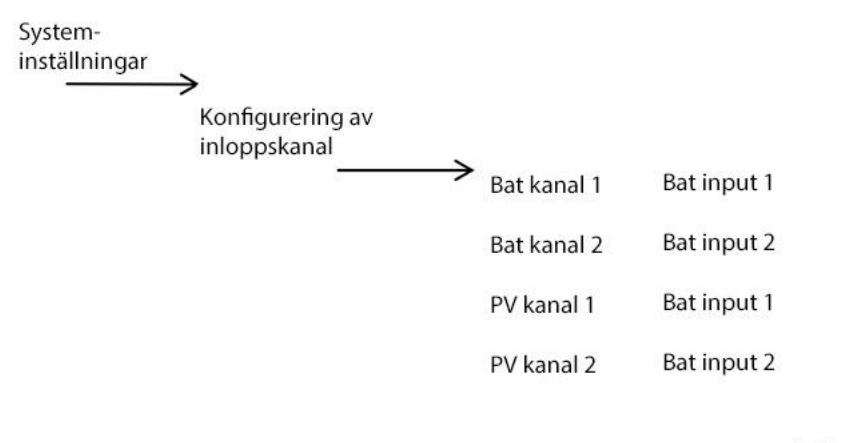

──→ Spara

Obs: De två batteripaketen kopplas parallellt med varandra och sedan ansluts de tillsammans till de två batteriinloppskanalerna i växelriktaren.

Inloppskanalkonfigurationen måste ställas in på parallelläge, batteriinlopp 1 och batteriinlopp 1. Ställ in PV-inloppskanalen enligt den faktiska användningen.

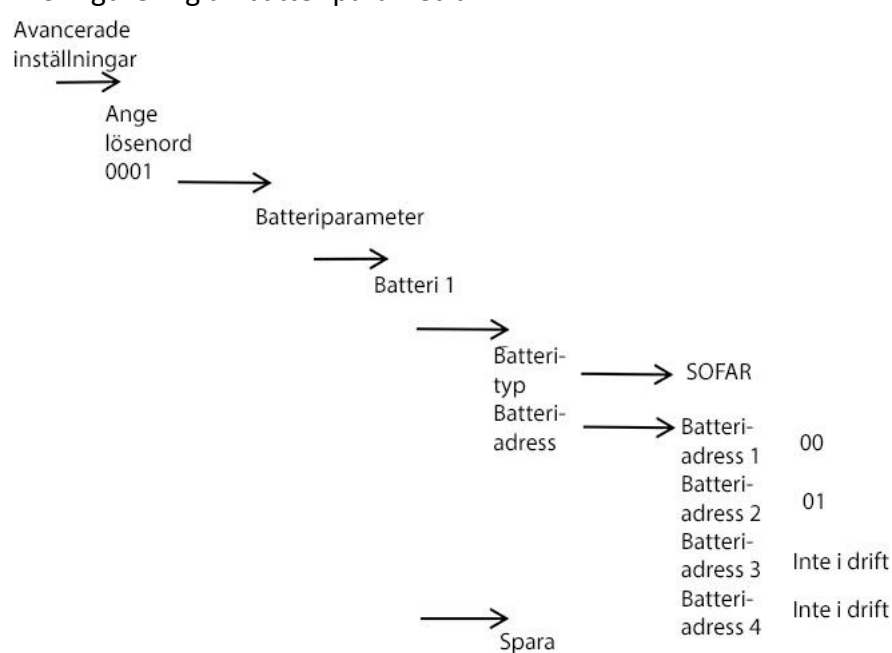

2. Konfigurering av batteriparametrar

Obs: En batteriinloppskanal i växelriktaren kan ansluta upp till fyra batteripaket som är parallellt anslutna.

Varje batteripaket motsvarar en batteriadress, och varje batteriadress kan konfigureras från 00 till 15 eller som inte i drift.

Växelriktarens två batteriinloppskanaler kopplas parallellt för att bli ett batteriinlopp 1, som ansluter två batteripaket parallellt med varandra. Därför måste ett batteriutlopp konfigureras med två batteriadresser, 00 och 01.

Konfigurera andra parametrar för batteriet i enlighet med den faktiska användningen.

# 8.3. Fyra batteripaket är anslutna till växelriktaren

Det ansluts fyra batteripaket, två och två parallellt, som sedan ansluts till växelriktarens batteriinloppskanal 1 respektive batteriinloppskanal 2.

Kabeldragningen och installationen av batteripaketet och växelriktaren visas i figur 8-6.

Obs: Det finns flera batteripaket och batterikommunikationen ansluts till varandra ett efter ett genom kommunikationskabeln.

Batteripaketet (batteripaket 1 enligt bilden) vars Link Port In är ansluten till växelriktaren via kommunikationskabeln genererar automatiskt batteriadressen 0.

Batteripaketens Link Port In (batteripaket 2, 3, 4 enligt bilden) ansluts i tur och ordning till ett annat batteripakets Link Port Out via kommunikationskabeln, och batteriadresserna genereras automatiskt som 1, 2 och 3 i tur och ordning. Link Port Out på batteripaket 4 måste anslutas till CAN-matchningsmotståndet.

När installationen och kabeldragningen är klar sätts växelriktaren på.
På LCD-displayen konfigureras först ingångskanalen och sedan batteriparametrarna.

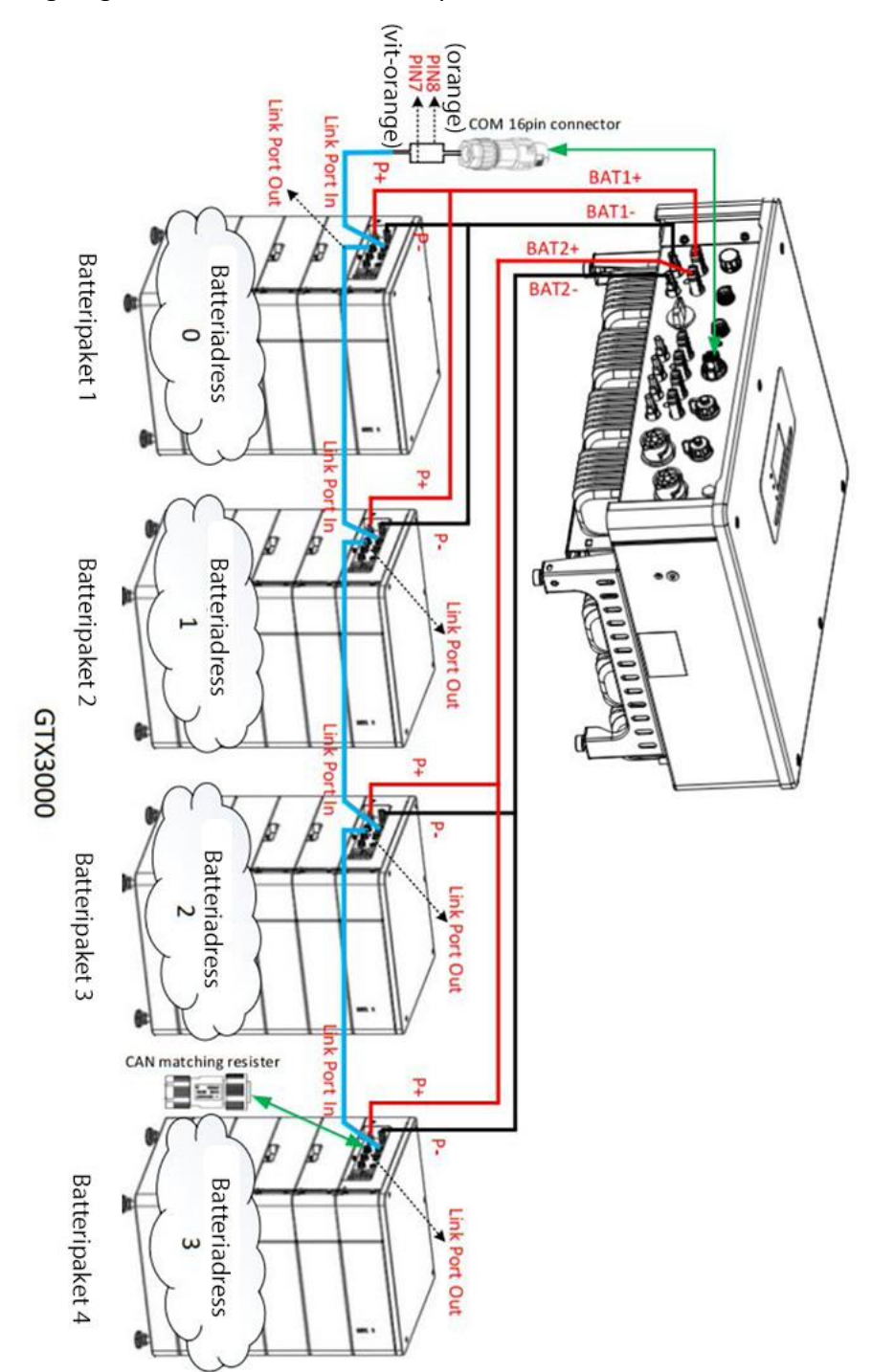

Fig. 8-6 Kabeldragning och installation av batteripaketet och växelriktaren

#### 1. Konfiguration av inloppskanal

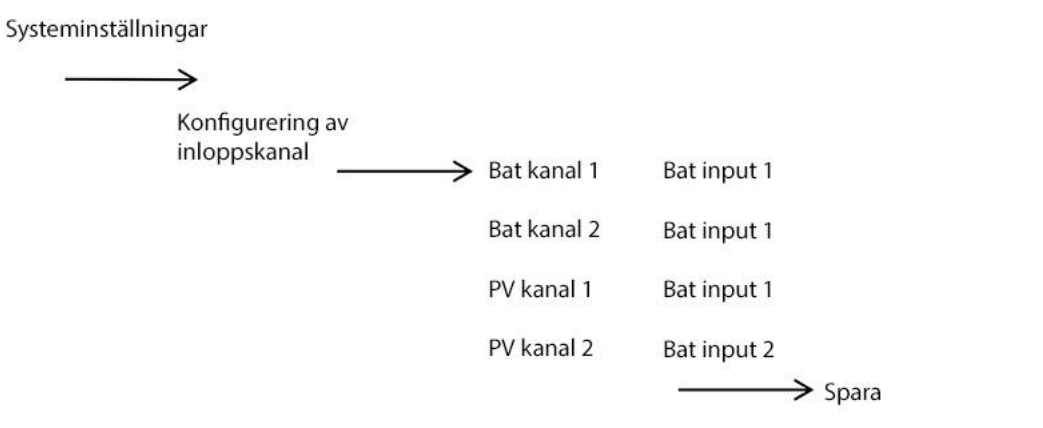

Obs: De fyra batteripaketen är parallellkopplade två och två och ansluts sedan till växelriktarens batteriinloppskanal 1 respektive batteriinloppskanal 2. Inloppskanalkonfigurationen måste ställas in på oberoende läge, batteriinlopp 1 och batteriinlopp 2.

Ställ in PV-inloppskanalen i enlighet med den faktiska användningen.

2. Konfiguration av inloppskanaler

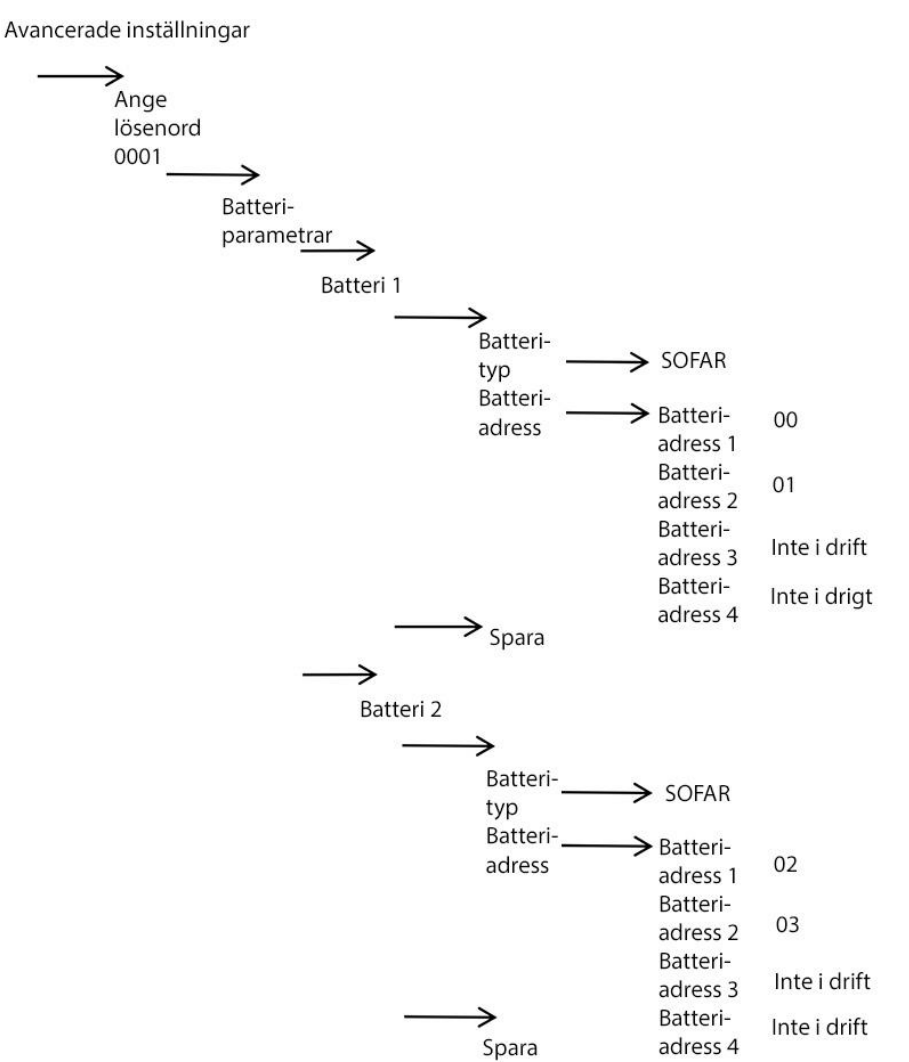

Obs: En batteriinloppskanal i växelriktaren kan ansluta upp till fyra parallellt anslutna batteripaket.

Varje batteripaket motsvarar en batteriadress, och varje batteriadress kan konfigureras från 00 till 15 eller som inte i drift.

Batteriinloppskanal 1 är ansluten till batteripaket 1 och batteripaket 2, så batteriadresserna är 0 och 1. Batteriinloppskanal 2 är ansluten till batteripaket 3 och batteripaket 4, så batteriadresserna är 2 och 3. Konfigurera andra parametrar för batteriet i enlighet med den faktiska användningen.

## 8.4. Åtta batteripaket är anslutna till växelriktaren

Det ansluts åtta batteripaket, varav fyra är parallellt anslutna till varandra och sedan anslutna till batteriinloppskanal 1 respektive batteriinloppskanal 2 i växelriktaren. Kabeldragningen och installationen av batteripaketet och växelriktaren visas i figur 8-7.

Obs: Det finns flera batteripaket, och batterikommunikationen ansluts till varandra ett efter ett genom kommunikationskabeln.

Det batteripaket (batteripaket 1 enligt bilden) vars Link Port In är ansluten till växelriktaren via kommunikationskabeln genererar automatiskt batteriadressen 0.

Link Port In för batteripaketen (batteripaket 2, 3, 4...8 som visas) ansluts till Link Port Out för andra batteripaket genom kommunikationskabeln i tur och ordning, och batteriadresserna genereras automatiskt som 1, 2, 3 till 8 i tur och ordning. Link Port Out på batteripaket 8 måste anslutas till CAN-matchningsmotståndet.

När installationen och kabeldragningen är klar sätts växelriktaren på.

På LCD-displayen konfigureras först ingångskanalen och sedan batteriparametrarna.

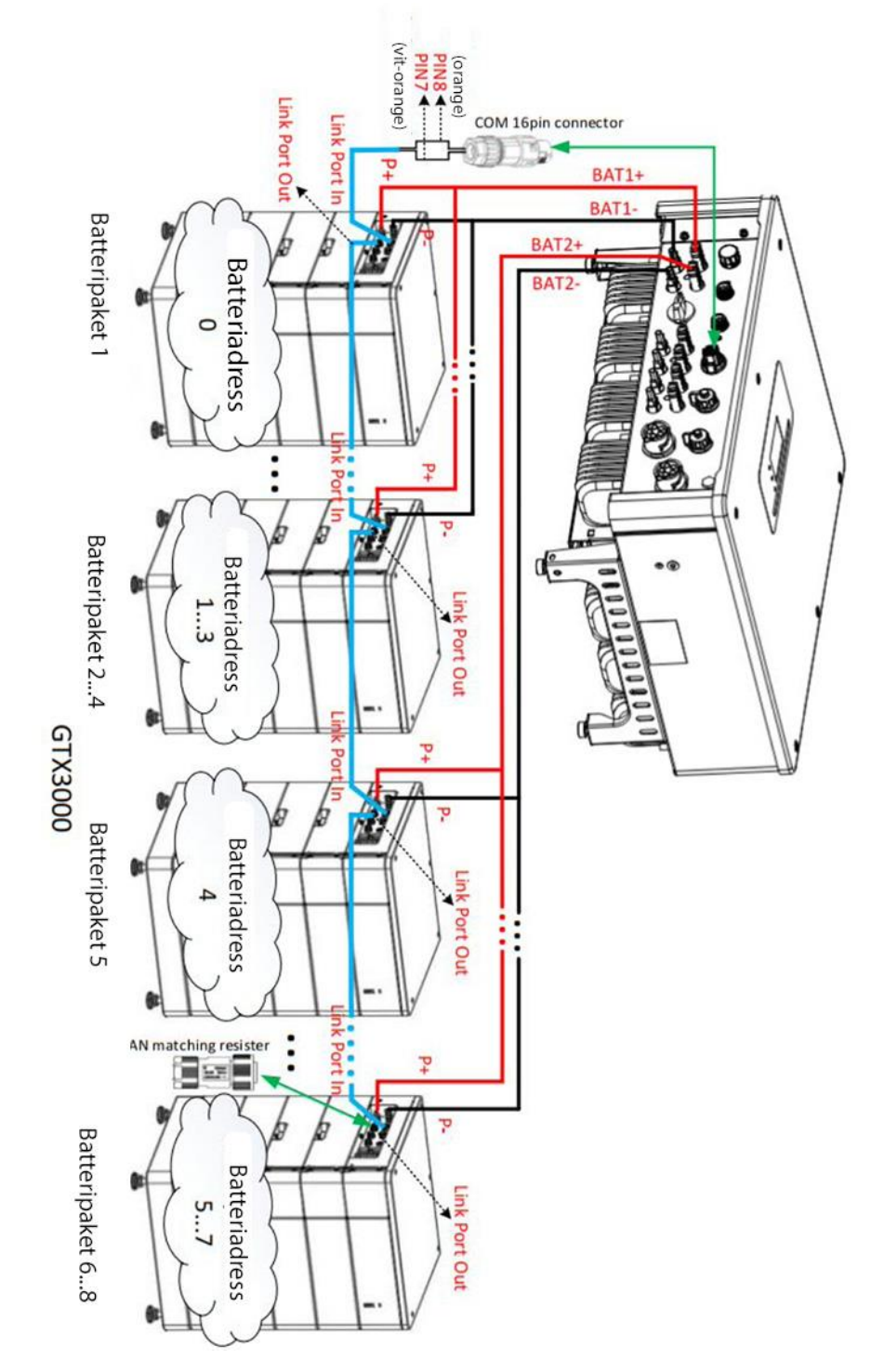

Fig. 8-7 Kabeldragning och installation av batteripaketet och växelriktaren

#### 1. Konfiguration av inloppskanal

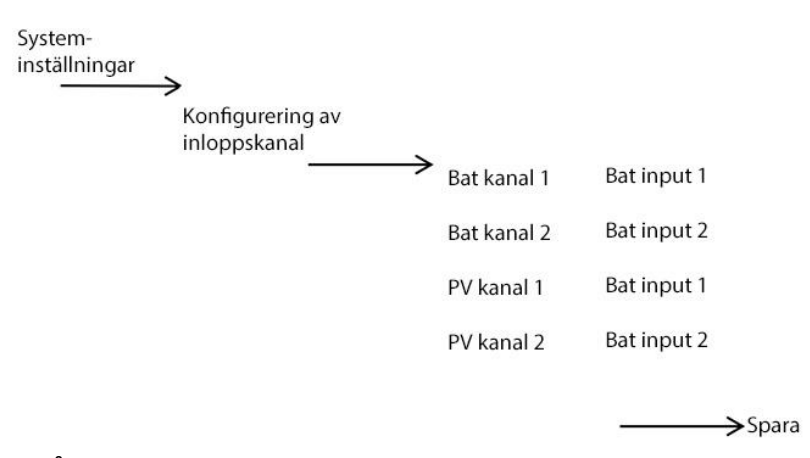

Obs: Åtta batteripaket, varav fyra är parallellt anslutna till varandra och sedan anslutna till batteriinloppskanal 1 respektive batteriinloppskanal 2 i växelriktaren, inloppskanalkonfigurationen skall ställas in på oberoende läge, batteriinlopp 1 och batteriinlopp 2. Ställ in PV-ingångskanalen i enlighet med den faktiska användningen.

2. Konfigurering av batteriparametrar

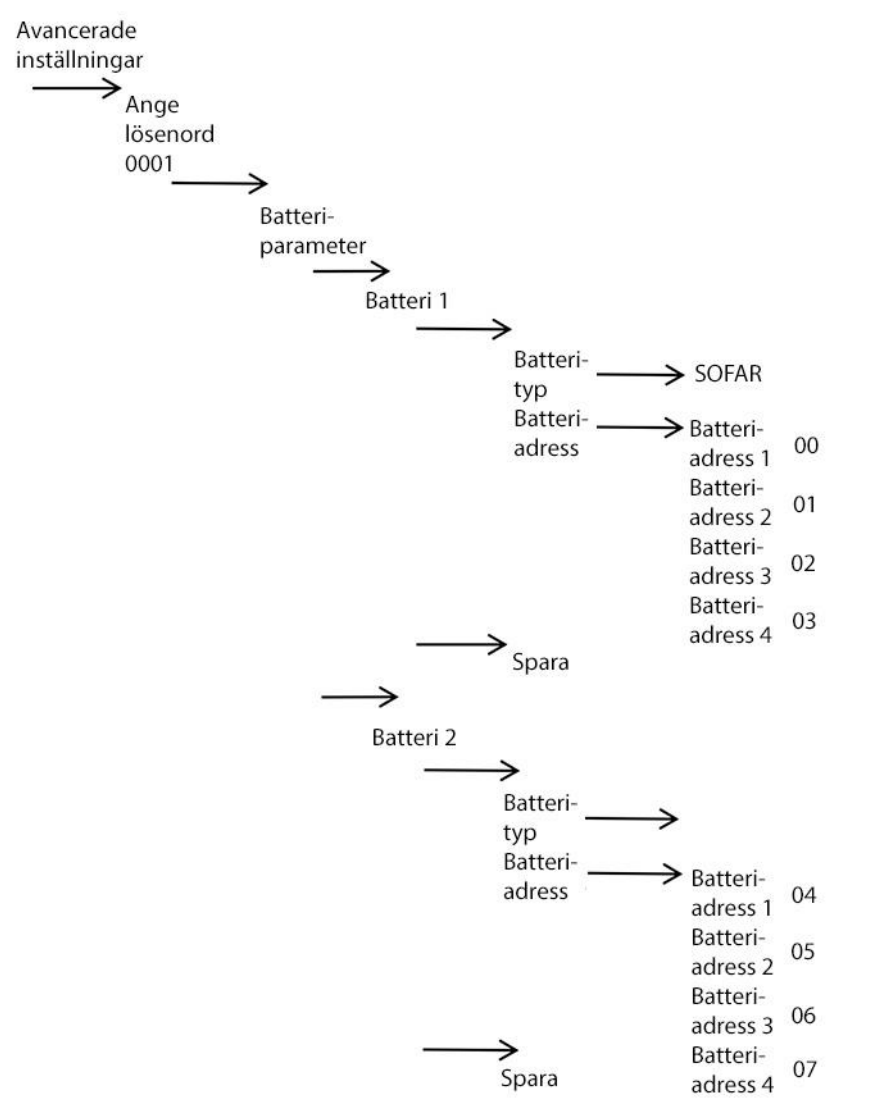

Obs: En batteriinloppskanal i växelriktaren kan ansluta upp till fyra parallellt anslutna batteripaket.

Varje batteripaket motsvarar en batteriadress, och varje batteriadress kan konfigureras från 00 till 15 eller som inte i drift.

Batteriinloppskanal 1 är ansluten till batteripaket 1 och batteripaket 4, så batteriadresserna är 0 till 3. Batteriinloppskanal 2 är ansluten till batteripaket 5 och batteripaket 8, så batteriadresserna är 4 till 7. Konfigurera andra parametrar för batteriet enligt den faktiska användningen.

### 9. Felsökning

Det här avsnittet innehåller information och förfaranden för att lösa eventuella problem med växelriktaren.

Det här avsnittet hjälper användaren att identifiera felet i växelriktaren. Läs följande procedurer noggrant:

Kontrollera de varningar, felmeddelanden eller felkoder som visas på skärmen, registrera all felinformation.

Om ingen felinformation visas på skärmen, kontrollera om följande krav är uppfyllda:

- Är växelriktaren monterad på en ren och torr plats med god ventilation?
- Är DC-omkopplaren påslagen?
- Är kablarna tillräckligt stora och tillräckligt korta?
- Är inlopps- och utloppsanslutningarna och ledningarna i gott skick?
- Är konfigurationsinställningarna korrekta för den aktuella installationen?
- Är displaypanelen och kommunikationskablarna korrekt anslutna och oskadade?

Om växelriktaren måste stängas av för elektrisk inspektion, följ följande steg:

 Tryck på "Tillbaka" i huvudgränssnittet för att komma till huvudmenysidan och välj Avancerade inställningar - Maskinkontroll on/off - Avstängning. Stäng av växelriktaren på ett säkert sätt.
 Observera: Efter att ha använt menyinställningen för att stänga av växelriktaren bör växelriktaren kontrolleras och återaktiveras, den måste fortfarande vara på huvudmenysidan. Välj avancerade inställningar - växla maskinkontroll - starta upp för att göra det möjligt för växelriktaren att starta upp och fungera.

- 3. Koppla bort växelströmsbrytaren som ansluter växelriktarens elnätsport till elnätet.
- 4. Koppla bort den växelströmsbrytare som ansluter växelriktaren lastport till nödlasten.
- 5. Koppla bort DC-omkopplaren på PV-sidan.
- 6. Stäng av batteriet och koppla bort DC-omkopplaren mellan batteriet och växelriktaren.
- 7. Vänta i 5 minuter innan du kontrollerar växelriktaren.

Följ stegen nedan för att visa registrerade problem: Tryck på "Back" för att komma till huvudmenyn i det normala gränssnittet. I gränssnittsskärmen väljer du "Event List" (händelselista) och trycker sedan på "OK" för att ange händelser.

#### Jordfelslarm

Den här växelriktaren uppfyller IEC 62109-2 klausul 13.9 för övervakning av jordfelslarm. Om ett jordfelslarm inträffar visas felet på LCD-skärmen, den röda lampan tänds och felet kan hittas i felhistoriken. För apparater som har WiFi/GPRS kan larminformationen ses på motsvarande övervakningswebbplats och kan även tas emot av APPen på mobiltelefonen.

## Information om händelselistan

Tabell 9-1 Händelselista

| Kod   | Namn                | Beskrivning             | Lösning                       |
|-------|---------------------|-------------------------|-------------------------------|
| ID001 | Elnätsöverspänning  | Elnätsspänningen är för | Om larmet inträffar ofta,     |
|       |                     | hög                     | kontrollera om                |
| ID002 | Elnätsunderspänning | Elnätsspänningen är för | nätspänningen/frekvensen      |
|       |                     | låg                     | ligger inom det acceptabla    |
| ID003 | Elnätsöverfrekvens  | Elnätsfrekvensen är för | området. Om ja, kontrollera   |
|       |                     | hög                     | växelströmsbrytaren och       |
| ID004 | Elnätsunderfrekvens | Elnätsfrekvensen är för | växelströmsledningarna i      |
|       |                     | låg                     | växelriktaren.                |
|       |                     |                         | Om                            |
|       |                     |                         | nätspänningen/frekvensen      |
|       |                     |                         | INTE ligger inom det          |
|       |                     |                         | acceptabla intervallet och    |
|       |                     |                         | vaxeistromsiedningarna ar     |
|       |                     |                         | korrekta, men larmet          |
|       |                     |                         | kontakta toknisk support för  |
|       |                     |                         | att ändra skyddsnunkterna     |
|       |                     |                         | för nätets översnänning       |
|       |                     |                         | underspänning, överfrekvens   |
|       |                     |                         | och underfrekvens efter att   |
|       |                     |                         | ha fått godkännande från      |
|       |                     |                         | den lokala elnätsoperatören.  |
| ID005 | GFCI-fel            | Läckströmsfel           | Kontrollera apparat och       |
|       |                     |                         | kablar                        |
| ID006 | OvrtHigh            | OVRT-funktionsfel       | Om larmet inträffar ibland är |
| ID007 | LvrtLow             | LVRT-funktionsfel       | den möjliga orsaken att       |
| ID008 | IslandFault         | Öskyddsfel              | elnätet ibland är onormalt.   |
| ID009 | GridOVPInstant      | Nätspännings            | Omriktaren återgår            |
|       |                     | överspänning 1          | automatiskt till normal       |
| ID010 | GridOVPInstant2     | Nätspännings            | driftsstatus när elnätet är   |
|       |                     | överspänning 2          | normalt igen.                 |
| ID011 | VGridLineFault      | Spänningsfel i elnätet  | Om larmet intraffar ofta ska  |
|       |                     |                         | du kontrollera om             |
|       |                     |                         | hatspanningen/frekvensen      |
|       |                     |                         | ligger mom det acceptabla     |
|       |                     |                         | vävolströmsbrutaron och       |
|       |                     |                         | växelströmsledningarna i      |
|       |                     |                         | växelriktaren                 |
|       |                     |                         | Om                            |
|       |                     |                         | nätspänningen/frekvensen      |
|       |                     |                         | INTE ligger inom det          |
|       |                     |                         | acceptabla intervallet och    |
|       |                     |                         | växelströmsledningarna är     |

|       |                  |                          | korrekta, men larmet          |
|-------|------------------|--------------------------|-------------------------------|
|       |                  |                          | inträffar upprepade gånger,   |
|       |                  |                          | kontakta teknisk support för  |
|       |                  |                          | att ändra skyddspunkterna     |
|       |                  |                          | för nätets överspänning,      |
|       |                  |                          | underspänning, överfrekvens   |
|       |                  |                          | och underfrekvens efter att   |
|       |                  |                          | ha fått godkännande från      |
|       |                  |                          | den lokala elnätsoperatören.  |
| ID012 | Vinvfault        | Växelriktarens           | Interna fel i växelriktaren,  |
|       |                  | spänningsfel             | stäng av växelriktaren, vänta |
| ID013 | RefluxFault      | Anti-reflux-funktionsfel | i 5 minuter och sätt sedan på |
| ID017 | HwADFaultIGrid   | Samplingsfel för         | växelriktaren. Kontrollera om |
|       |                  | elnätsströmmen           | problemet är löst.            |
| ID018 | HwADFaultDCI     | Felaktig sampling av dc- | Om inte, kontakta teknisk     |
|       |                  | komponenten i nätström   | support.                      |
| ID019 | FelVGrid(DC)     | Fel vid sampling av      |                               |
|       |                  | elnätsspänning (DC)      | _                             |
| ID020 | FaultVGrid(AC)   | Fel vid sampling av      |                               |
|       |                  | spänning i elnätet (AC)  |                               |
| ID021 | GFCIFault(DC)    | Fel vid sampling av      |                               |
|       |                  | läckström (DC).          |                               |
| ID022 | GFCIFault(AC)    | Fel vid sampling av      |                               |
|       |                  | läckström (AC)           |                               |
| ID023 | HwADFaultDCV     | Fel i sampling av        |                               |
|       |                  | belastningsspänningens   |                               |
|       |                  | likströmskomponent       | _                             |
| ID024 | HwADFaultIdc     | Fel vid sampling av      |                               |
|       |                  | likströmsinmatning i     |                               |
|       |                  | ingångsströmmen          |                               |
| ID029 | GFCI Inconsist   | Fel i konsistensen av    |                               |
|       |                  | läckströmmen             |                               |
| ID030 | Vgrid Inconsist  | Fel i konsistensen av    |                               |
|       |                  | nätspänningen            |                               |
| ID031 | DCI Inconsist    | Fel i DCI-konsistensen   |                               |
| ID033 | Spi fel (DC)     | SPI-kommunikationsfel    |                               |
|       |                  | (DC)                     |                               |
| ID034 | Spi fel (AC)     | SPI-kommunikationsfel    |                               |
|       |                  | (AC)                     | _                             |
| ID035 | SChip_Fault      | Chipfel (DC)             | _                             |
| ID036 | MChip_Fault      | Chipfel (AC)             | _                             |
| ID037 | AuxPowerFault    | Fel i tilläggsuttag      | _                             |
| ID038 | InvSoftStartFail | Inget utlopp             |                               |
| ID041 | RelayFa          | Relädetekteringsfel      |                               |
| ID042 | IsoFault         | Låg isoleringsimpedans   | Kontrollera                   |
|       |                  |                          | isoleringsmotståndet mellan   |
|       |                  |                          | solcellsanläggningen och      |

|       |                  |                            | jord, om det finns en         |
|-------|------------------|----------------------------|-------------------------------|
|       |                  |                            | kortslutning bor felet        |
| 10042 | PEConnectEquilt  | lordfol                    | Kontrollora att PE lodningon  |
| 10045 | FECOMIECTFAUIC   | Jordier                    | för väyelströmsutgången är    |
|       |                  |                            | iordad                        |
| ID044 | InputConfigError | Fel vid inställning av     | Kontrollera inmatningsläget   |
|       |                  | ingångsläge                | (parallellt/oberoende läge)   |
|       |                  |                            | Inställningar för             |
|       |                  |                            | växelriktaren. Om inte, ändra |
|       |                  |                            | inmatningsläget               |
| ID045 | CTDisconnect     | Fel i CT                   | Kontrollera om CT-            |
|       |                  |                            | ledningarna är korrekta       |
| ID046 | Reversal Connect | Batteriet är omvänt        | Kontrollera om batteriets     |
|       |                  | anslutet                   | ledningar är korrekta         |
| ID047 | Parallel Fault   | Master finns inte eller är | Kontrollera inställningarna   |
|       |                  | dubbelt                    | for parallellage for          |
|       |                  |                            | Vaxeiriktaren. Kontrollera om |
|       | SNTupoEquit      | Eoli corionumrot           | leoningarna ar korrekta       |
| 10046 | SNTyperault      | rensenenumet               | stäng av växelriktaren, vänta |
|       |                  |                            | i 5 minuter och sätt sedan nå |
|       |                  |                            | växelriktaren Kontrollera om  |
|       |                  |                            | problemet är löst             |
| ID049 | TempFault Bat    | Batteritemperaturskydd     | För interna BMS-batteriet     |
| ID050 | TemFaultRadiat1  | Temperaturskydd 1          | ska du se till att batteriets |
| ID057 | TemFaultEnv1     | Omgivningstemperatur 1     | NTC-kabel är korrekt          |
|       |                  | skydd                      | ansluten. Se till att         |
| ID059 | TemFaultInv1     | Modul 1 temperaturskydd    | växelriktaren installeras på  |
|       |                  |                            | en plats där det inte finns   |
|       |                  |                            | något direkt solljus.         |
|       |                  |                            | Se till att växelriktaren     |
|       |                  |                            | installeras på en             |
|       |                  |                            | sval/ventilerad plats.        |
|       |                  |                            | Se till att vaxelriktaren     |
|       |                  |                            | Installeras vertikalt och att |
|       |                  |                            | inom vävelriktorons           |
|       |                  |                            | temperatursgräns              |
| ID065 | VbusRmsUnbala n  | Obalanserad busspänning    | Interna fel i växelriktaren.  |
|       |                  | RMS                        | stäng av växelriktaren, vänta |
| ID066 | VbusInstUnbalan  | Busspänningens             | i 5 minuter och sätt sedan på |
|       |                  | transientvärde är          | växelriktaren. Kontrollera om |
|       |                  | obalanserat                | problemet är löst.            |
| ID067 | BusUVP           | Underspänning i bussen     | Om inte, kontakta teknisk     |
|       |                  | vid nätanslutning          | support                       |
| ID068 | BusZVP           | Busspänningen är låg       |                               |

| ID069 | Ρνονρ           | PV överspänning                        | Kontrollera om PV-seriens<br>spänning (Voc) är högre än<br>växelriktarens maximala<br>ingångsspänning. Om så är<br>fallet, justera antalet<br>solcellsmoduler i serie och<br>minska<br>solcellsseriespänningen så<br>att den passar växelriktarens<br>ingångsspänningsområde.<br>Efter korrigeringen återgår<br>växelriktaren automatiskt till<br>sitt normala tillstånd |
|-------|-----------------|----------------------------------------|----------------------------------------------------------------------------------------------------|
| ID070 | BatOVP          | Batteriöverspänning                    | Kontrollera om inställningen<br>för batteriets överspänning<br>inte överensstämmer med<br>batteriets specifikation                                                                                                    |
| ID071 | LLCBusOVP       | LLC BUS                                |                                                                                                    |
|       |                 | överspänningsskydd                     |                                                                                                    |
| ID072 | SwBusRmsOVP     | Busspänning RMS                        |                                                                                                    |
|       |                 | programvaruöverspänning                |                                                                                                    |
| ID073 | SwBusInstantOVP | Programvaruöverspänning                | Interna fel i växelriktaren,                                                                                                    |
|       |                 | för växelriktarbuss                    | stäng av växelriktaren, vänta                                                                                                    |
| ID081 | SwBatOCP        | Programvaruskydd för                   | i 5 minuter och satt sedan på                                                                                                    |
|       |                 | överström i batteriet                  | vaxelriktaren. Kontrollera om                                                                                                    |
| ID082 | DciOCP          | Dci överströmsskydd                    | problemet ar lost.                                                                                                    |
| ID083 | SwOCPInstant    | Skydd mot plötslig ström<br>vid utlopp | support                                                                                                    |
| ID084 | SwBuckBoostOCP  | BuckBoost-<br>programvaruflöde         |                                                                                                    |
| ID085 | SwAcRmsOCP      | Skydd av                               |                                                                                                    |
|       |                 | offoktivo värdo                        |                                                                                                    |
| 10086 | SwPvOCPInstant  | Programyaruskydd för DV                |                                                                                                    |
| 10000 |                 | överström                              |                                                                                                    |
| ID087 | IpyUnbalance    | PV i ojämna parallella                 |                                                                                                    |
| 12007 |                 | flöden                                 |                                                                                                    |
| ID088 | lacUnbalance    | Obalanserad                            |                                                                                                    |
|       |                 | utgångsström                           |                                                                                                    |
| ID089 | SwPvOCP         | Programvaruskydd för PV-               |                                                                                                    |
|       |                 | överström                              |                                                                                                    |
| ID090 | IbalanceOCP     | Strömskydd för                         |                                                                                                    |
|       |                 | växelriktarens buss                    |                                                                                                    |
| ID097 | HwLLCBusOVP     | Överspänning i LLC-                    |                                                                                                    |
|       |                 | bussens hårdvara                       |                                                                                                    |
| ID098 | HwBusOVP        | Överspänning av                        |                                                                                                    |
|       |                 | inverterbussens hårdvara               |                                                                                                    |

| ID099                   | HwBuckBoostO CP                                                                                     | BuckBoost-överflöde                                                                                                    |                                                                                                    |
|-------------------------|----------------------------------------------------------------------------------------------------|----------------------------------------------------------------------------------------------------|----------------------------------------------------------------------------------------------------|
| ID100                   | HwBatOCP                                                                                            | Överflöde av                                                                                                    |                                                                                                    |
|                         |                                                                                                    | batterihårdvara                                                                                                    |                                                                                                    |
| ID102                   | HwPVOCP                                                                                             | Överflöde av PV-hårdvara                                                                                                    |                                                                                                    |
| ID103                   | HwACOCP                                                                                             | Överflöde av hårdvara för                                                                                                    |                                                                                                    |
|                         |                                                                                                    | AC-utlopp                                                                                                    |                                                                                                    |
| ID105                   | Meter Comm Lose                                                                                     | Mätarkommunikation lös                                                                                                    | Kontrollera om                                                                                                    |
|                         |                                                                                                    |                                                                                                    | ledningsdragningen är                                                                                                    |
|                         |                                                                                                    |                                                                                                    | korrekt                                                                                                    |
| ID110                   | Overload1                                                                                           | Överbelastningsskydd 1                                                                                                    | Kontrollera om apparaten är                                                                                                   |
| ID111                   | Overload2                                                                                           | Överbelastningsskydd 2                                                                                                    | överbelastad                                                                                                    |
| ID112                   | Overload3                                                                                           | Överbelastningsskydd 3                                                                                                    |                                                                                                    |
| ID113                   | OverTermDerate                                                                                      | Interna temperaturen för                                                                                                    | Installera inte apparaten i                                                                                                   |
|                         |                                                                                                    | hög                                                                                                    | direkt solsken                                                                                                    |
| ID114                   | FreqDerating                                                                                        | AC-frekvens för hög                                                                                                    | Kontrollera att nätfrekvensen                                                                                                 |
| ID115                   | FreqLoading                                                                                         | AC-frekvens för låg                                                                                                    | och spänningen ligger inom                                                                                                    |
| ID116                   | VoltDerating                                                                                        | AC-spänning för hög                                                                                                    | det acceptabla området                                                                                                    |
| ID117                   | VoltLoading                                                                                         | AC-spänning för låg                                                                                                    |                                                                                                    |
| ID124                   | BatDiscProhibit                                                                                     | Batteriets                                                                                                    | Kontrollera om                                                                                                    |
|                         |                                                                                                    | lågspänningsskydd                                                                                                    | växelriktarens                                                                                                    |
| ID125                   | BalLowVoltShut                                                                                      | Batteriets                                                                                                    | batterispänning är för låg                                                                                                    |
|                         |                                                                                                    | lågspänningsavstängning                                                                                                    |                                                                                                    |
| ID129                   | HwAcOCP(unrecover)                                                                                  | Överström vid utlopp                                                                                                    | Interna fel i växelriktaren,                                                                                                  |
|                         |                                                                                                    | permanent fel                                                                                                    | stäng av växelriktaren, vänta                                                                                                 |
| ID130                   | BusOVP(unrecover)                                                                                   | Permanent                                                                                                    | i 5 minuter och sätt sedan på                                                                                                 |
|                         |                                                                                                    | överspänningsfel i bussen                                                                                                    | växelriktaren. Kontrollera om                                                                                                 |
| ID131                   | HwBusOVP(unrecover)                                                                                 | Permanent                                                                                                    | problemet är löst.                                                                                                    |
|                         |                                                                                                    | överspänningsfel i                                                                                                    | Om inte, kontakta teknisk                                                                                                    |
|                         |                                                                                                    | bussens hårdvara                                                                                                    | support.                                                                                                    |
| ID132                   | IpvUnbalance(unrecover)                                                                             | Permanent fel på PV-                                                                                                    |                                                                                                    |
|                         |                                                                                                    | ojämnt flöde                                                                                                    |                                                                                                    |
| ID133                   | EPSBatOCP(unrecover)                                                                                | Permanent                                                                                                    |                                                                                                    |
|                         |                                                                                                    |                                                                                                    |                                                                                                    |
|                         |                                                                                                    | batteriöverströmsfel i                                                                                                    |                                                                                                    |
| ID134                   |                                                                                                    | EPS-läge                                                                                                    | -                                                                                                    |
|                         | AcOCPI(unrecover)                                                                                   | EPS-läge<br>Permanent överströmsfel                                                                                                    |                                                                                                    |
|                         | AcOCPI(unrecover)                                                                                   | batteriöverströmsfel i<br>EPS-läge<br>Permanent överströmsfel<br>i utlopp                                                                                                    | -                                                                                                    |
| ID135                   | AcOCPI(unrecover)<br>lacUnbalance(unrecover)                                                        | batteriöverströmsfel i<br>EPS-läge<br>Permanent överströmsfel<br>i utlopp<br>Permanent fel vid                                                                                                    |                                                                                                    |
| ID135                   | AcOCPI(unrecover)<br>lacUnbalance(unrecover)                                                        | batteriöverströmsfel i<br>EPS-läge<br>Permanent överströmsfel<br>i utlopp<br>Permanent fel vid<br>obalanserad                                                                                                    |                                                                                                    |
| ID135                   | AcOCPI(unrecover)<br>lacUnbalance(unrecover)                                                        | batteriöverströmsfel i<br>EPS-läge<br>Permanent överströmsfel<br>i utlopp<br>Permanent fel vid<br>obalanserad<br>utgångsström                                                                                                    |                                                                                                    |
| ID135<br>ID137          | AcOCPI(unrecover)<br>IacUnbalance(unrecover)<br>PVConfigError(unrecover)                            | batteriöverströmsfel i<br>EPS-läge<br>Permanent överströmsfel<br>i utlopp<br>Permanent fel vid<br>obalanserad<br>utgångsström<br>Permanent fel i                                                                                    | Kontrollera inställningarna                                                                                                   |
| ID135<br>ID137          | AcOCPI(unrecover)<br>lacUnbalance(unrecover)<br>PVConfigError(unrecover)                            | batteriöverströmsfel i<br>EPS-läge<br>Permanent överströmsfel<br>i utlopp<br>Permanent fel vid<br>obalanserad<br>utgångsström<br>Permanent fel i<br>lägesinställning för                                                            | Kontrollera inställningarna<br>för växelriktarens PV-                                                                         |
| ID135<br>ID137          | AcOCPI(unrecover)<br>IacUnbalance(unrecover)<br>PVConfigError(unrecover)                            | batteriöverströmsfel i<br>EPS-läge<br>Permanent överströmsfel<br>i utlopp<br>Permanent fel vid<br>obalanserad<br>utgångsström<br>Permanent fel i<br>lägesinställning för<br>inloppsläge                                             | Kontrollera inställningarna<br>för växelriktarens PV-<br>inmatningsläge                                                       |
| ID135<br>ID137<br>ID138 | AcOCPI(unrecover)<br>IacUnbalance(unrecover)<br>PVConfigError(unrecover)<br>PVOCPInstant(unrecover) | batteriöverströmsfel i<br>EPS-läge<br>Permanent överströmsfel<br>i utlopp<br>Permanent fel vid<br>obalanserad<br>utgångsström<br>Permanent fel i<br>lägesinställning för<br>inloppsläge<br>Permanent fel för                        | Kontrollera inställningarna<br>för växelriktarens PV-<br>inmatningsläge<br>(parallellt/oberoende läge).                       |
| ID135<br>ID137<br>ID138 | AcOCPI(unrecover)<br>IacUnbalance(unrecover)<br>PVConfigError(unrecover)<br>PVOCPInstant(unrecover) | batteriöverströmsfel i<br>EPS-läge<br>Permanent överströmsfel<br>i utlopp<br>Permanent fel vid<br>obalanserad<br>utgångsström<br>Permanent fel i<br>lägesinställning för<br>inloppsläge<br>Permanent fel för<br>inloppets överström | Kontrollera inställningarna<br>för växelriktarens PV-<br>inmatningsläge<br>(parallellt/oberoende läge).<br>Om inte, ändra PV- |

| ID139 | HwPVOCP(unrecover)       | Överström vid inlopp    | Interna fel i växelriktaren,  |  |  |  |
|-------|--------------------------|-------------------------|-------------------------------|--|--|--|
|       |                          | permanent fel           | stäng av växelriktaren, vänta |  |  |  |
| ID140 | RelayFail(unrecover)     | Permanent fel på reläet | i 5 minuter och sätt sedan på |  |  |  |
| ID141 | VbusUnbalance(unrecover) | Permanent fel på        | växelriktaren. Kontrollera om |  |  |  |
|       |                          | obalanserad busspänning | problemet är löst.            |  |  |  |
| ID142 | HwSpdFailDC              | PV-överspänningsskydd   | Om inte, kontakta teknisk     |  |  |  |
| ID143 | HwSpdFailAC              | Överspänningsskydd för  | support.                      |  |  |  |
|       |                          | nätet                   |                               |  |  |  |
| ID145 | USBFault                 | USB-fel                 | Kontrollera apparatens USB-   |  |  |  |
|       |                          |                         | port                          |  |  |  |
| ID146 | WiFiFault                | WiFi-fel                | Kontrollera apparatens WiFi-  |  |  |  |
|       |                          |                         | port                          |  |  |  |
| ID147 | BluetoothFault           | Bluetooth-fel           | Kontrollera apparatens        |  |  |  |
|       |                          |                         | Bluetooth-anslutning          |  |  |  |
| ID148 | RTCFault                 | RTC-klockfel            | Interna fel i växelriktaren,  |  |  |  |
| ID149 | CommEEPROMFault          | Kretskortets EEPROM-fel | stäng av växelriktaren, vänta |  |  |  |
| ID150 | FlashFault               | Kretskortets Flash-fel  | i 5 minuter och sätt sedan på |  |  |  |
| ID152 | SafetyVerFault           | Mjukvaruversionen är    | växelriktaren. Kontrollera om |  |  |  |
|       |                          | inkonsekvent med        | problemet är löst.            |  |  |  |
|       |                          | säkerhetsversionen      | Om inte, kontakta teknisk     |  |  |  |
| ID153 | SciLoseDC                | SCI-kommunikationsfel   | support.                      |  |  |  |
|       |                          | (DC)                    |                               |  |  |  |
| ID154 | SciLoseAC                | SCI-kommunikationsfel   |                               |  |  |  |
|       |                          | (AC)                    |                               |  |  |  |
| ID156 | SoftVerError             | Inkonsekventa           | Kontakta tekniskt stöd        |  |  |  |
|       |                          | mjukvaruversioner       |                               |  |  |  |
| ID157 | BMS1CommFault            | Litiumbatteriets        | Kontrollera att batteriet är  |  |  |  |
|       |                          | kommunikationsfel       | kompatibelt med               |  |  |  |
| ID158 | BMS2CommFault            | Litiumbatteriets        | växelriktaren.                |  |  |  |
|       |                          | kommunikationsfel       | CAN-kommunikation             |  |  |  |
| ID159 | BMS3CommFault            | Litiumbatteriets        | rekommenderas. Kontrollera    |  |  |  |
|       |                          | kommunikationsfel       | om batteriets och             |  |  |  |
| ID160 | BMS4CommFault            | Litiumbatteriets        | växelriktarens                |  |  |  |
|       |                          | kommunikationsfel       | kommunikationslinje eller     |  |  |  |
|       |                          |                         | port är felaktig.             |  |  |  |
| ID161 | ForceShutdown            | Tvingad avstängning     | Växelriktaren har utfört en   |  |  |  |
|       |                          |                         | tvångsavstängning             |  |  |  |
| ID162 | RemoteShutdown           | Fjärravstängning        | Växelriktaren har utfört en   |  |  |  |
|       |                          |                         | fjärravstängning              |  |  |  |
| ID163 | Drms0Shutdown            | Drms0-avstängning       | Växelriktaren har utfört en   |  |  |  |
|       |                          |                         | Drms0-avstängning             |  |  |  |
| ID165 | RemoteDerating           | Fjärravtrappning        | Växelriktaren har utfört en   |  |  |  |
|       |                          |                         | fjärravtrappning av last      |  |  |  |
| ID166 | LogicDerating            | Logikgränssnitts-       | Växelriktaren avtrappas av    |  |  |  |
|       |                          | avtrappning             | logikgränssnittet             |  |  |  |

| ID167 | AntiRefluDerat   | Anti reflux -avtrappning | Apparaten utför avtrappning<br>för att förhindra<br>motströmslastfall |
|-------|------------------|--------------------------|-----------------------------------------------------------------------|
| ID169 | FanFault1        | Fel i fläkt 1            | Kontrollera om<br>växelriktarens fläkt 1 går<br>normalt               |
| ID170 | FanFault2        | Fel i fläkt 2            | Kontrollera om<br>växelriktarens fläkt 2 går<br>normalt               |
| ID171 | FanFault3        | Fel i fläkt 3            | Kontrollera om<br>växelriktarens fläkt 3 går<br>normalt               |
| ID172 | FanFault4        | Fel i fläkt 4            | Kontrollera om<br>växelriktarens fläkt 4 går<br>normalt               |
| ID177 | BMS OVP          | BMS-överspänningsalarm   | Internt fel på litiumbatteriet,                                       |
| ID178 | BMS UVP          | BMS-                     | stäng växelriktaren och                                               |
|       |                  | underspänningsalarm      | litiumbatteriet och vänta 5                                           |
| ID179 | BMS OTP          | BMS-                     | minuter innan du startar                                              |
|       |                  | högtemperaturvarning     | dem. Kontrollera att                                                  |
| ID180 | BMS UTP          | BMS-                     | problemet är löst. Om inte,                                           |
|       |                  | lågtemperaturvarning     | kontakta teknisk support                                              |
| ID181 | BMS OCP          | Varning för              |                                                                       |
|       |                  | överbelastning vid       |                                                                       |
|       |                  | laddning och urladdning  |                                                                       |
|       |                  | av BMS                   |                                                                       |
| ID182 | BMS Short        | BMS kortslutningsalarm   |                                                                       |
| ID183 | BMS SoftVerError | BMS-versionsfel          | Kontakta tekniskt stöd                                                |
| ID184 | CAN SoftVerError | BMS CAN-versionsfel      |                                                                       |
| ID185 | CAN SoftVerLow   | BMS CAN-version          |                                                                       |
|       |                  | föråldrad                |                                                                       |

#### Underhåll

Växelriktare behöver i allmänhet inget dagligt eller rutinmässigt underhåll. Kylflänsen får inte blockeras av damm, smuts eller andra föremål. Före rengöringen ska du se till att DC-brytaren är avstängd och att brytaren mellan växelriktaren och elnätet är avstängd. Vänta minst 5 minuter före rengöringen.

- Rengöring av växelriktaren Rengör växelriktaren med tryckluft, en torr och mjuk trasa eller en mjuk borste. Rengör INTE växelriktaren med vatten, frätande kemikalier, rengöringsmedel osv.
- Rengöring av kylflänsar
  För att växelriktarna ska fungera korrekt på lång sikt ska du se till att det finns tillräckligt med utrymme runt kylflänsen för ventilation, kontrollera om kylflänsen är blockerad (damm, snö etc.) och rengör dem vid behov. Rengör kylflänsen med tryckluft, en torr och mjuk trasa eller en mjuk borste. Rengör INTE kylflänsen med vatten, frätande kemikalier, rengöringsmedel osv.

# 10. Teknisk information

## Batteriparametrar

Modellerna märkta med \* gäller endast för Belgien.

| Punkt             | HYD     | HYD          | HYD        | HYD                      | *HYD     | HYD       | HYD     |
|-------------------|---------|--------------|------------|--------------------------|----------|-----------|---------|
|                   | 5KTL-   | 6KTL-        | 8KTL-      | 10KTL -                  | 10KT L-  | 15KTL -   | 20KTL - |
| Dattaritur        | 328     | 3PH          | <b>3PH</b> |                          | 3PH -A   | 3PH       | 3PH     |
| Batterityp        |         | 4            | LI         | -ion & biysy             | /ra      | <u> </u>  |         |
| iviango batteri-  |         | T            |            |                          |          | 2         |         |
| Iniopp            |         |              |            | 00.1/ 000                |          |           |         |
| Batteri-          |         |              | <u> </u>   | .80 v – 800              | V        |           |         |
| spannings-        |         |              |            |                          |          |           |         |
| omrade            |         |              |            |                          |          |           |         |
| Batteri-          | 200-280 | 240-800      | 320-800    | 200-800                  | 200-800  | 300-800   | 400-800 |
| spännings-        |         |              |            |                          |          |           |         |
| område för full   |         |              |            |                          |          |           |         |
| last (V)          |         |              |            |                          |          |           |         |
| Nominell effekt   | 5000    | 6000         | 8000       | 10000                    | 10000    | 15000     | 20000   |
| för laddning och  |         |              |            |                          |          |           |         |
| urladdning (W)    |         |              |            |                          |          |           |         |
| Max laddnings-    |         | 25 A         |            |                          | 50 A (25 | 6 A/25 A) |         |
| och urladdnings-  |         |              |            |                          |          |           |         |
| ström             |         |              |            |                          |          |           |         |
| Max ström för     |         | 40 A, 60 sel | <          | 70 A (35 A/35 A), 60 sek |          |           | k       |
| urladdning och    |         |              |            |                          |          |           |         |
| laddning,         |         |              |            |                          |          |           |         |
| varaktighet       |         |              |            |                          |          |           |         |
| Laddnings-        |         |              |            | Följer BMS               | •        |           |         |
| strategi          |         |              |            |                          |          |           |         |
| Batteri-kapacitet |         |              | 2          | 25 Ah~100 Ah             |          |           |         |
| Kommunikations-   |         |              |            | CAN (RS485               | 5)       |           |         |
| gränssnitt        |         |              |            |                          |          |           |         |

# PV-sträng inloppsdata

| Punkt                         | HYD                     | HYD                 | HYD                  | HYD                  | *HYD                 | HYD                        | HYD                        |
|-------------------------------|-------------------------|---------------------|----------------------|----------------------|----------------------|----------------------------|----------------------------|
|                               | 5KTL-                   | 6KTL-               | 8KTL-                | 10KTL -              | 10KT L-              | 15KTL -                    | 20KTL -                    |
|                               | 3PH                     | 3PH                 | 3PH                  | 3PH                  | 3PH -A               | 3PH                        | 3PH                        |
| Rekommenderad<br>max PV-ström | 7500<br>(6000/<br>6000) | 9000<br>(6600/6600) | 12000<br>(6600/6600) | 15000<br>(7500/7500) | 15000<br>(7500/7500) | 22500<br>(11250/<br>11250) | 30000<br>(15000/<br>15000) |
| Max DC-spänning               |                         |                     |                      | 1000 V               |                      |                            |                            |
| Startspänning                 |                         |                     |                      | 200 V                |                      |                            |                            |
| MPPT                          |                         |                     |                      | 180-960 V            |                      |                            |                            |
| spänningsområde               |                         |                     |                      |                      |                      |                            |                            |
| Nominell DC-                  |                         |                     |                      | 600 V                |                      |                            |                            |
| spänning                      |                         |                     |                      |                      |                      |                            |                            |
| Mängd MPP-                    |                         |                     |                      | 2                    |                      |                            |                            |
| trackers                      |                         |                     |                      |                      |                      |                            |                            |
| Mängd strängar                |                         | 1                   |                      |                      | 2                    |                            |                            |
| per MPP-tracker               |                         |                     |                      |                      |                      |                            |                            |
| Full effekt MPPT-             | 250-850                 | 320-850             | 360-850              | 220-850              | 220-850              | 350-850                    | 450-850                    |
| spänningsområde               |                         |                     |                      |                      |                      |                            |                            |
| (V)                           |                         |                     |                      |                      |                      |                            |                            |
| Max inloppsström              | 12.5 A/12.5 A           |                     |                      | 25 A/25 A            |                      |                            |                            |
| Max                           |                         | 15 A/15A            |                      |                      | 30 A/3               | 60 A                       |                            |
| kortslutningsströ             |                         |                     |                      |                      |                      |                            |                            |
| m                             |                         |                     |                      |                      |                      |                            |                            |

### AC-utloppsdata (ON-grid)

| Punkt                                 | HYD   | HYD                              | HYD       | HYD          | *HYD     | HYD     | HYD     |  |
|---------------------------------------|-------|----------------------------------|-----------|--------------|----------|---------|---------|--|
|                                       | 5KTL- | 6KTL-                            | 8KTL-     | 10KTL -      | 10KT L-  | 15KTL - | 20KTL - |  |
|                                       | 3PH   | 3PH                              | 3PH       | 3PH          | 3PH -A   | 3PH     | 3PH     |  |
| Nominell AC-<br>effekt (W)            | 5000  | 6000                             | 8000      | 10000        | 10000    | 15000   | 20000   |  |
| Max AC-effekt<br>till elnätet<br>(VA) | 5500  | 6600                             | 8800      | 11000        | 10000    | 16500   | 22000   |  |
| Max AC-ström<br>från elnätet<br>(VA)  | 10000 | 12000                            | 16000     | 20000        | 20000    | 30000   | 40000   |  |
| Max AC-ström<br>till elnätet          | 8A    | 10A                              | 13A       | 16A          | 16A      | 24A     | 32A     |  |
| Max AC-ström<br>från elnätet          | 15A   | 17A                              | 24A       | 29A          | 29A      | 44A     | 58A     |  |
| Nominell                              |       | 3/N/PE, 220/380 Vac, 230/400 Vac |           |              |          |         |         |  |
| nätspänning                           |       |                                  |           |              |          |         |         |  |
| Nätspännings-                         |       |                                  | 18        | 4 Vac~276 \  | /ac      |         |         |  |
| område                                |       |                                  |           |              |          |         |         |  |
| Nominell                              |       |                                  |           | 50 Hz/60 Hz  | 2        |         |         |  |
| nätfrekvens                           |       |                                  |           |              |          |         |         |  |
| Nätfrekvens-                          |       |                                  | 45 Hz~    | 55 Hz/55 Hz  | 2~65 Hz  |         |         |  |
| område                                |       |                                  |           |              |          |         |         |  |
| Utloppseffekt-                        |       |                                  | 1 (0.8 le | ading to 0.8 | lagging) |         |         |  |
| faktor                                |       |                                  |           |              |          |         |         |  |
| Utlopps THDi                          |       |                                  |           | <3%          |          |         |         |  |
| (@nominellt                           |       |                                  |           |              |          |         |         |  |
| utlopp)                               |       |                                  |           |              |          |         |         |  |

### AC-utloppsdata (OFF-grid)

| Punkt           | HYD       | HYD       | HYD         | HYD          | *HYD       | HYD       | HYD       |
|-----------------|-----------|-----------|-------------|--------------|------------|-----------|-----------|
|                 | 5KTL-     | 6KTL-     | 8KTL-       | 10KTL -      | 10KT L-    | 15KTL -   | 20KTL -   |
|                 | 3PH       | 3PH       | 3PH         | 3PH          | 3PH -A     | ЗРН       | ЗРН       |
| Nominell        | 5000      | 6000      | 8000        | 10000        | 10000      | 15000     | 20000     |
| utloppseffekt   |           |           |             |              |            |           |           |
| (W)             |           |           |             |              |            |           |           |
| Max             | 5500      | 6600      | 8800        | 11000        | 10000      | 16500     | 22000     |
| utloppseffekt   |           |           |             |              |            |           |           |
| (VA)            |           |           |             |              |            |           |           |
| Toppeffekt      | 10000V    | 12000V    | 16000V      | 20000V       | 20000V     | 22000V    | 22000V    |
| utlopp,         | A, 60 sek | A, 60 sek | A, 60 sek   | A, 60 sek    | A, 60 sek  | A, 60 sek | A, 60 sek |
| varaktighet     |           |           |             |              |            |           |           |
| Nominell        | 7.2 A     | 8.7 A     | 11.6 A      | 14.5 A       | 14.5 A     | 21.7 A    | 29 A      |
| utloppsström    |           |           |             |              |            |           |           |
| Max             | 8 A       | 10 A      | 13 A        | 16 A         | 16 A       | 24 A      | 32 A      |
| utgångsström    |           |           |             |              |            |           |           |
| Торр            | 15 A, 60  | 18 A, 60  | 24 A, 60    | 30 A, 60     | 30 A, 60   | 32 A, 60  | 32 A, 60  |
| utloppsström,   | sek       | sek       | sek         | sek          | sek        | sek       | sek       |
| varaktighet     |           |           |             |              |            |           |           |
| Nominell        |           |           | 3/N/PE, 220 | 0/380 Vac, 2 | 230/400 Va | 2         |           |
| utloppsspänning |           |           |             |              |            |           |           |
| Nominell        |           |           |             | 50/60 Hz     |            |           |           |
| utloppsfrekvens |           |           |             |              |            |           |           |
| Utlopp THDv     |           |           |             | <3%          |            |           |           |
| (@liner load)   |           |           |             |              |            |           |           |
| Kopplingstid    |           |           |             | <10 ms       |            |           |           |

### Effektivitet och skydd

| Punkt              | HYD    | HYD    | HYD    | HYD     | *HYD    | HYD     | HYD     |  |
|--------------------|--------|--------|--------|---------|---------|---------|---------|--|
|                    | 5KTL-  | 6KTL-  | 8KTL-  | 10KTL - | 10KT L- | 15KTL - | 20KTL - |  |
|                    | 3PH    | 3PH    | 3PH    | 3PH     | 3PH -A  | 3PH     | 3PH     |  |
| MPTT-              |        |        |        | 99.9 %  |         |         |         |  |
| effektivitet       |        |        |        |         |         |         |         |  |
| Euro-effektivitet  | 97.5 % | 97.5 % | 97.5 % | 97.7 %  | 97.7 %  | 97.7 %  | 97.7 %  |  |
| Max effektivitet   | 98.0 % | 98.0 % | 98.0 % | 98.2 %  | 98.2 %  | 98.2 %  | 98.2 %  |  |
| Max batteri        | 97.6 % | 97.6 % | 97.6 % | 97.8 %  | 97.8 %  | 97.8 %  | 97.8 %  |  |
| laddnings-         |        |        |        |         |         |         |         |  |
| /urladdnings-      |        |        |        |         |         |         |         |  |
| effektivitet       |        |        |        |         |         |         |         |  |
| DC-ställare        |        |        |        | Ja      |         |         |         |  |
| Skydd mot          |        |        |        |         |         |         |         |  |
| omvänd PV-         |        | Ja     |        |         |         |         |         |  |
| polaritet          |        |        |        |         |         |         |         |  |
| Skydd mot          |        |        |        |         |         |         |         |  |
| överström vid      |        |        |        | Ja      |         |         |         |  |
| utlopp             |        |        |        |         |         |         |         |  |
| Skydd mot          |        |        |        |         |         |         |         |  |
| överspänning       |        |        |        | Ja      |         |         |         |  |
| vid utlopp         |        |        |        |         |         |         |         |  |
| Ö-skydd            |        |        |        | Ja      |         |         |         |  |
| Detektion av       |        |        |        | Ja      |         |         |         |  |
| restström          |        |        |        |         |         |         |         |  |
| Detektion av       |        |        |        | Ja      |         |         |         |  |
| isoleringsresistor |        |        |        |         |         |         |         |  |
| Nivå av            |        |        |        |         |         |         |         |  |
| överspännings-     |        |        |        | II      |         |         |         |  |
| skydd              |        |        |        |         |         |         |         |  |
| Batteriets         |        |        |        |         |         |         |         |  |
| omvändnings-       |        |        |        | Ja      |         |         |         |  |
| skydd              |        |        |        |         |         |         |         |  |

#### Allmänna data

| Punkt             | HYD                        | HYD   | HYD   | HYD     | *HYD    | HYD     | HYD     |  |
|-------------------|----------------------------|-------|-------|---------|---------|---------|---------|--|
|                   | 5KTL-                      | 6KTL- | 8KTL- | 10KTL - | 10KT L- | 15KTL - | 20KTL - |  |
|                   | 3PH                        | 3PH   | 3PH   | 3PH     | 3PH -A  | 3PH     | 3PH     |  |
| Mått              | 586.6 * 515 *261.2         |       |       |         |         |         |         |  |
| Vikt              | 33 kg                      |       |       | 37 kg   |         |         |         |  |
| Växelriktarens    | Transformatorfri           |       |       |         |         |         |         |  |
| topologi          |                            |       |       |         |         |         |         |  |
| Självkonsumtion i | <15 W                      |       |       |         |         |         |         |  |
| standby           |                            |       |       |         |         |         |         |  |
| Temperaturområde  | -30 °C~60 °C               |       |       |         |         |         |         |  |
| för användning    |                            |       |       |         |         |         |         |  |
| Relativ fuktighet | 0~100 %                    |       |       |         |         |         |         |  |
| Buller            | <45 dB                     |       |       |         |         |         |         |  |
| Användningshöjd   | <4000 m                    |       |       |         |         |         |         |  |
| Kylning           | Naturlig Tvingat luftflöde |       |       |         |         |         |         |  |
| Skyddsklass       | IP65                       |       |       |         |         |         |         |  |

# Egenskaper och standarder

| Punkt           | HYD<br>5KTL-                                                              | HYD<br>6KTL- | HYD<br>8KTL- | HYD<br>10KTL - | *HYD<br>10KT L- | HYD<br>15KTL - | HYD<br>20KTL - |  |  |
|-----------------|---------------------------------------------------------------------------|--------------|--------------|----------------|-----------------|----------------|----------------|--|--|
|                 | 3PH                                                                       | 3PH          | 3PH          | 3PH            | 3PH -A          | 3PH            | 3PH            |  |  |
| DC-terminal     | MC4                                                                       |              |              |                |                 |                |                |  |  |
| Nätets AC-      | 5P anslutning                                                             |              |              |                |                 |                |                |  |  |
| terminal        |                                                                           |              |              |                |                 |                |                |  |  |
| Reserv AC-      | 5P anslutning                                                             |              |              |                |                 |                |                |  |  |
| terminal        |                                                                           |              |              |                |                 |                |                |  |  |
| Skärm           | LCD-skärm                                                                 |              |              |                |                 |                |                |  |  |
| Övervaknings-   | Bluetooth / RS485 / WiFi / GPRS (tillval)                                 |              |              |                |                 |                |                |  |  |
| gränssnitt      |                                                                           |              |              |                |                 |                |                |  |  |
| Parallelldrift  | Ja                                                                        |              |              |                |                 |                |                |  |  |
| Standardgaranti | Standard 5/7/10 (Australien) år                                           |              |              |                |                 |                |                |  |  |
| Nät             | AS/NZS 4777, VDE V 0124-100, V0126-1-1, VDE-AR-N 4105, CEI 0-21/CEI 0-16, |              |              |                |                 |                |                |  |  |
|                 | EN50438/EN50549, G83/G59/G98/G99, UTE C15-712-1, UNE206 007-1             |              |              |                |                 |                |                |  |  |
| Säkerhet        | IEC62109-1, IEC62109-2, NB-T32004/IEC62040-1                              |              |              |                |                 |                |                |  |  |
| EMC             | EN61000-1, EN61000-2, EN61000-3, EN61000-4, EN61000-4-16, EN61000-4-      |              |              |                |                 |                |                |  |  |
|                 | 18, EN61000-4-29                                                          |              |              |                |                 |                |                |  |  |

## 11. Kvalitetsförsäkran

#### Standardgarantiperiod

Standardgarantiperioden för växelriktaren är 60 månader (5 år). Det finns två beräkningsmetoder för garantiperioden:

1. Inköpsfaktura som tillhandahålls av kunden: mottagandet ger en standardgarantiperiod på 60 månader (5 år) från fakturadatumet;

2. Kunden tillhandahåller inte fakturan: från produktionsdatumet (enligt maskinens serienummer) ger vårt företag en garantiperiod på 63 månader (5,25 år).

3. Om det finns ett särskilt garantiavtal ska köpeavtalet ha företräde.

#### Förlängd garantiperiod

Inom 12 månader efter köpet av växelriktaren (baserat på inköpsfakturan) eller inom 24 månader efter produktionen av växelriktaren (serienummer för maskinen, baserat på mottagningsdatumet), kankunder ansöka om att köpa utökade garantiprodukter från företagets säljteam genom att tillhandahålla produktens serienummer, vårt företag kan vägra att godkänna ansökan om utökad garanti. Kunderna kan köpa en utökad garanti på 5, 10, 15 år. Om kunden vill ansöka om den utökade garantiservicen, vänligen kontakta säljteamet i vårt företag ifall produkten är utanför tidsfristen för inköpsgarantin men ännu inte har passerat standardkvalitetsgarantiperioden. Kunderna ska stå för kostnaderna för olika förlängda premier.

Under den förlängda garantiperioden ingår inte utrustningens GPRS-, WiFi- och blixtskyddsanordningar i den förlängda garantiperioden. Om de går sönder under den förlängda garantiperioden måste kunderna själva stå för kostnaderna.

När den förlängda garantiservicen har köpts kommer vårt företag att utfärda det förlängda garantikortet till kunden för att bekräfta den förlängda garantiperioden.

#### Ogiltig garantiklausul

Fel på utrustning som orsakas av följande orsaker omfattas inte av garantin:

- 1) "Garantikortet" har inte skickats till distributören eller vårt företag;
- 2) Utrustningen har modifierats eller delar har bytts ut utan samtycke från vårt företag;
- 3) Icke-godkända material/komponenter har använts i produkten, vilket resulterar i produktfel;
- 4) Tekniker från andra företag har gjort ändringar eller försökt reparera produkten och raderat

produktens serienummer eller förseglingar;

5) Felaktig installation, felsökning och användningsmetod;

- 6) Underlåtenhet att följa säkerhetsföreskrifter (certifieringsstandarder etc.);
- 7) Skador som återförsäljare eller slutanvändare orsakat som följd av felaktig förvaring;

8) Transportskador (inklusive repor orsakade av inre förpackningar under transport). Gör en skadeanmälan direkt till transportföretaget eller försäkringsbolaget så snart som möjligt och skaffa skadeidentifikation som t.ex. container/förpackning;

9) Underlåtenhet att följa produktens användarmanual, installationsmanual och underhållsriktlinjer;

10) Felaktig användning eller missbruk av enheten;

11) Dålig ventilation av enheten;

12) Produktens underhållsprocess följer inte relevanta standarder;

13) Fel eller skador orsakade av naturkatastrofer eller annan force majeure (t.ex. jordbävning, blixtnedslag, medveten brand osv.).

#### Utlåtande

Om du har köpt denna produkt i Australien bör du vara medveten om att denna garanti tillhandahålls utöver andra rättigheter och rättsmedel som en konsument har enligt lag. Våra varor har garantier som inte kan uteslutas enligt den australiska konsumentlagen. Du har rätt till ersättning eller återbetalning vid ett större fel och kompensation för andra rimligen förutsebara förluster eller skador. Du har också rätt att få varorna reparerade eller utbytta om varorna inte är av godtagbar kvalitet och felet inte utgör ett större fel.

Integrerad växelriktare för energilagring Company Name: Shenzhen SOFARSOLAR Co., Ltd. ADD: 11/F., Gaoxinqi Technology Building, No.67 Area, Xingdong Community, Xin'an Sub-district, Bao'an District, Shenzhen City,China Email: service@sofarsolar.com Tel: 0510-6690 2300 Web: www.sofarsolar.com